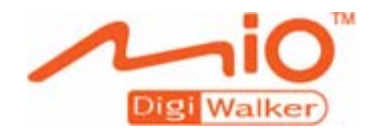

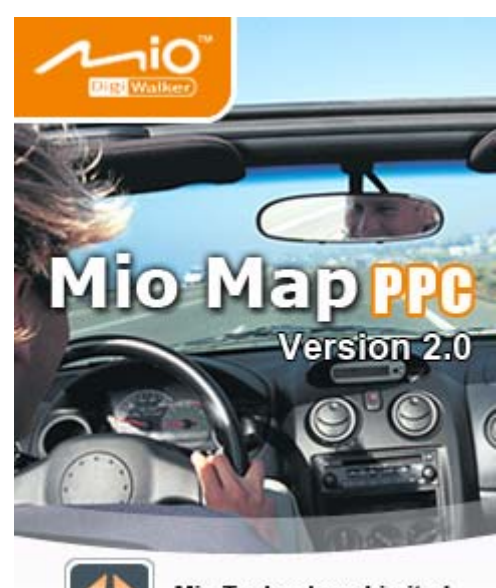

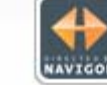

Mio Technology Limited www.mio-tech.be

Manuale d'istruzioni MioMap 2.0

Ottobre 2005

#### Impressum

I dati e le caratteristiche tecniche contenuti in questo manuale possono essere soggetti a variazioni senza preavviso. Nessuna parte di questa pubblicazione può essere riprodotta, archiviata con sistemi di recupero o trasmessa in qualsiasi forma o mezzo, sia elettronico, meccanico, fotografico o altro, senza il preventivo permesso scritto della ditta Mio Technology Europe. Tutti i dati tecnici e i disegni sono protetti da copyright.

#### Hotline: 02 3859 1184

| © Copyright 2005, Mio Technology Europe<br>© Copyright 2005, NAVIGON |                                                                          |  |  |  |
|----------------------------------------------------------------------|--------------------------------------------------------------------------|--|--|--|
| Data Source © 200                                                    | 4, Tele Atlas N.V.                                                       |  |  |  |
| based upon:                                                          |                                                                          |  |  |  |
| Austria:                                                             | ©BEV, GZ 1368/2003                                                       |  |  |  |
| Denmark:                                                             | ©DAV                                                                     |  |  |  |
| France:                                                              | ©IGN France                                                              |  |  |  |
| Great Britain:                                                       | Ordnance Survey data with permission of Her Majesty's Stationery Office  |  |  |  |
| Italy:                                                               | ©Geonext/DeAgostini                                                      |  |  |  |
| Northern Ireland:                                                    | ©Ordnance Survey of Northern Ireland                                     |  |  |  |
| Norway:                                                              | ©Norwegian Mapping Authority, Public Roads Administration / Mapsolutions |  |  |  |
| Switzerland:                                                         | ©Swisstopo                                                               |  |  |  |
| The Netherlands:                                                     | Topografische ondergrond                                                 |  |  |  |
|                                                                      | Copyright © dienst voor het kadaster en de openbare registers, Apeldorn  |  |  |  |

Tutti i diritti riservati.

# Sommario

| 1 | Introd | uzione                                                             | 3    |
|---|--------|--------------------------------------------------------------------|------|
|   | 1.1    | Terminologia ed uso del manuale                                    | 4    |
|   | 1.2    | Garanzia                                                           | 4    |
|   | 1.3    | Assistenza                                                         | 5    |
|   | 1.4    | Marchi depositati                                                  | 5    |
| 2 | Prima  | di iniziare                                                        | 7    |
|   | 2.1    | Funzionamento del sistema di navigazione                           | 8    |
|   | 2.2    | Informazioni importanti per la sicurezza                           | 9    |
|   |        | 2.2.1 Informazioni per la navigazione                              | 9    |
|   |        | 2.2.2 Avvertenze per il montaggio                                  | 10   |
| 3 | Funzio | namento del software per la navigazione                            | . 11 |
|   | 3.1    | Tasti del dispositivo                                              | 12   |
|   | 3.2    | Tastiera software                                                  | 12   |
|   |        | 3.2.1 Inserimento dati tramite la tastiera di macchina da scrivere | 13   |
|   |        | 3.2.2 Inserimento dati tramite la tastiera alfanumerica            | 14   |
|   |        | 3.2.3 Inserimento dati tramite la tastiera del cellulare           | 15   |
|   | 3.3    | Tasti di funzione                                                  | 17   |
|   |        | 3.3.1 Tasti con scritta                                            | 20   |
|   | 3.4    | Liste                                                              | 21   |
| 4 | Modi d | ′uso                                                               | . 25 |
|   | 4.1    | Due modi d'uso                                                     | 26   |
|   | 4.2    | Cambiare il modo d'uso                                             | 26   |
|   | 4.3    | Modo Standard                                                      | 28   |
|   | 4.4    | Modo Ampliato                                                      | 28   |
| 5 | Naviga | izione                                                             | . 29 |
|   | 5.1    | Avvertenze generali sulla navigazione                              | 30   |
|   | 5.2    | Avviare MioMap                                                     | 31   |
|   |        | 5.2.1 Modo ampliato                                                | 31   |
|   | 5.0    | 5.2.2 Modo standard                                                | 33   |
|   | 5.3    |                                                                    | 35   |
|   | 5.4    | Inserire una destinazione                                          | 37   |
|   |        | 5.4.2 Selezionare una destinazione speciale                        | 40   |
|   |        | 5.4.3 Inserimento delle coordinate geografiche di una              |      |
|   |        | destinazione                                                       | 49   |
|   |        | 5.4.4 Utilizzare i contatti di Outiook                             | 53   |
|   |        | 5.4.6 Scegliere una destinazione dalle Favorite                    | 59   |
|   |        | 5.4.7 Scegliere una delle destinazioni recenti                     | 61   |
|   |        | 5.4.8 Utilizzare l'indirizzo base                                  | 63   |
|   | EE     | Amministrara la destinazioni                                       | 03   |
|   | 5.5    | 5.5.1 Salvare delle destinazioni                                   | 64   |
|   |        | 5.5.2 Salvare un comando vocale                                    | 65   |
|   |        | 5.5.3 Rinominare una destinazione                                  | 66   |

| 9 | Glossa     | rio131                                                                                                    |
|---|------------|----------------------------------------------------------------------------------------------------|
|   | 8.1        | Impostazioni       120         8.1.1       Modo       121         8.1.2       Informazioni sulla mappa       121         8.1.3       Informazioni sul tragitto       122         8.1.4       Segnaletica       122         8.1.5       Info velocità       123         8.1.6       Volume       124         8.1.7       Rappresentazione       124         8.1.8       Modo automatico       125         8.1.9       Opzioni di tragitto       126         8.1.10       Tasti funzionali       127         8.1.11       Itinerario       127         8.1.12       Formato       128         8.1.13       GPS       128         8.1.14       TMC       128         8.1.15       Indirizzo base       129         8.1.16       Opzioni viva-voce       129         8.1.17       Informazioni       129 |
| 8 | Config     | urazione di MioMap119                                                                                                    |
|   | 7.2        | 7.1.2Salvare la posizione attuale come indirizzo base110Funzioni durante la navigazione                                                                                                    |
| , | 7.1        | Funzioni durante la ricezione del segnale GPS                                                                                                    |
| 7 | Eunzia     | ni utili 107                                                                                                    |
|   | 6.4<br>6.5 | Visualizzare ulteriori informazioni sulla mappa                                                                                                    |
|   | 6.3        | Rappresentazione della mappa durante la navigazione                                                                                                    |
|   | 6.2        | Usare la mappa                                                                                                    |
|   | 6.1        | Scegliere una mappa                                                                                                    |
| 6 | Lavora     | re con la mappa91                                                                                                    |
|   | 5.9        | Ricezione GPS disturbata                                                                                                    |
|   | 5.8        | 5.7.1 Navigazione verso una destinazione della quale<br>sono state inserite le coordinate                                                                                                    |
|   | 5.7        | Avviare la navigazione                                                                                                    |
|   |            | 5.6.2Impostare, salvare ed usare gli itinerari705.6.3Calcolare il tragitto765.6.4Vedere il tragitto sulla mappa805.6.5Simulare il tragitto81                                                                                                    |
|   |            | tappe)685.6.1Inserire delle tappe68                                                                                                    |
|   | 5.6        | 5.5.4 Cancellare una destinazione                                                                                                    |
|   |            | E E A Compollono uno destinacione (7                                                                                                    |

# 1 Introduzione

#### In questo capitolo saranno trattati i seguenti temi:

| 1.1 | Terminologia ed uso del manuale | pag. 4 |
|-----|---------------------------------|--------|
| 1.2 | Garanzia                        | pag. 4 |
| 1.3 | Introduzione                    | pag. 4 |
| 1.4 | Marchi depositati               | pag. 5 |

## 1.1 Terminologia ed uso del manuale

| Indicazioni<br>riguardanti questo | Qui di seguito alcuni punti per una più semplice consultazione del manuale:                   |
|-----------------------------------|-----------------------------------------------------------------------------------------------|
| manuale                           | <ul> <li>Potete vedere a piè pagina quale capitolo e paragrafo state<br/>leggendo.</li> </ul> |

- ⇔ Alla fine del manuale troverete un glossario, nel quale è chiarito il significato dei termini tecnici utilizzati.
- ⇔ Oltre al glossario potete trovare anche l'indice analitico del manuale.

*Convenzioni* In questo manuale saranno utilizzati diversi tipi di scritture e simboli grafici in modo da evidenziare alcune parti del testo e di facilitare la consultazione del manuale.

| Stile                         | Uso                                                                                                    |  |  |
|-------------------------------|----------------------------------------------------------------------------------------------------|--|--|
| grassetto                     | Comandi, campi ed interfaccia software.<br>Segnalazione d'indicazioni ed<br>avvertenze.                                                                                  |  |  |
| grassetto corsivo             | Marchi depositati.                                                                                                    |  |  |
| MAIUSCOLO                     | Nomi di finestre e dialoghi.                                                                                                    |  |  |
| <u>Corsivo e sottolineato</u> | Indicazione del modo utente al quale il<br>paragrafo corrisponde. Non è necessario<br>leggere i paragrafi che non<br>corrispondono al modo utente<br>attualmente attivo. |  |  |
|                               |                                                                                                    |  |  |
| Simbolo                       | Significato                                                                                                    |  |  |
| Ŷ                             | Questo simbolo indica suggerimenti e<br>consigli per facilitare l'uso del <i>MioMap</i> .                                                                                |  |  |
| \$,                           | Questo simbolo indica punti del<br>manuale nei quali si trovano degli<br>approfondimenti.                                                                                |  |  |
| 8                             | Questo simbolo avvisa nel caso di pericolo per persone e cose.                                                                                                    |  |  |
| <b>E</b>                      | Questo simbolo indica delle funzioni che<br>sono disponibili solamente se il sistema<br>di navigazione è collegato ad un<br>telefone collulare tramite Riveteeth         |  |  |

## 1.2 Garanzia

Limitazioni della garanzia Il contenuto della documentazione e del software possono essere cambiati senza preavviso. Mio Technology Europe declina ogni responsabilità per l'esattezza del contenuto del manuale e per danni che si verifichino dal suo utilizzo. Ringraziamo chiunque segnali errori o dia suggerimenti per il miglioramento dei nostri prodotti, permettendoci di offrire ai nostri clienti prodotti sempre più soddisfacenti.

### 1.3 Assistenza

| Servizio clienti | Italia      | 02 3859 1184   |
|------------------|-------------|----------------|
|                  | Austria     | 01 36027 72066 |
|                  | Belgio      | 02 620 0097    |
|                  | Danimarca   | 08233 3109     |
|                  | Finlandia   | 09 8171 0253   |
|                  | Francia     | 01 4993 2253   |
|                  | Germania    | 069 95 307174  |
|                  | Lussenburgo | 027 30 21 50   |
|                  | Norvegia    | 02350 0063     |
|                  | Olanda      | 020 654 5559   |
|                  | Portogallo  | 021 316 4190   |
|                  | Regno Unito | 0207 294 0074  |
|                  | Spagna      | 091 375 3020   |
|                  | Svezia      | 08 5199 2352   |
|                  | Svizzera    | 022 567 5133   |

### 1.4 Marchi depositati

Marchi depositatiTutti i marchi depositati e di fabbrica nominati in questo manuale<br/>sottostanno, senza limitazioni, alle norme internazionali per i<br/>marchi depositati e appartengono ai rispettivi proprietari. Tutti i<br/>marchi, nomi commerciali o d'aziende nominati in questo<br/>manuale sono o possono essere marchi registrati o nomi<br/>commerciali e quindi di proprietà di un'azienda. Tutti e diritti, che<br/>non sono esplicitamente concordati, sono riservati.In caso di mancanza del rispettivo contrassegno per i nomi

In caso di mancanza del rispettivo contrassegno per i nomi commerciali e per i marchi nominati in questo manuale non si deve presupporre che i marchi non siano depositati o liberi da diritti di terzi.

- ⇔ Outlook, Windows e ActiveSync sono marchi della Microsoft Corporation.
- ⇔ Navigon è un marchio registrato della NAVIGON Company.

# 2 Prima di iniziare

#### In questo capitolo saranno trattati i seguenti temi:

| 2.1 | Funzionamento del sistema di navigazione | pag. 8 |
|-----|------------------------------------------|--------|
| 2.2 | Informazioni importanti per la sicurezza | pag. 9 |
|     | Informazioni per la navigazione          |        |
|     | Avvertenze per il montaggio              |        |

## 2.1 Funzionamento del sistema di navigazione

| MioMap                                           | Ora sono finiti i tempi in cui si guardava disperati la cartina<br>geografica alla ricerca della strada giusta. Sia a piedi, che in<br>bicicletta oppure in Auto – il Vostro sistema di navigazione<br>satellitare <i>MioMap</i> vi guiderà in modo veloce e sicuro fino a<br>destinazione.                                                                                                    |
|--------------------------------------------------|----------------------------------------------------------------------------------------------------|
| Funzionamento del<br>GPS                         | II <b>G</b> lobal <b>P</b> ositioning <b>S</b> ystem (GPS) è stato sviluppato negli anni<br>70 dall'esercito statunitense come sistema di guida per armi e<br>veicoli.                                                                                                    |
|                                                  | Il GPS si basa su un sistema di 24 satelliti in orbita intorno alla<br>terra che trasmettono segnali. Il ricevitore GPS capta questi<br>segnali satellitari e calcola la distanza da ogni satellite e quindi la<br>posizione geografica attuale in latitudine e longitudine.                                                                                                    |
|                                                  | Per la determinazione della posizione sono necessari i segnali di<br>almeno tre satelliti; a partire da quattro satelliti è possibile<br>determinare anche l'altitudine con una precisione di ± 3 metri.                                                                                                    |
| <i>Navigazione con il<br/>GPS</i>                | Le mappe fornite contengono anche le coordinate geografiche<br>degli obiettivi particolari, delle strade e delle città rappresentate<br>in queste carte. Il sistema di navigazione è quindi in grado di<br>calcolare un percorso da un punto all'altro.                                                                                                    |
|                                                  | Ricevendo i segnali di almeno tre satelliti il sistema di<br>navigazione sarà in grado di determinare la posizione e indicarla<br>quindi sulla mappa. Questa posizione può essere utilizzata come<br>punto di partenza per il calcolo di un tragitto.                                                                                                    |
|                                                  | Dato che il calcolo e la rappresentazione della posizione vengono<br>effettuati un volta al secondo è possibile seguire i propri<br>spostamenti sulla mappa.                                                                                                    |
| <i>Segnalazione del<br/>traffico tramite TMC</i> | Il Traffic Message Channel (TMC), acquistabile come optional,<br>fornisce continuamente al sistema di navigazione informazioni<br>riguardanti il traffico. Questo è reso possibile da un ricevitore<br>TMC esterno connesso al vostro PNA, il quale riceve le indicazioni<br>riguardanti il traffico trasmesse dalle stazioni radio.                                                                                                    |
| Funzionamento del<br>TMC                         | Il <b>Traffic Message Channel</b> , abbreviato TMC, è uno standard<br>europeo che può essere utilizzato da tutte le stazioni radio e che<br>viene trasmesso con il segnale RDS (RDS = Radio Data<br>System)di un programma radiofonico. Gli impianti per la<br>rivelazione del traffico sulle Autostrade e su alcune strade statali<br>sono sorvegliati da dei sensori, avvisatori di coda e dalla polizia<br>stradale. Tutti questi dati vengono trasmessi ad una centrale, la<br>quale valuta i dati ricevuti e li invia alle stazioni radio, le quali, a<br>loro volta, trasmettono i dati mediante il sistema TMC. |
|                                                  | Il ricevitore TMC filtra i dati digitali riguardanti il traffico fra quelli<br>contenuti dal segnale RDS captato e li trasmette al sistema di<br>navigazione. Sulla mappa vengono quindi visualizzati<br>graficamente ed elencati in una lista gli attuali impedimenti<br>stradali come ad esempio lavori in corso o code.                                                                                                    |

Le indicazioni riguardanti il traffico trasmesse al sistema di navigazione vengono utilizzate da quest'ultimo per il calcolo del tragitto ed in caso di blocchi stradali può essere scelto un percorso alternativo.

Il *MioMap* è in grado di fornire una navigazione dinamica che tiene conto della situazione attuale del traffico.

## 2.2 Informazioni importanti per la sicurezza

Attenzione! Si prega di leggere attentamente le seguenti avvertenze e note sulla sicurezza prima di mettere in funzione il sistema di navigazione.

#### 2.2.1 Informazioni per la navigazione

L'utilizzo del *MioMap* è a rischio dell'utente.

Importante: Non programmare o regolare il sistema di navigazione durante la guida per evitare di causare incidenti!

Importante: Guardate il display solo se ciò non Vi distrae dalla guida!

**Importante:** La segnaletica ed il tracciato stradali hanno una priorità maggiore rispetto alle indicazioni date dal sistema di navigazione.

**Importante:** Seguite le indicazioni del *MioMap* solo se queste non contraddicono le norme e la segnaletica stradali! Il *MioMap* Vi condurrà fino a destinazione anche se doveste essere costretti a deviare dal percorso indicato.

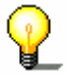

Attenzione: Pianificare il percorso prima di partire. Programmare un percorso nuovo solo a veicolo fermo.

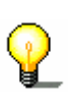

**Attenzione:** Se non doveste capire le indicazioni vocali del sistema di navigazione, e doveste essere incerti sulla direzione, potete seguire, per un rapido orientamento, le indicazioni del display.

## 2.2.2 Avvertenze per il montaggio

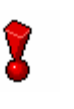

**Importante:** Non fissare il sostegno del dispositivo nel raggio d'azione degli airbag.

**Importante:** Montare il supporto del dispositivo in modo da non compromettere la sicurezza anche in caso d'incidente.

# 3 Funzionamento del software per la navigazione

#### In questo capitolo saranno trattati i seguenti temi:

| 3.1 | Tasti del dispositivo                                                                                                    | pag. 12 |
|-----|----------------------------------------------------------------------------------------------------|---------|
| 3.2 | Tastiera software<br>Inserimento dati tramite la tastiera di macchina da scrivere<br>Inserimento dati tramite la tastiera alfanumerica<br>Inserimento dati tramite la tastiera del cellulare | pag. 12 |
| 3.3 | Tasti di funzione<br>Tasti con scritta                                                                                                    | pag. 17 |
| 3.4 | Liste                                                                                                    | pag. 21 |

del dispositivo

#### 3.1 Tasti del dispositivo

Programmare i tasti Il *MioMap* permette di programmare i tasti del dispositivo per le azioni "Su", "Giù", "Sinistra", "Destra", "OK" e "Indietro". Questo permette di lavorare con il programma in modo più comodo e veloce.

> Appena il programma verrà chiuso i tasti riprendono le funzioni normali.

- 1. Premere nel menu principale il pulsante Impostazioni Il menu Impostazioni si aprirà.
- 2. Selezionare tramite la freccia il menu TASTI FUNZIONALI.
- 3. Premere il pulsante Assegnare i tasti.
- 4. Scegliere i tasti per le rispettive funzioni.
- 5. Premere su questa icona Salvare.

#### Tastiera software 3.2

Premessa

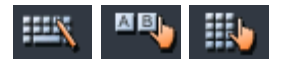

Se fosse necessario inserire dei dati, apparirà nella parte inferiore dello schermo una tastiera software, con la quale è possibile digitare i dati necessari. Questa può essere una tastiera di macchina da scrivere, una tastiera alfanumerica oppure una tastiera di cellulare.

Per cambiare fra le tastiere è sufficiente premere sull'icona corrispondente nella parte inferiore del display. La tastiera momentaneamente attiva apparirà premuta.

# 3.2.1 Inserimento dati tramite la tastiera di macchina da scrivere

| Mio Map                                       |         |
|-----------------------------------------------|---------|
|                                               |         |
| ven                                           |         |
| Vena (95017),<br>Piedimonte Etneo,<br>Sicilia | ~       |
| Vena (89900)                                  |         |
| Vena (10082)                                  | -       |
| Vena di Maida (88025)                         |         |
|                                               |         |
| 123 1 2 3 4 5 6 7 8 9 0 1                     | B 1 🕈   |
|                                               | ) ü   + |
| <u> </u>                                      | öä      |
| 🛈   y   x   c   v   b   n   m   ,   .         | -   +-  |
| Strg Sym ^ # ↓ ↑                              | ` ← →   |
| 🔸 🔤 🐴                                         |         |

Utilizzando la tastiera di macchina da scrivere si consiglia di servirsi della pennetta.

Nell'inserire i nomi di strade e città non importa che i caratteri siano maiuscoli o minuscoli. Inoltre non è necessario inserire metafonesi o caratteri particolari. Il *MioMap* completerà automaticamente i caratteri. Per esempio, se state cercando la città "München", dovete semplicemente digitare "munchen".

### 3.2.2 Inserimento dati tramite la tastiera alfanumerica

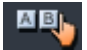

| Mle                       | Map                                           |          |     |     |   |
|---------------------------|-----------------------------------------------|----------|-----|-----|---|
| VEN                       |                                               |          |     |     |   |
| Vena<br>Piedir<br>Sicilia | Vena (95017),<br>Piedimonte Etneo,<br>Sicilia |          |     |     |   |
| Vena<br>Vena              | (89900<br>(10082                              | I)<br>:) |     |     | - |
| A                         | В                                             | С        | D   | E   | F |
| G                         | Н                                             | I        | J   | K   | L |
| Μ                         | N                                             | 0        | Р   | Q   | R |
| S                         | Т                                             | U        | V   | w   | X |
| Y                         | Ζ                                             |          | 123 | Sym | - |
| •                         |                                               |          |     |     |   |

Per inserire uno spazio si prema

Utilizzando la tastiera alfanumerica si possono inserire i dati premendo i tasti con le dita come d'abitudine. Tramite questa tastiera si possono inserire solo lettere maiuscole.

Nell'inserire i nomi di strade e città non si devono inserire metafonesi o caratteri particolari. Il *MioMap* completerà automaticamente i caratteri. Per esempio, se state cercando la città "München", dovete semplicemente digitare "MUNCHEN".

Inserire uno spazio, cancellare un carattere

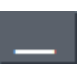

Per cancellare il carattere che precede il cursore si prema

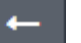

*Cambiare fra cifre e lettere* 

Per l'inserimento di cifre, come ad esempio per il codice d'avviamento postale, premere su

#### 123

Per ritornare ad inserire delle lettere, premere su

#### ABC

Caratteri particolari Per

Per l'inserimento di simboli particolari si prema su

Sym

La tastiera dei caratteri speciali verrà visualizzata.

Tastiera software

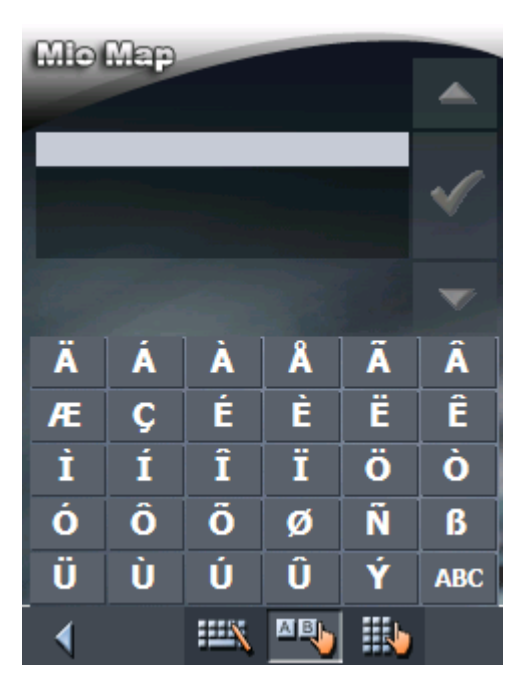

Appena avrete inserito un carattere particolare si ritornerà automaticamente alla tastiera alfanumerica.

Non è necessario inserire i caratteri particolari durante l'immissione dei dati riguardanti un indirizzo, ma possono essere utili per nominare destinazioni o percorsi che si vogliono salvare.

Spostare il cursore Nel caso si desideri cancellare un carattere che non sia quello inserito per ultimo oppure effettuare dei cambiamenti in un punto precedente quello attuale, si dovrà spostare il cursore nel punto in corrispondente.

A questo proposito si tocchi il punto nel quale si desidera spostare il cursore.

### 3.2.3 Inserimento dati tramite la tastiera del cellulare

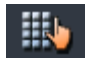

| Mio Map                                              |         |      |   |
|------------------------------------------------------|---------|------|---|
| VEN<br>Vena (95017),<br>Piedimonte Etneo,<br>Sicilia |         |      |   |
| Vena (89900<br>Vena (10082                           | )<br>)  |      | • |
| —                                                    | ABC     | DEF  |   |
| GHI                                                  | JKL     | MNO  |   |
| PQRS                                                 | τυν     | WXYZ | Z |
| 123                                                  |         | +    |   |
| 4                                                    | ::::X 🔤 |      |   |

Utilizzando la tastiera del cellulare si possono inserire i dati premendo i tasti con le dita come d'abitudine. Tramite questa tastiera si possono inserire solo lettere maiuscole.

Come sulla tastiera del cellulare, ad ogni tasto corrispondono più lettere. Premere (eventualmente più volte) il tasto corrispondente alla lettera desiderata fino a che questa appare. (Ad esempio per inserire una "S" si prema il tasto "PQRS" quattro volte.)

Nell'inserire i nomi di strade e città non si devono inserire metafonesi o caratteri particolari. Il *MioMap* completerà automaticamente i caratteri. Per esempio, se state cercando la città "München", dovete semplicemente digitare "MUNCHEN".

Inserire uno spazio, cancellare un carattere Per inserire uno spazio si prema

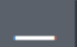

Per cancellare il carattere che precede il cursore si prema

←

*Cambiare fra cifre e lettere* 

Per l'inserimento di cifre, come ad esempio per il codice d'avviamento postale, premere su

123

Per ritornare ad inserire delle lettere, premere su

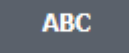

*Caratteri particolari* Premendo su un tasto apparirà sopra la tastiera software una riga nella quale sono rappresentate tutte le lettere ei caratteri particolari che possono essere inseriti tramite questo tasto. Il carattere momentaneamente attivo è evidenziato.

| MNOÖÒÓ | ÔŐØŇ | ~   |
|--------|------|-----|
| —      | ABC  | DEF |
| GHI    | JKL  | MNO |

Ad esempio, se si desidera inserire la lettera "Ø", si deve premere sul tasto "MNO" più volte fino a che nella riga sovrastante la tastiera la lettera "Ø" sarà evidenziata.

Non è necessario inserire i caratteri particolari durante l'immissione dei dati riguardanti un indirizzo, ma possono essere utili per nominare destinazioni o percorsi che si vogliono salvare.

*Spostare il cursore* Nel caso si desideri cancellare un carattere che non sia quello inserito per ultimo oppure effettuare dei cambiamenti in un punto precedente quello attuale, si dovrà spostare il cursore nel punto in corrispondente.

A questo proposito si tocchi il punto nel quale si desidera spostare il cursore.

## 3.3 Tasti di funzione

Tasti

In ogni menu del *MioMap* si trovano sul lato destro dello schermo i seguenti tasti di funzione:

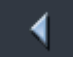

#### Indietro

Premere su questa icona per ritornare al menu precedente. Questa funzione sarà visualizzata solo se è gia stata aperta una finestra.

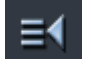

#### Menu principale

Premere su questa icona per aprire il **MENU PRINCIPALE**. Questa funzione sarà mostrata solo se la finestra attuale non è quella del menu principale.

#### GPS

Il tasto **GPS** si trova al centro del lato destro dello schermo.La cifra indicata sul simbolo GPS corrisponde al numero satelliti GPS vengono momentaneamente ricevuti. I diversi tasti hanno il seguente significato:

| Simbolo        | Significato                                                                                                    |
|----------------|----------------------------------------------------------------------------------------------------|
| Nessun GPS     | Il ricevitore GPS è spento<br>- OPPURE –<br>un ricevitore GPS esterno non è<br>connesso correttamente.                                                 |
| Nessun segnale | Ricevitore GPS connesso, ma segnale<br>non sufficiente per la navigazione.<br>Questo può accadere per esempio se<br>ci si trova in un edificio chiuso. |
| GPS pronto     | Segnale GPS disponibile. La navigazione può essere avviata.                                                                                            |

Premendo sul pulsante **GPS** verranno visualizzate le informazioni attuali riguardanti il GPS:

| Stato GPS<br>GMT:<br>Longitudine:<br>Latitudine:<br>Satelliti:<br>HDOP:<br>Velocità: | 00:03:09<br>12°11'26"E<br>45°29'04"N<br>8<br>1.1<br>39 km/h |
|--------------------------------------------------------------------------------------|-------------------------------------------------------------|
| Posizione a<br>Via Miranese (<br>Venezia<br>Italia                                   | ttuale<br>Mestre)                                           |
| 📲 Salv                                                                               | va posizione                                                |
| 🗙 Chiud                                                                              | ere la finestra                                             |

| Informazione                | Significato                                                                                                    |
|-----------------------------|----------------------------------------------------------------------------------------------------|
| GMT                         | Greenwich Mean Time<br>Orario londinese (senza ora legale).                                                                                                    |
| Latitudine /<br>longitudine | Posizione attuale.<br>Indicazione dei gradi di longitudine est e<br>latitudine nord.                                                                                                    |
| Satelliti                   | Numero dei satelliti captati. Per la<br>navigazione sono necessari almeno tre<br>satelliti.                                                                                                    |
| HDOP                        | Horizontal Dilution of Precision<br>Indica la qualità della localizzazione.<br>Teoricamente sono possibili valori compresi<br>fra 0 e 50. Più piccolo è il valore migliore è la<br>ricezione. (Valore 0= nessuna deviazione<br>dalla posizione reale). Valori fino a 8 sono da<br>considerare accettabili per la navigazione. |
| Velocità                    | Mostra la velocità attuale del veicolo.                                                                                                    |
| Posizione attuale           | Mostra la posizione attuale.                                                                                                    |
| Memorizzare la posizione    | Premere su questa icona per aggiungere la posizione attuale alla lista delle destinazioni.                                                                                                    |
| Chiudere la<br>finestra     | Premere su questa icona per chiuder la finestra del GPS.                                                                                                    |

#### тмс

Il tasto **TMC** si trova nella parte inferiore del display. La cifra indicata sul simbolo TMC corrisponde al numero di indicazioni per il traffico valide che sono state ricevute. I diversi tasti hanno il seguente significato:

| Simbolo                       | Significato                                                                                                    |
|-------------------------------|----------------------------------------------------------------------------------------------------|
| Nessun TMC                    | Non c'è alcun ricevitore TMC<br>connesso.<br>-OPPURE-<br>Il ricevitore TMC è spento o non<br>collegato correttamente.                                                               |
| Ricerca trasmittente in corso | Il ricevitore TMC è pronto ma non<br>riceve nessun segnale TMC. Questo<br>può succedere, ad esempio, se vi<br>trovate in una zona nella quale non<br>vengono trasmessi segnali TMC. |
| TMC pronto                    | Il segnale TMC è disponibile.                                                                                                    |

#### тмс

Premere su questa icona per richiamare le informazioni ricevute tramite il sistema TMC.

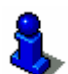

Nel capitolo "Usare le funzioni TMC" a pagina 114 si trova una descrizione completa di questa funzione.

### 3.3.1 Tasti con scritta

Tasti

In quasi tutte le finestre ed i menu del *MioMap* si trovano dei tasti di funzione con scritta. Questi tasti possono essere divisi in tre categorie:

1. Tasti con una funzione definita.

Questi tasti eseguono una funzione che viene indicata dal loro nome. Si tratta ad esempio dei tasti **OK**, **Interrompere**, **Scegliere mappa**, **Navigazione** ecc.

Dopo che si è premuto su uno di questi tasti, normalmente, la finestra che in quel momento è attiva si chiude e si passa al punto successivo.

2. Tasti per compiere una scelta fra due possibilità.

Questi tasti servono per poter scegliere una fra due possibilità. Normalmente è descritto sul tasto lo stato attuale della funzione. Si tratta di tasti come ad esempio **Modo d'uso**, **si-no**, **on-off**.

Premendo su uno di questi tasti la scritta cambia ed indica l'altra possibilità. Le modifiche fatte devono essere confermate premendo un altro tasto (di solito **OK** oppure **salva**) prima che la finestra che al momento è attiva si chiuda.

3. Tasti per l'inserimento di dati.

Questi tasti saranno indicati di seguito come campi per l'inserimento di dati. Si tratta di campi come ad esempio **Località o C.A.P.**, **Strada**, **Categoria** (di un POI) ed altri ancora.

Premendo su uno di questi campi si aprirà una finestra con una tastiera, una lista o entrambe. Tramite questa/e è possibile inserire i dati necessari. Le modifiche fatte devono essere confermate premendo un altro tasto (di solito **OK** oppure **Salva**) prima che la finestra che al momento è attiva si chiuda ed i dati inseriti vengano confermati nel campo.

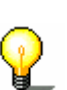

Le istruzioni per l'uso della tastiera si trovano nel capitolo "Tastiera software" a pagina 12.

Informazioni riguardanti le modalità d'uso delle liste si trovano nel capitolo "Liste" a pagina 21.

## 3.4 Liste

| Premessa                                | In molti casi compaiono delle liste dalle quali si deve scegliere una fra le possibilità elencate.                                                                                                    |
|-----------------------------------------|----------------------------------------------------------------------------------------------------|
|                                         | Questo accade ad esempio quando, durante l'inserimento del<br>nome di una città, non si è ancora completato il nome. In questo<br>caso appare una lista contenente tutte le città che iniziano con il<br>testo fino a quel momento digitato oppure che lo contengono. Per<br>poter scegliere la località giusta fra più luoghi che abbiano lo<br>stesso nome, troverete a fianco al nome anche il codice<br>d'avviamento postale. |
| <i>Voce della lista<br/>evidenziata</i> | Una delle voci di una lista è sempre evidenziata, scritta in<br>grassetto. Normalmente appare anche una seconda riga<br>contenente altre informazioni riguardanti la voce selezionata. Nel<br>caso di una città sarà indicata, ad esempio, la provincia alla quale<br>questa località appartiene.                                                                                                    |
| Tasti                                   | Alla destra di queste liste si trovano i seguenti tre tasti:                                                                                                    |
| ~                                       | <b>OK</b> : Premere questo tasto per confermare la scelta della voce evidenziata che si trova subito a sinistra di questo tasto.                                                                                                    |
| <b>^</b>                                | <b>Up</b> : Premere questo tasto se si vuole spostare la lista di una voce l'alto.                                                                                                    |
|                                         | <b>Down</b> : Premere questo tasto se si vuole spostare la lista di una voce verso il basso.                                                                                                    |
| Esempio                                 | Esempio: Ricerca della località VENEZIA.                                                                                                    |
|                                         | 1. Premere il tasto Navigazione nel MENU PRICIPALE.                                                                                                    |
|                                         | La finestra <b>Destinazione</b> compare.                                                                                                    |
|                                         | 2. Premere il tasto Indirizzo.                                                                                                    |
|                                         |                                                                                                    |

La finestra INDIRIZZO compare.

3. Premere il tasto **Località o C.A.P.** 

La tastiera software apparirà.

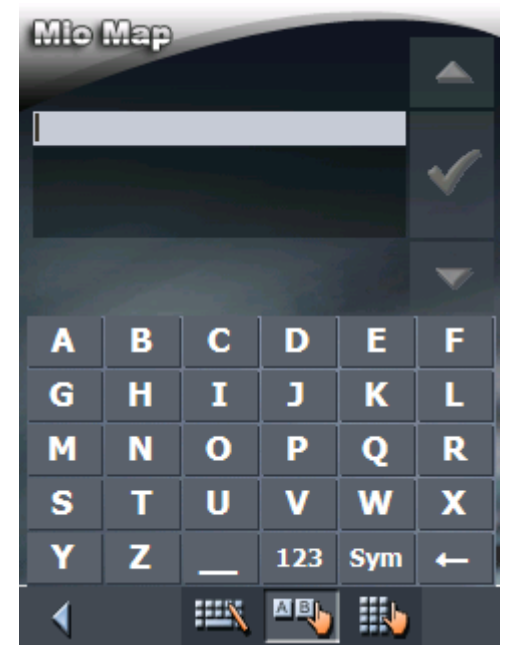

4. Inserire le lettere VEN.

Apparirà una lista di tutti i luoghi il cui nome comincia con la sequenza di lettere VEN o la contiene.

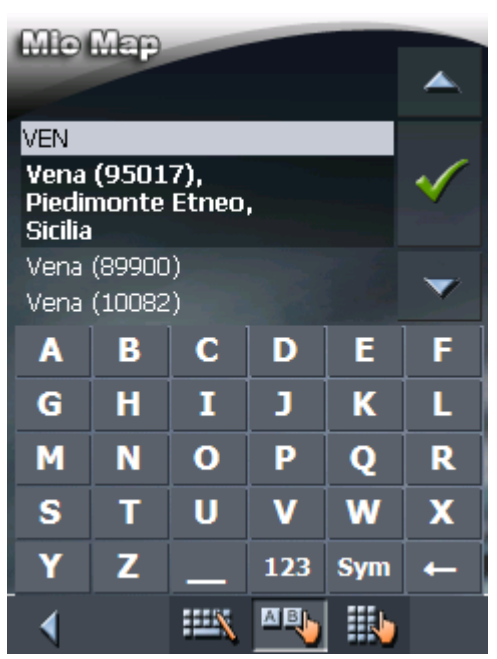

Nel caso la lista sia troppo lunga si può di inserire un'altra lettera. La lista verrà attualizzata e saranno elencate meno località.

5. Inserire la lettera E.

Apparirà una lista di tutti i luoghi il cui nome comincia con la sequenza di lettere VENE o la contiene.

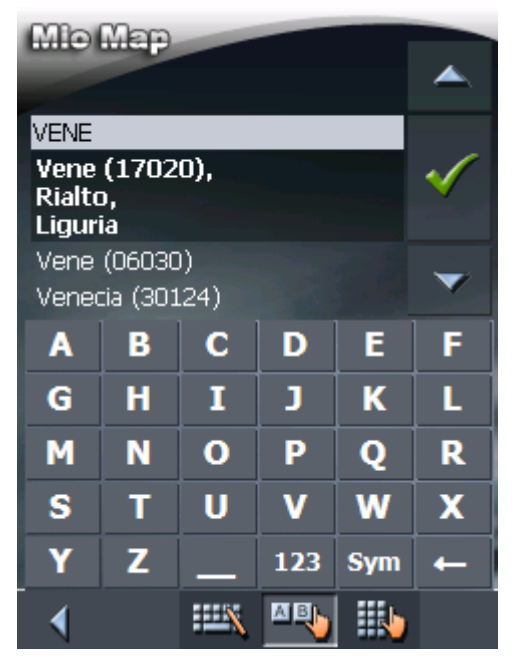

6. Premere il tasto **down** fino a che la località VENEZIA sia sotto al campo per l'inserimento dei dati.

| Mio Map<br>Vene (17020)                |          |      |     |              |   |
|----------------------------------------|----------|------|-----|--------------|---|
| Vene                                   | (06030   | ))   |     |              |   |
| VENE                                   |          |      |     |              |   |
| Venecia (30124),<br>Venezia,<br>Veneto |          |      |     | $\checkmark$ |   |
| Veneo                                  | dig (30: | 124) |     |              |   |
| Venegazzù (31040)                      |          |      |     |              |   |
| A                                      | В        | С    | D   | E            | F |
| G                                      | Н        | Ι    | J   | К            | L |
| Μ                                      | N        | 0    | Р   | Q            | R |
| S                                      | Т        | U    | V   | W            | X |
| Y                                      | Z        |      | 123 | Sym          | ← |
| •                                      |          |      | AB  | N            |   |

La voce VENEZIA sarà quindi evidenziata.

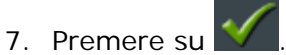

La finestra INDIRIZZO comparirà. Il nome VENEZIA sarà scritto nel campo Località o C.A.P.

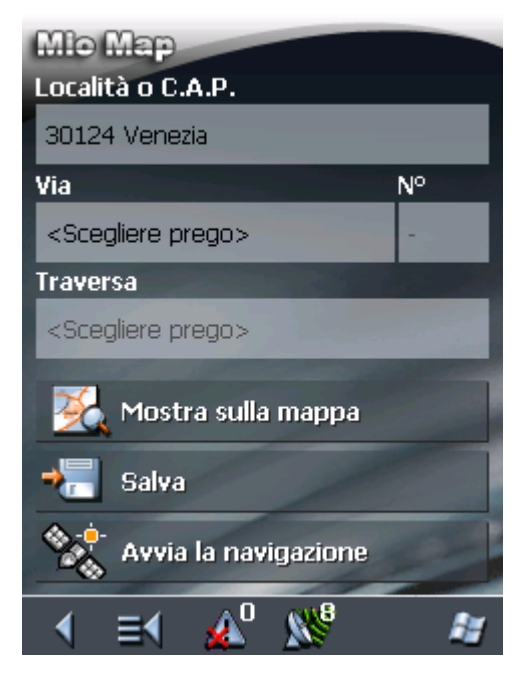

# 4 Modi d'uso

#### In questo capitolo saranno trattati i seguenti temi:

| 4.1 | Due modi d'uso         | pag. 26 |
|-----|------------------------|---------|
| 4.2 | Cambiare il modo d'uso | pag. 26 |
| 4.3 | Modo Standard          | pag. 28 |
| 4.4 | Modo Ampliato          | pag. 28 |

## 4.1 Due modi d'uso

PremessaMioMap può essere usato in due modi differenti: standard ed<br/>ampliato. Questa funzione assicura un modo d'uso ottimale del<br/>sistema per ogni gruppo di utenti. Gli utenti meno esperti che<br/>non necessitano tutte le funzioni lavoreranno nel modo standard,<br/>mentre gli utenti più esperti, e che intendono far pratica col<br/>sistema, lavoreranno nel modo ampliato.

Alcune impostazioni della configurazione che sono valide per il modo standard possono essere cambiate nel modo ampliato. Per ulteriori informazioni a questo proposito si veda il paragrafo "Configurazione di MioMap" a pagina 119.

## 4.2 Cambiare il modo d'uso

Il modo d'uso può essere cambiato in ogni momento.

1. Premere su Impostazioni nel MENU PRINCIPALE.

La finestra IMPOSTAZIONI comparirà:

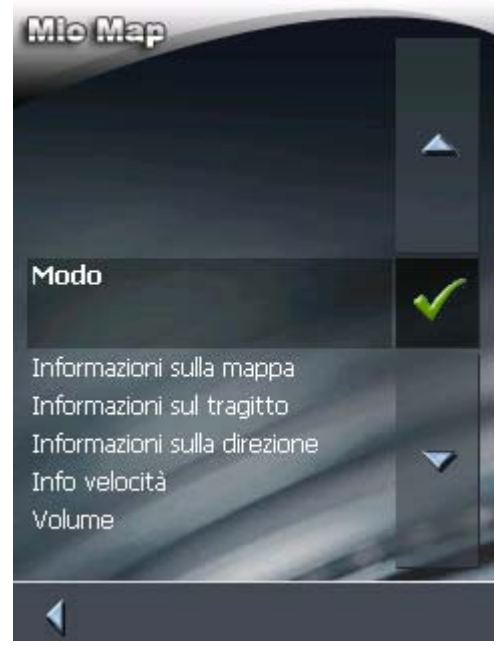

La voce **Modo** è la prima in alto nella lista, se non è ancora evidenziata, si deve premere una o più volte sul tasto **Up** fino a che **Modo** si trova nell'area evidenziata di fianco al tasto

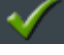

2. Premere su

La finestra **Modo** apparirà:

| Mlof | Map     |            |          |          |    |
|------|---------|------------|----------|----------|----|
|      | Modo    |            |          |          |    |
| Mod  | lo attu | ale        |          |          |    |
| Star | ndard   |            |          |          |    |
|      |         |            |          |          |    |
| Imp  | ostazi  | oni di     | fabbri   | ca       |    |
|      | F.      | and the    |          |          |    |
|      |         |            |          |          |    |
|      |         |            |          |          |    |
|      |         |            | 6        |          |    |
| -    | Salva   |            | X        | Interrom | pi |
| 4    |         | <b>A</b> ₿ | <u>N</u> | 4        | 7  |

Sul tasto Modo attuale è indicato il modo attualmente attivo.

3. Premere il tasto **Modo attuale** per passare da un modo d'uso all'altro.

Il nome del modo al quale si passa apparirà sulla superficie tasto.

4. Premere Salva per salvare i cambiamenti fatti.

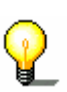

**Attenzione:** Passando al modo standard vi sarà chiesto se le impostazioni cambiate debbano rimanere allo stato attuale o essere riportate allo stato iniziale. La domanda sarà posta anche nel caso in cui non siano state cambiate le impostazioni. In questo caso si prema semplicemente **Si**.

Il menu **Modo** si chiuderà e si ritornerà al **Menu principale** del modo d'uso che si è appena scelto.

## 4.3 Modo Standard

| Premessa | Il modo Standard è il più semplice da usare dei due modi. Dato<br>che il numero delle funzioni disponibili è ridotto rispetto al modo<br>d'uso ampliato, le funzioni disponibili possono essere richiamate<br>in maniera più veloce. Se potete rinunciare alla pianificazione del<br>tragitto e all'inserimento di una destinazione nella mappa, è<br>consigliato lavorare nel modo Standard. |
|----------|----------------------------------------------------------------------------------------------------|
| Funzioni | Nel modo d'uso Standard è possibile:                                                                                                    |
|          | Scegliere un'altra mappa                                                                                                    |
|          | Inserire una destinazione per la navigazione (indirizzo, destinazione particolare)                                                                                                    |
|          | Navigazione verso casa                                                                                                    |
|          | Scegliere una destinazione memorizzata                                                                                                    |
|          | Scegliere un delle Destinazioni recenti                                                                                                    |
|          | Cambiare parzialmente la configurazione                                                                                                    |

## 4.4 Modo Ampliato

| Premessa | Nel modo d'uso Ampliato sono disponibili tutte le funzioni del<br><i>MioMap</i> . Permette per esempio l'inserimento di più destinazioni<br>da raggiungere una dopo l'altra (pianificazione del tragitto con<br>tappe) e la possibilità di configurare tutti i parametri modificabili.<br>Se si desidera utilizzare tutte le funzioni disponibili è consigliato<br>lavorare nel modo Ampliato. |  |
|----------|----------------------------------------------------------------------------------------------------|--|
| Funzioni | Nel modo Ampliato l'utente dispone, oltre delle funzioni Standard, delle seguenti funzioni:                                                                                                    |  |
|          | ⇔ Scegliere una destinazione direttamente dalla mappa                                                                                                    |  |
|          | ⇔ Pianificare e salvare un tragitto a più tappe                                                                                                    |  |
|          | ⇔ Determinare le Opzioni di tragitto prima di ogni navigazione                                                                                                    |  |

⇔ Apportare cambiamenti più dettagliati alla configurazione

# 5 Navigazione

### In questo capitolo saranno trattati i seguenti temi:

| 5.1 | Avvertenze generali sulla navigazione                                                                                                    | pag.         | 30 |
|-----|----------------------------------------------------------------------------------------------------|--------------|----|
| 5.2 | Avviare MioMap<br>Modo ampliato<br>Modo standard                                                                                                    | pag.         | 31 |
| 5.3 | Configurare le impostazioni base                                                                                                    | pag.         | 35 |
| 5.4 | Inserire una destinazione<br>Inserire un indirizzo<br>Selezionare una destinazione speciale<br>Inserimento delle coordinate geografiche di una destinazione<br>Utilizzare i contatti di Outlook<br>Selezionare una destinazione dalla mappa<br>Scegliere una destinazione dalle Favorite<br>Scegliere una delle destinazioni recenti<br>Utilizzare l'indirizzo base<br>Comando vocale | pag.         | 37 |
| 5.5 | Amministrare le destinazioni<br>Salvare delle destinazioni<br>Salvare un comando vocale<br>Rinominare una destinazione<br>Cancellare una destinazione                                                                                                    | pag.         | 64 |
| 5.6 | Inserire più destinazioni (pianificazione dell'itinerario con tappe)<br>Inserire delle tappe<br>Impostare, salvare ed usare gli itinerari<br>Calcolare il tragitto<br>Vedere il tragitto sulla mappa<br>Simulare il tragitto                                                                                                    | pag.         | 68 |
| 5.7 | Avviare la navigazione<br>Navigazione verso una destinazione della quale sono state inserite le coordin                                                                                                    | pag.<br>iate | 83 |
| 5.8 | Avviare la navigazione in linea d'aria                                                                                                    | pag.         | 87 |
| 5.9 | Ricezione GPS disturbata                                                                                                    | pag.         | 89 |

## 5.1 Avvertenze generali sulla navigazione

L'utilizzo del *MioMap* è a rischio dell'utente.

| 8                                    | Importante: Non programmare o regolare il sistema di navigazione durante la guida per evitare di causare incidenti!                                                                                                    |  |  |  |
|--------------------------------------|----------------------------------------------------------------------------------------------------|--|--|--|
|                                      |                                                                                                    |  |  |  |
| 2                                    | Importante: Guardate il display solo se ciò non Vi distrae dalla guida!                                                                                                    |  |  |  |
| -                                    |                                                                                                    |  |  |  |
| 8                                    | Importante: La segnaletica ed il tracciato stradali hanno una priorità maggiore rispetto alle indicazioni date dal sistema di navigazione.                                                                                                    |  |  |  |
|                                      |                                                                                                    |  |  |  |
| 8                                    | <b>Importante:</b> Seguite le indicazioni del MioMap solo se queste<br>non contraddicono le norme e la segnaletica stradali! Il <i>MioMap</i><br>Vi condurrà fino a destinazione anche se doveste essere costretti<br>a deviare dal percorso indicato.                            |  |  |  |
|                                      |                                                                                                    |  |  |  |
| Disturbo nella<br>ricezione del GPS  | Se il ricevitore GPS viene spento prima di raggiungere l'obiettivo o la ricezione dovesse essere disturbata, il programma <i>MioMap</i> rimane acceso e la navigazione si blocca.                                                                                                 |  |  |  |
|                                      | Appena l'apparecchio è pronto all'uso, il sistema di navigazione<br>riconosce se la posizione è stata variata oppure no. Nel caso sia<br>necessario il tragitto viene calcolato nuovamente, quindi è<br>possibile proseguire la navigazione.                                      |  |  |  |
| Interrompere la<br>navigazione       | Se la navigazione viene terminata durante la marcia, si aprirà il <b>MENU PRINCIPALE</b> . Da questa finestra è possibile inserire un nuovo obiettivo, o proseguire la navigazione scegliendo dalla lista delle <b>Destinazioni recenti</b> quella che è appena stata interrotta. |  |  |  |
| Raggiungimento<br>della destinazione | Appena giunti a destinazione sarà data l'indicazione "Avete raggiunto l'obiettivo desiderato".                                                                                                    |  |  |  |
|                                      | Al posto della rappresentazione abituale apparirà sul display solo<br>la posizione attuale indicata da una freccia verde.                                                                                                    |  |  |  |

#### 5.2 **Avviare MioMap**

Come iniziare la navigazione

- 1. Accendere il PDA.
- 2. Cliccare sul simbolo del *MioMap* situato sulla superficie dell'utente.

Durante il primo avvio del *MioMap* (ed ogni volta che il *MioMap* è stato spento tramite il pulsante Esci) apparirà una finestra con la seguente indicazione:

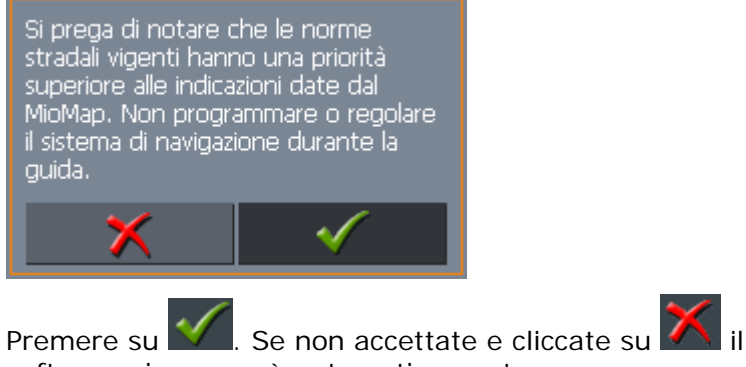

3. Premere su software si spegnerà automaticamente.

#### 5.2.1 Modo ampliato

Il MENU PRINCIPALE si aprirà:

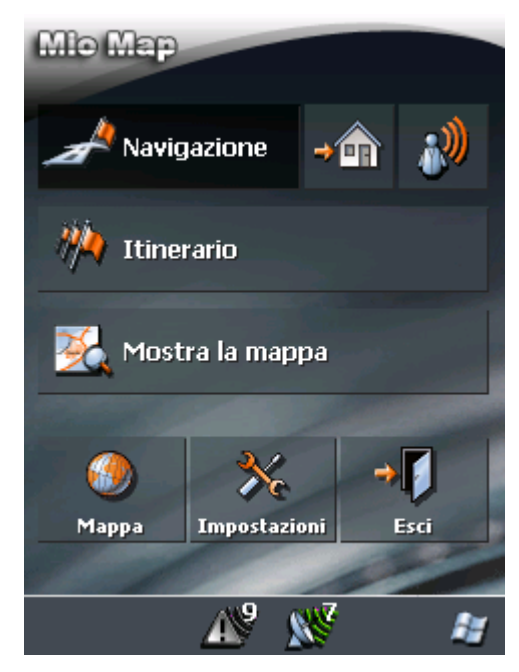

Dal MENU PRINCIPALE potete accedere a tutte le funzioni del programma.

#### Menu principale

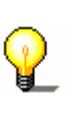

**Attenzione:** Il *MioMap* mostrerà sempre la finestra che era visualizzata al momento dello spegnimento. È comunque possibile accedere al **MENU PRINCIPALE** da gualsiasi finestra premendo

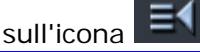

Inserire destinazione

Premere sull'icona **Navigazione** per inserire un obiettivo per la navigazione.

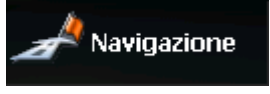

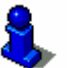

A questo proposito si prega di leggere il paragrafo "Inserire una destinazione" a pagina 33.

Navigazione verso casa Premere su simbolo **Destinazione casa**, se si vuole utilizzare l'indirizzo base per la navigazione.

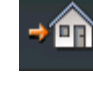

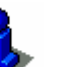

A questo proposito si prega di leggere il paragrafo "Utilizzare l'indirizzo base" a pagina 63.

Navigazione tramite comando vocale

Cliccare su simbolo **Comando vocale** per richiamare tramite un comando vocale una destinazione fra quelle salvate.

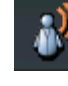

A questo proposito si prega di leggere il paragrafo "Comando vocale" a pagina 63.

Inserire più destinazioni Premere sull'icona I tinerario per impostare la navigazione.

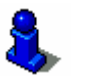

A questo proposito si prega di leggere il paragrafo "Inserire più destinazioni (pianificazione dell'itinerario con tappe)" a pagina 68.

Mostrare la mappa

Premere sull'icona **Mostra la mappa** per visualizzare la mappa memorizzata attualmente attiva.

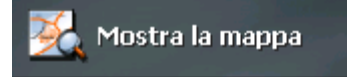

Itinerario

Scegliere la mappa

Premere sull'icona **Scegliere la mappa** per scegliere una mappa diversa da quella attualmente disponibile.

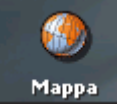

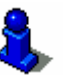

A questo proposito si prega di leggere il paragrafo "Lavorare con la mappa" a pagina 91.

Impostazioni

Esci

Premere sull'icona **Impostazioni** configurare le impostazioni del sistema di navigazione *MioMap*.

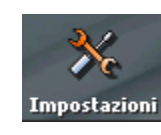

A questo proposito si prega di leggere il paragrafo "Impostazioni" a pagina 120.

Premere sull'icona Esci per chiudere il programma MioMap.

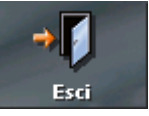

### 5.2.2 Modo standard

Il MENU PRINCIPALE si aprirà:

Menu principale

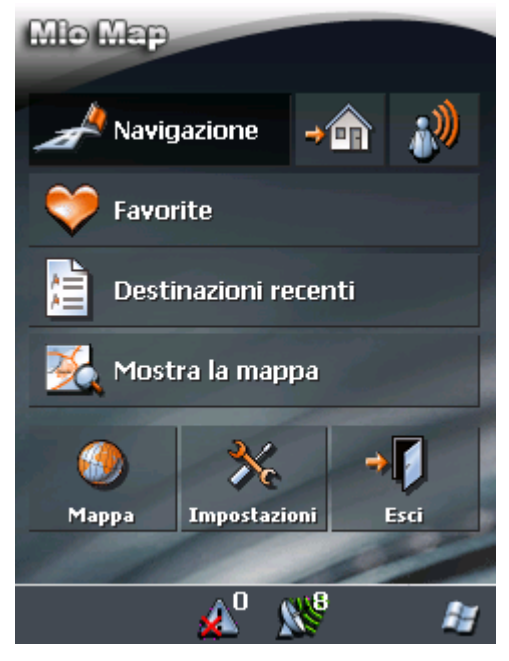

Dal **MENU PRINCIPALE** potete accedere a tutte le funzioni del programma.

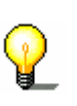

Attenzione: Il *MioMap* mostrerà sempre la finestra che era visualizzata al momento dello spegnimento. È comunque possibile accedere al MENU PRINCIPALE da qualsiasi finestra premendo

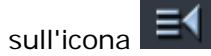

Inserire destinazione

Premere su icona **Navigazione** per inserire un obiettivo per la navigazione.

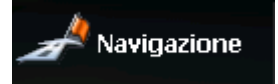

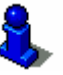

A questo proposito si prega di leggere il paragrafo "Inserire una destinazione" a pagina 33.

Navigazione verso casa Premere su simbolo **Destinazione casa**, se si vuole utilizzare l'indirizzo base per la navigazione.

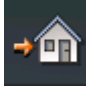

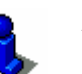

A questo proposito si prega di leggere il paragrafo "Utilizzare l'indirizzo base" a pagina 63.

Navigazione tramite comando vocale

Cliccare su simbolo **Comando vocale** per richiamare tramite un comando vocale una destinazione fra quelle salvate.

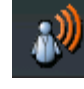

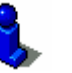

A questo proposito si prega di leggere il paragrafo "Comando vocale" a pagina 63.

Destinazioni personali Premere sull'icona **Favorite** per selezionare una destinazione salvata per la navigazione.

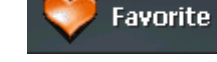

A questo proposito si prega di leggere il paragrafo "Scegliere una destinazione dalle Favorite" a pagina 59.

Destinazioni recenti

Premere sull'icona **Destinazioni recenti** per selezionare una delle destinazioni usate recentemente per la navigazione.

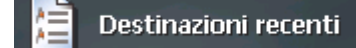

8

A questo proposito si prega di leggere il paragrafo "Scegliere una delle destinazioni recenti" a pagina 61.

Mostrare la mappa

Premere sull'icona **Mostra la mappa** per visualizzare la mappa memorizzata attualmente attiva.

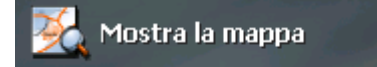

Scegliere la mappa

Premere su icona **Scegliere la mappa** per scegliere una mappa diversa da quella attualmente disponibile.

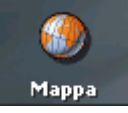

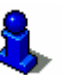

A questo proposito si prega di leggere il paragrafo "Lavorare con la mappa" a pagina 91.
Impostazioni

Premere su icona **Impostazioni** configurare le impostazioni del sistema di navigazione *MioMap*.

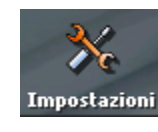

A questo proposito si prega di leggere il paragrafo "Impostazioni" a pagina 120.

Esci

Premere su questa icona per chiudere il programma *MioMap*.

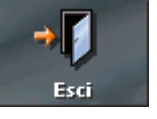

# 5.3 Configurare le impostazioni base

Impostazioni base

Prima di cominciare a lavorare con il *MioMap*:

- inserire l'indirizzo base, in modo da poter avviare velocemente la navigazione da un qualsiasi punto verso l'indirizzo più usato.
- 1. Cliccare su Impostazioni nel MENU PRINCIPALE.

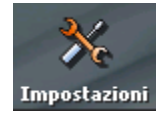

La finestra Impostazioni si aprirà.

Inserire l'indirizzo base

2. Tramite le frecce scegliere INDIRIZZO BASE.

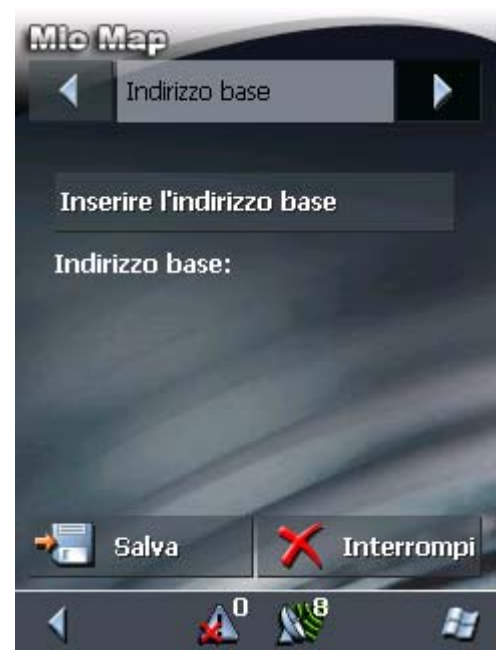

Premere sull'icona Inserire l'indirizzo base.
 La finestra DESTINAZIONE si aprirà.

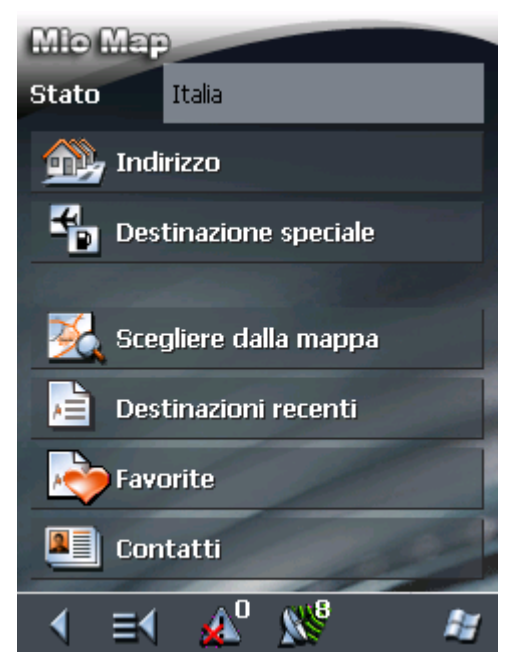

4. Toccare il pulsante **Indirizzo** e inserire l'indirizzo base come descritto nel paragrafo "Inserire un indirizzo" a pagina 38.

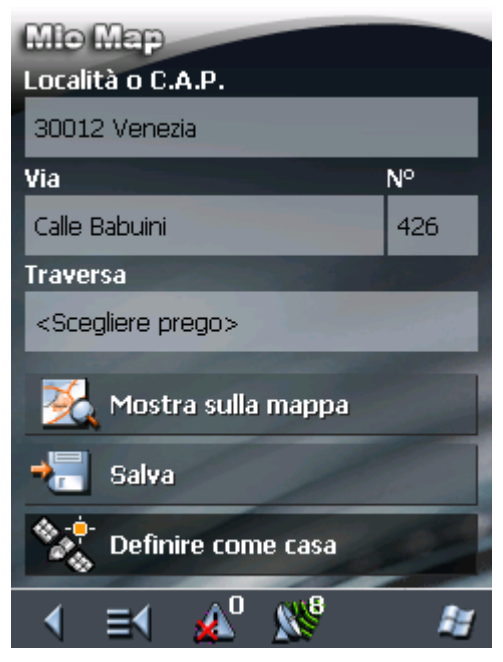

5. Toccare il pulsante **Definire come casa**.

L'indirizzo sarà selezionato nella finestra delle impostazioni.

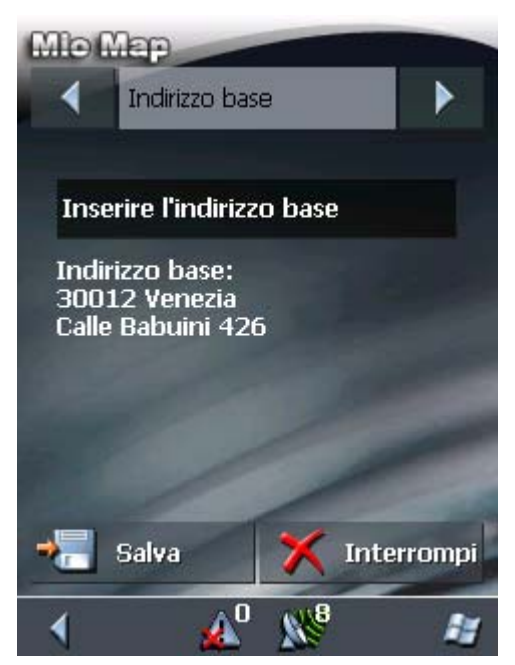

6. Premere sull'icona **Salva**.

Il MENU PRINCIPALE si aprirà.

# 5.4 Inserire una destinazione

| Presupposti per la<br>navigazione | A questo scopo saranno spiegate in questo capitolo le possibilità di scelta e di gestione delle destinazioni con il <i>MioMap</i> .                             |  |  |  |
|-----------------------------------|----------------------------------------------------------------------------------------------------|--|--|--|
|                                   | Una descrizione dettagliata su come utilizzare le destinazioni<br>memorizzate per la navigazione si trova nel capitolo "Avviare la<br>navigazione" a pagina 83. |  |  |  |
| Scelta della<br>destinazione      | II <i>MioMap</i> permette di scegliere o inserire destinazioni per la navigazione in diversi modi:                                                              |  |  |  |
|                                   | ⇔ Inserire un indirizzo a pagina 38                                                                                                    |  |  |  |
|                                   | ⇔ Selezionare una destinazione speciale a pagina 40                                                                                                    |  |  |  |
|                                   | Inserimento delle coordinate geografiche di una destinazione<br>a pagina 49                                                                                     |  |  |  |
|                                   | ⇔ Utilizzare i contatti di Outlook a pagina 53                                                                                                    |  |  |  |
|                                   | ⇔ Selezionare una destinazione dalla mappa a pagina 56                                                                                                    |  |  |  |
|                                   | ⇔ Scegliere una destinazione dalle Favorite a pagina 59                                                                                                    |  |  |  |
|                                   | ⇔ Scegliere una delle destinazioni recenti a pagina 61                                                                                                    |  |  |  |
|                                   | ⇔ Utilizzare l'indirizzo base a pagina 63                                                                                                    |  |  |  |
|                                   | ⇔ Comando vocale a pagina 63                                                                                                    |  |  |  |

# 5.4.1 Inserire un indirizzo

<u>Modo ampliato</u> 1. Premere il tasto Navigazione nel **MENU PRINCIPALE**.

Menu Destinazione

La finestra **DESTINAZIONE** si aprirà.

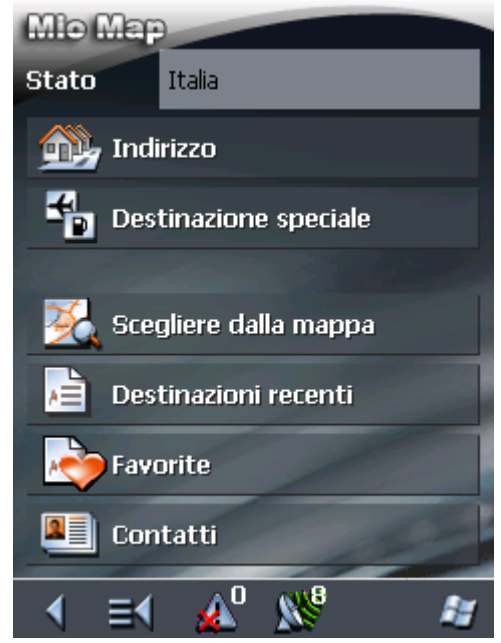

1a Se nel campo **Stato** non è ancora stato inserito il paese nel quale si trova la destinazione prescelta, premere sul campo ed inserire il paese.

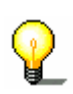

**Attenzione:** Si possono scegliere solamente quei paesi che siano compresi (almeno parzialmente) nella mappa che è attiva al momento.

- 1b Premere nel menu **DESTINAZIONE** il pulsante **Indirizzo**.
- <u>Modo standard</u>
- 1. Premere il tasto Navigazione nel MENU PRINCIPALE.

#### Menu Destinazione

#### La finestra **Destinazione** si aprirà.

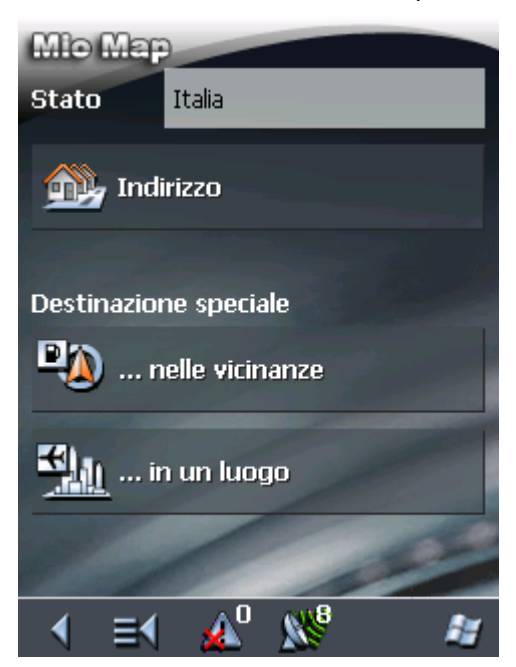

1a Se nel campo **Stato** non è ancora stato inserito il paese nel quale si trova la destinazione prescelta, premere sul campo ed inserire il paese.

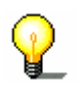

Attenzione: Si possono scegliere solamente quei paesi che siano compresi (almeno parzialmente) nella mappa che è attiva al momento.

1b Premere nel menu **DESTINAZIONE** il pulsante **Indirizzo**.

Il menu Indirizzo si aprirà.

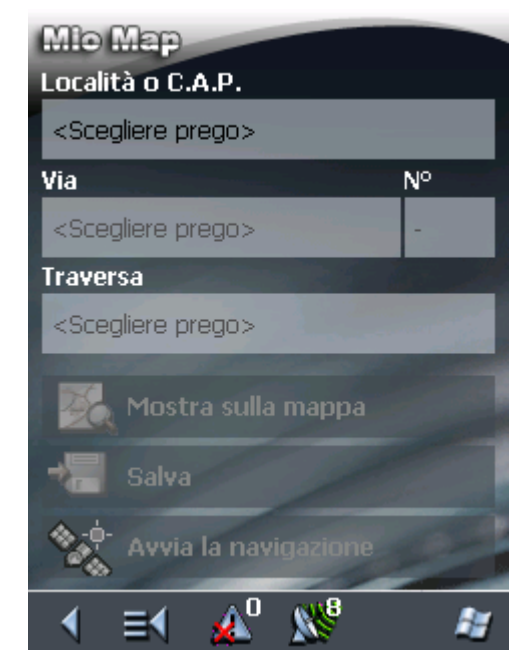

2. Inserire nel campo **Località o C.A.P.** il nome della località da raggiungere. È possibile inserire il nome della città oppure il codice d'avviamento postale.

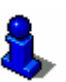

Informazioni riguardanti le modalità d'uso delle liste si trovano nel capitolo "Liste" a pagina 21.

Inserire una destinazione...

- 3. Inserire nel campo Via il nome della via.
- 4. Eventualmente inserire nel campo a fianco **N**° il numero civico.

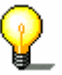

**Attenzione:** Se i numeri civici per la via sono contenuti nella banca dati, è possibile inserire il numero desiderato. La lista dei numeri civici a disposizione, fra i quali si deve scegliere, verrà visualizzata.

Se non ci fossero numeri civici a disposizione il campo rimarrà disattivato ed il programma vi condurrà fino alla via prescelta.

5. Scegliere nel campo **Traversa** il nome della strada che interseca quella inserita sopra, nel caso in cui si voglia definire l'incrocio come obiettivo della navigazione (per esempio se non ci sono numeri civici a disposizione).

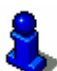

Spiegazioni su come salvare una destinazione inserita, possono essere trovate nel capitolo "Salvare delle destinazioni" a pagina 64.

## 5.4.2 Selezionare una destinazione speciale

Destinazioni speciali Destinazioni speciali dette anche POI (**P**oint **o**f interest) sono contenuti nella mappa e vengono mostrati lì. Dei POI fanno parte luoghi come porti, aeroporti, ristoranti, hotel, distributori di benzina, istituzioni pubbliche ed altri. Queste destinazioni possono essere utilizzate come obiettivi per la navigazione. Per fare ciò si deve scegliere un obiettivo fra quelli:

#### Destinazione speciale nelle vicinanze

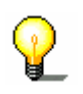

**Attenzione:** Destinazioni particolari fra quelle nei dintorni possono essere selezionate solamente se il ricevitore GPS è connesso ed individua la posizione attuale.

<u>Modo ampliato</u> 1. Premere il tasto Navigazione nel MENU PRINCIPALE. La finestra **Destinazione** si aprirà.

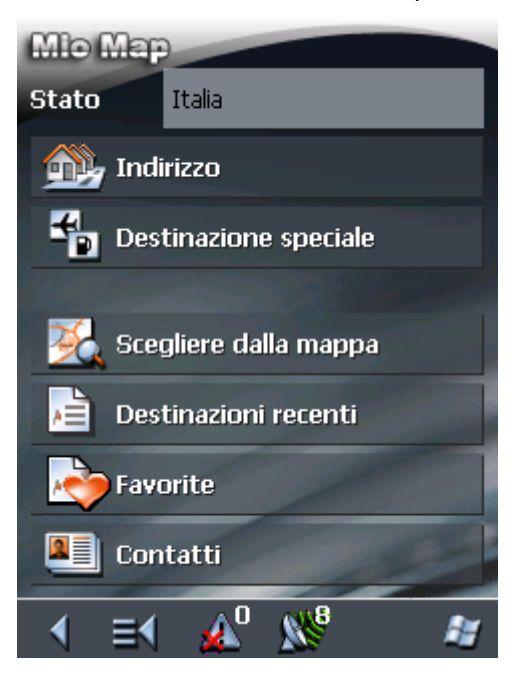

1a Se nel campo **Stato** non è ancora stato inserito il paese nel quale si trova la destinazione prescelta, premere sul campo ed inserire il paese.

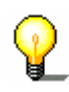

Attenzione: Si possono scegliere solamente quei paesi che siano compresi (almeno parzialmente) nella mappa che è attiva al momento.

1b Premere, nel menu **DESTINAZIONE**, il pulsante **Destinazione speciale**.

Il menu Destinazione speciale si aprirà:

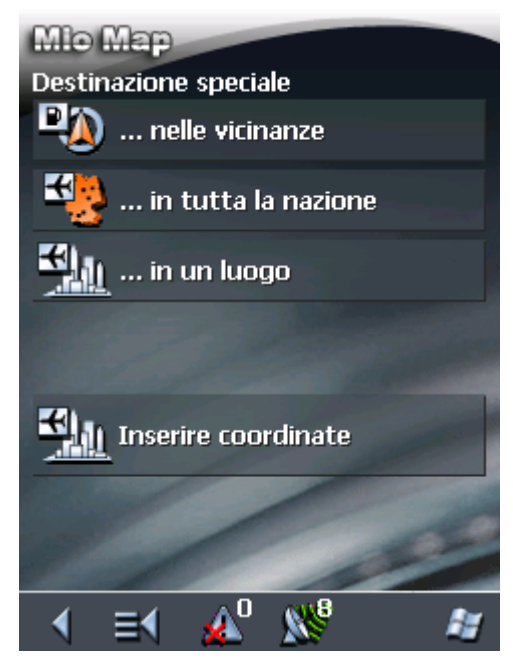

1c Premere, nel menu **DESTINAZIONE SPECIALE**, il pulsante ...**nelle vicinanze**.

- <u>Modo standard</u>
- Premere il tasto Navigazione nel MENU PRINCIPALE.
   La finestra **DESTINAZIONE** si aprirà.

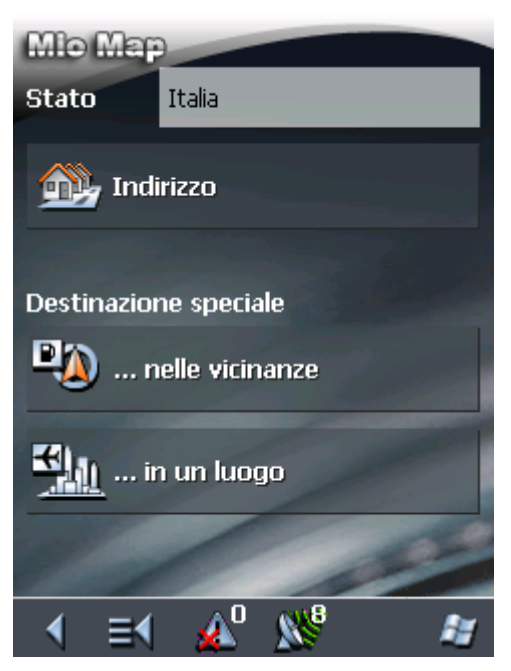

1a Se nel campo **Stato** non è ancora stato inserito il paese nel quale si trova la destinazione prescelta, premere sul campo ed inserire il paese.

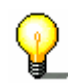

Attenzione: Si possono scegliere solamente quei paesi che siano compresi (almeno parzialmente) nella mappa che è attiva al momento.

1b Premere, nel menu **DESTINAZIONE SPECIALE**, il pulsante ...**nelle vicinanze**.

Come scegliere una destinazione speciale nelle vicinanze... Il menu Destinazione speciale nelle vicinanze si aprirà:

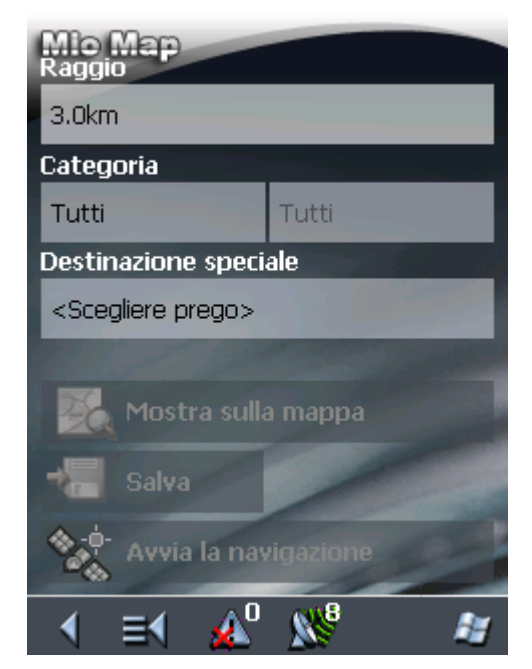

- 2. Inserire nel campo **Raggio**, la distanza massima nella quale devono essere cercati gli obiettivi.
- 3. Scegliere nel campo **Categoria** una categoria principale (per esempio "Meccanici auto"). In questo modo verranno visualizzati solamente gli obiettivi nel raggio indicato.
- 4. Selezionare il campo a fianco **Sottocategoria** e scegliere per esempio "Audi VW Seat Skoda", "BMW Mini"...

Informazioni riguardanti le modalità d'uso delle liste si trovano nel capitolo "Liste" a pagina 21.

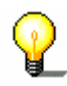

Attenzione: Lasciando vuoto il campo Sottocategoria, verranno mostrate tutte le Destinazioni speciali disponibili nel raggio prescelto.

5. Scegliere dal campo **Destinazione speciale** l'obiettivo desiderato.

**Attenzione:** Appena è stato inserita una destinazione speciale, comparirà sotto a questa un numero telefonico. Nel caso la destinazione sia un ristorante, ad esempio, sarà possibile informarsi telefonicamente se ci sono ancora tavoli liberi.

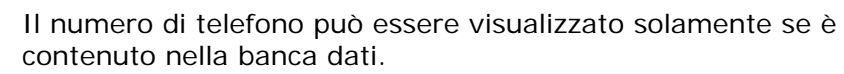

Il numero telefonico indicato potrebbe anche essere errato, ad esempio, a causa di un cambiamento di numero.

**Attenzione:** Se il sistema di navigazione è collegato ad un telefono cellulare tramite Bluetooth è possibile chiamare immediatamente il numero indicato.

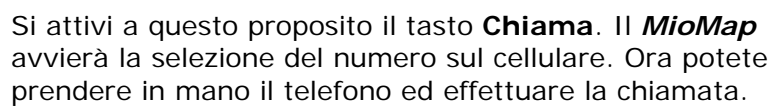

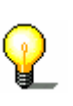

**Attenzione:** I campi Categoria e Sottocategoria non devono essere compilati. Servono esclusivamente a limitare la lista delle destinazioni particolari nel campo Destinazione speciale. Questa lista può essere molto lunga specialmente in grandi città.

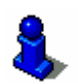

Spiegazioni su come salvare una destinazione inserita, possono essere trovate nel capitolo "Salvare delle destinazioni" a pagina 64.

#### Destinazione speciale in una città

<u>Modo ampliato</u>

Premere il tasto Navigazione nel MENU PRINCIPALE.
 La finestra **Destinazione** si aprirà.

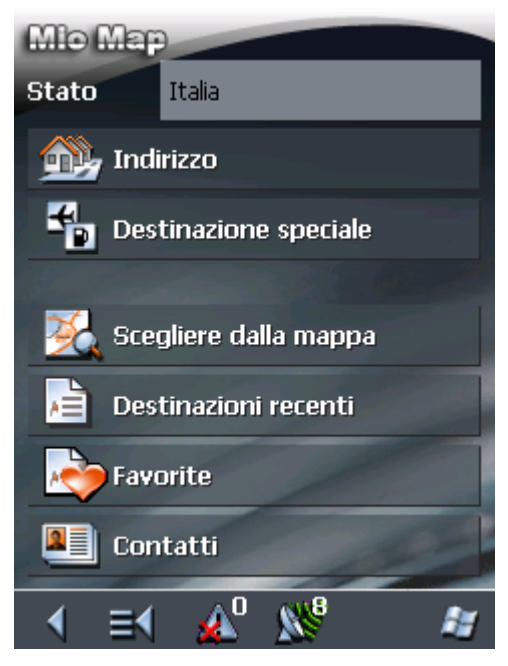

1a Se nel campo **Stato** non è ancora stato inserito il paese nel quale si trova la destinazione prescelta, premere sul campo ed inserire il paese.

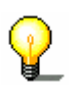

**Attenzione:** Si possono scegliere solamente quei paesi che siano compresi (almeno parzialmente) nella mappa che è attiva al momento.

1b Premere, nel menu **DESTINAZIONE**, il pulsante **Destinazione speciale**.

Il menu **Destinazione speciale** si aprirà:

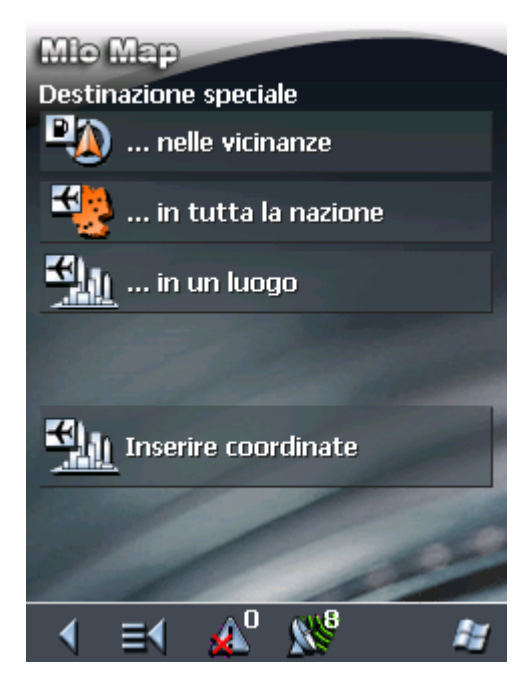

- 1c Premere, nel menu **DESTINAZIONE SPECIALE**, il pulsante ...in un luogo.
- <u>Modo standard</u> 1. Premere il tasto **Navigazione** nel **MENU PRINCIPALE**.

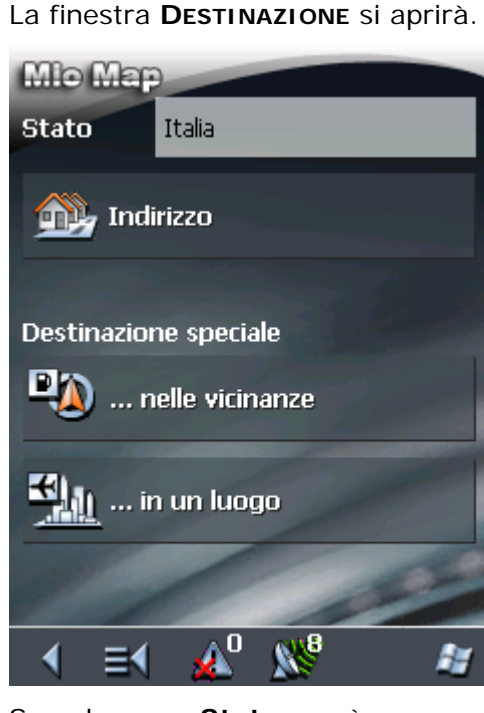

1a Se nel campo **Stato** non è ancora stato inserito il paese nel quale si trova la destinazione prescelta, premere sul campo ed inserire il paese.

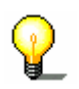

**Attenzione:** Si possono scegliere solamente quei paesi che siano compresi (almeno parzialmente) nella mappa che è attiva al momento.

1b Premere, nel menu **DESTINAZIONE SPECIALE**, il pulsante ...in un luogo.

*Come scegliere una destinazione speciale in una città...* 

#### Il menu **Destinazione speciale in una citta** si aprirà:

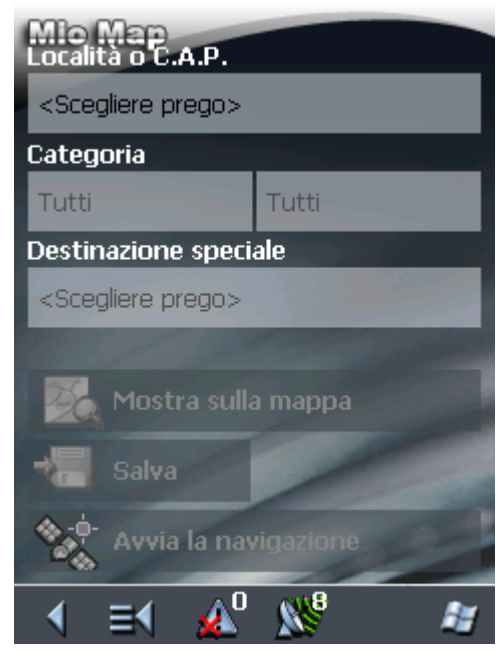

- 2. Inserire nel campo **Località o C.A.P.** il nome della città nella quale cercare la destinazione particolare.
- 3. Scegliere nel campo **Categoria** una categoria principale (per esempio "Cultura"). In questo modo saranno visualizzati solamente gli obiettivi disponibili nella categoria scelta.
- 4. Selezionare il campo a fianco **Sottocategoria** e scegliere per esempio "Teatri", "Cinema", "Opera".
- 5. Scegliere dal campo **Destinazione speciale** l'obiettivo desiderato.

**Attenzione:** Appena è stato inserita una destinazione speciale, comparirà sotto a questa un numero telefonico. Nel caso la destinazione sia un ristorante, ad esempio, sarà possibile informarsi telefonicamente se ci sono ancora tavoli liberi.

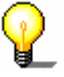

Il numero di telefono può essere visualizzato solamente se è contenuto nella banca dati.

Il numero telefonico indicato potrebbe anche essere errato, ad esempio, a causa di un cambiamento di numero.

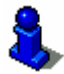

Informazioni riguardanti le modalità d'uso delle liste si trovano nel capitolo "Liste" a pagina 21.

P

Attenzione: I campi Categoria e Sottocategoria non devono essere compilati. Servono esclusivamente a limitare la lista delle destinazioni particolari nel campo Destinazione speciale. Questa lista può essere molto lunga specialmente in grandi città. **Attenzione:** Se il sistema di navigazione è collegato ad un telefono cellulare tramite Bluetooth è possibile chiamare immediatamente il numero indicato.

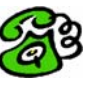

Si attivi a questo proposito il **tasto** Chiama. Il MioMap avvierà la selezione del numero sul cellulare. Ora potete prendere in mano il telefono ed effettuare la chiamata.

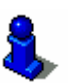

Spiegazioni su come salvare una destinazione inserita, possono essere trovate nel capitolo "Salvare delle destinazioni" a pagina 64.

#### Destinazione speciale di rilevanza interregionale

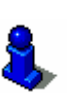

Questa funzione è disponibile solo se state lavorando nel "modo ampliato".

Per informazioni sull'impostazione del modo d'uso si veda il capitolo "Cambiare il modo d'uso"a pagina 26.

#### <u>Modo ampliato</u>

#### 1. Premere il tasto Navigazione nel MENU PRINCIPALE.

La finestra **DESTINAZIONE** si aprirà.

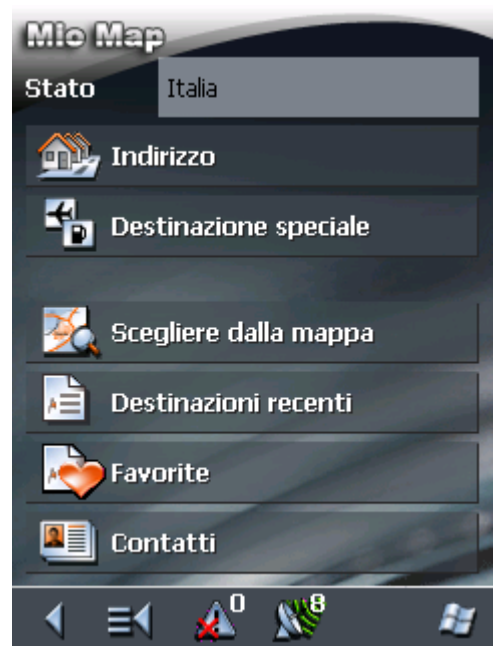

1a Se nel campo **Stato** non è ancora stato inserito il paese nel quale si trova la destinazione prescelta, premere sul campo ed inserire il paese.

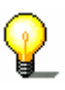

Attenzione: Si possono scegliere solamente quei paesi che siano compresi (almeno parzialmente) nella mappa che è attiva al momento.

1b Premere, nel menu **DESTINAZIONE**, il pulsante **Destinazione speciale**.

Il menu **Destinazione speciale** si aprirà:

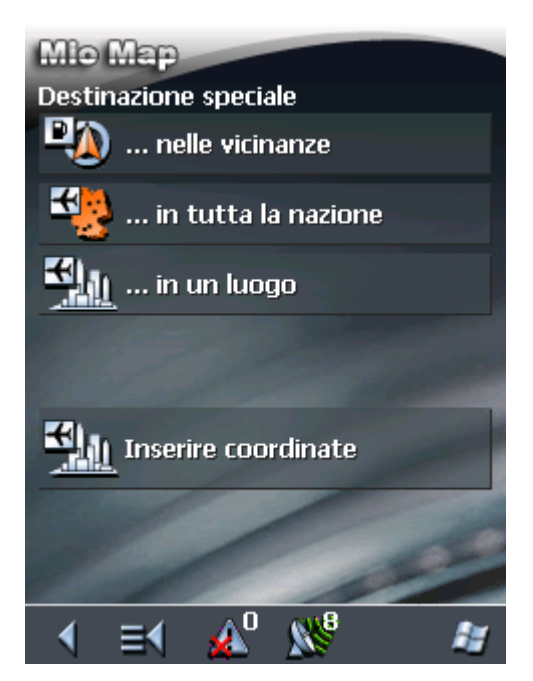

1c Premere, nel menu **DESTINAZIONE SPECIALE**, il pulsante ...in tutta la nazione.

*Come scegliere una destinazione speciale di rilevanza interregionale...* 

Il menu **Destinazione speciale di rilevanza interregionale** si aprirà:

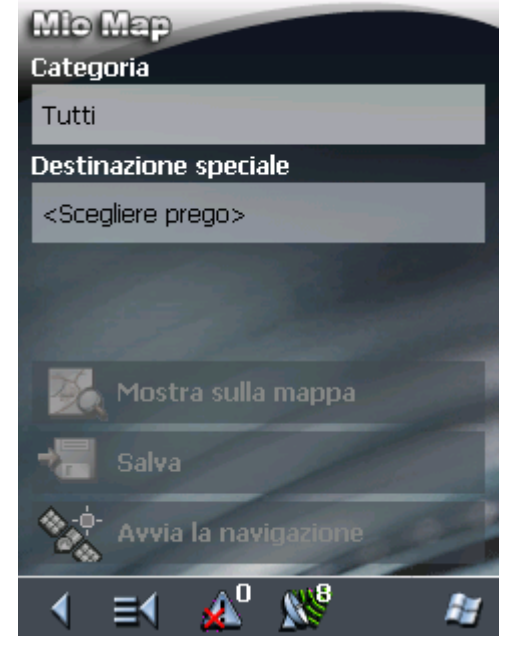

- 2. Scegliere nel campo **Categoria** una categoria principale (per esempio "Aeroporti".)
- 3. Scegliere dal campo **Destinazione speciale** l'obiettivo desiderato.

**Attenzione:** Appena è stato inserita una destinazione speciale, comparirà sotto a questa un numero telefonico. Nel caso la destinazione sia un ristorante, ad esempio, sarà possibile informarsi telefonicamente se ci sono ancora tavoli liberi.

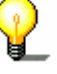

Il numero di telefono può essere visualizzato solamente se è contenuto nella banca dati.

Il numero telefonico indicato potrebbe anche essere errato, ad esempio, a causa di un cambiamento di numero.

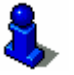

Informazioni riguardanti le modalità d'uso delle liste si trovano nel capitolo "Liste" a pagina 21.

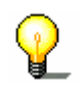

**Attenzione:** Il campo **Categoria** non deve essere compilato. Serve esclusivamente a limitare la lista delle destinazioni particolari nel campo **Destinazione speciale**. Questa lista può essere molto lunga specialmente in grandi città.

273 273 **Attenzione:** Se il sistema di navigazione è collegato ad un telefono cellulare tramite Bluetooth è possibile chiamare immediatamente il numero indicato.

Si attivi a questo proposito il **tasto** Chiama. Il MioMap avvierà la selezione del numero sul cellulare. Ora potete prendere in mano il telefono ed effettuare la chiamata.

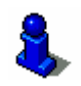

Spiegazioni su come salvare una destinazione inserita, possono essere trovate nel capitolo "Salvare delle destinazioni" a pagina 64.

# 5.4.3 Inserimento delle coordinate geografiche di una destinazione

Questa funzione è disponibile solo se state lavorando nel "modo ampliato".

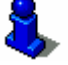

Per informazioni sull'impostazione del modo d'uso si veda il capitolo "Cambiare il modo d'uso" a pagina 26.

Attenzione: È possibile che la destinazione della quale avete inserito le coordinate non si trovi entro la rete stradale coperta dalla mappa.

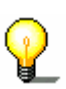

In questo caso la destinazione verrà rappresentata correttamente sulla mappa, tuttavia la navigazione sarà possibile solo fino al punto di una strada, più vicino possibile alla destinazione, che si trovi nell'area coperta dalla mappa.

Si legga a questo proposito il capitolo "Navigazione verso una destinazione della quale sono state inserite le coordinate" a pagina 85.

- <u>Modo ampliato</u>
- Premere il tasto Navigazione nel MENU PRINCIPALE.
   La finestra DESTINAZIONE si aprirà.

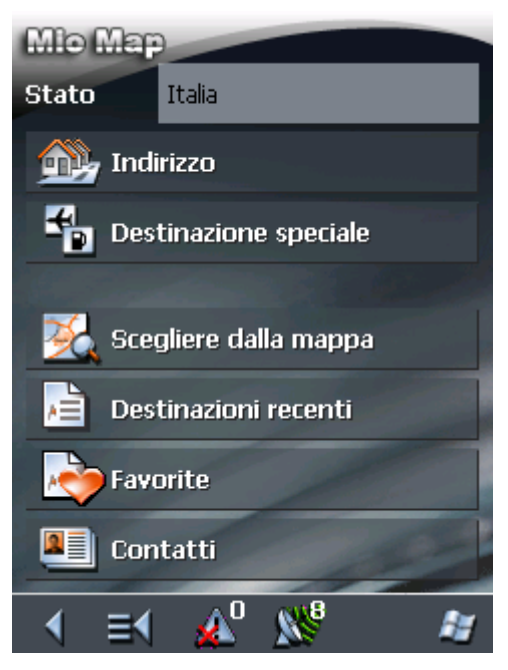

1a Se nel campo **Stato** non è ancora stato inserito il paese nel quale si trova la destinazione prescelta, premere sul campo ed inserire il paese.

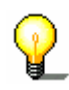

Attenzione: Si possono scegliere solamente quei paesi che siano compresi (almeno parzialmente) nella mappa che è attiva al momento.

1b Premere, nel menu **DESTINAZIONE**, il pulsante **Destinazione speciale**.

Il menu Destinazione speciale si aprirà:

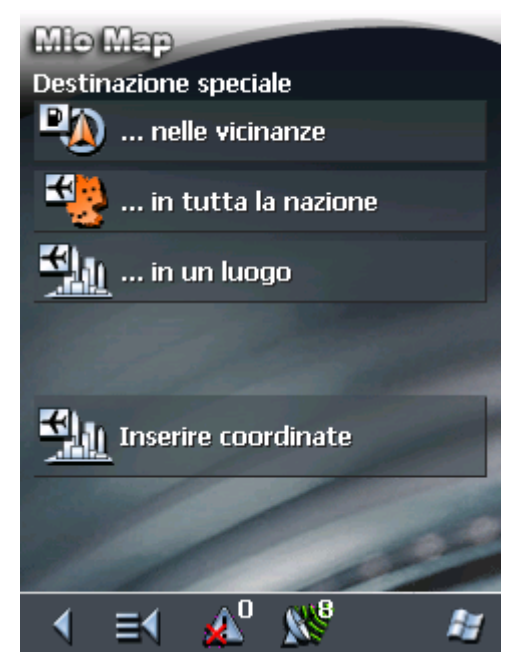

1c Premere, nel menu **DESTINAZIONE SPECIALE**, il pulsante **Inserire coordinate**.

*Come inserire le coordinate della destinazione...* 

La finestra **Coordinate destinazione** si aprirà:

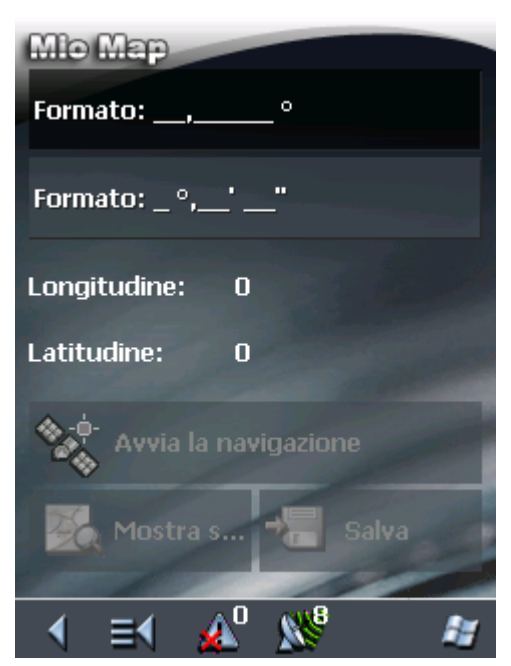

 Dati decimali
 5a Si prema sul tasto Inserire \_\_\_\_\_\_° se si desidera inserire le coordinate in gradi come decimali.

La finestra INSERIMENTO COORDINATE DECIMALI si aprirà.

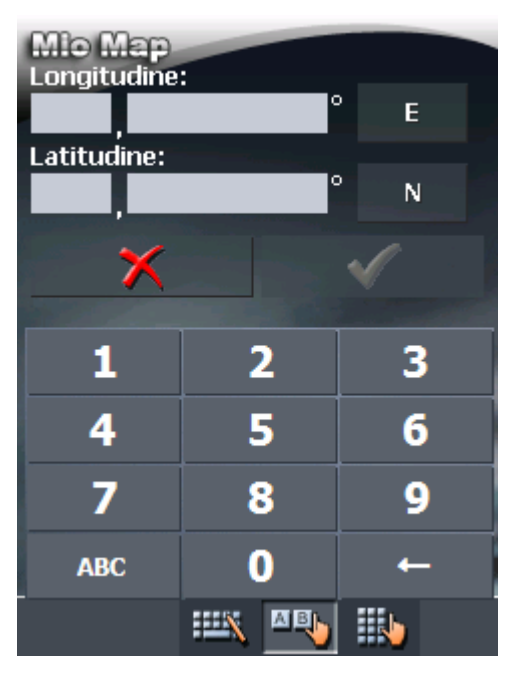

- 5b Inserire i dati nelle caselle corrispondenti. È possibile cambiare fra i rispettivi punti cardinali tramite il tasto dietro alle caselle corrispondenti.
- 5c Premere questo tasto

5a Si prema sul tasto **Inserire** \_°\_\_'\_\_'' se si desidera inserire le coordinate in gradi / minuti / secondi.

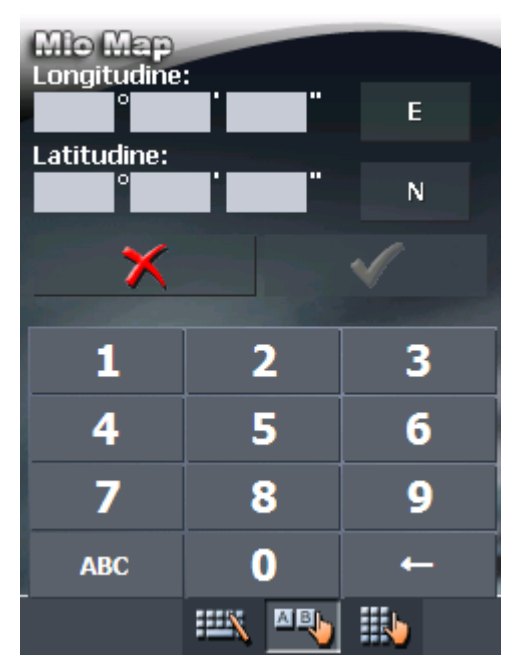

La finestra INSERIMENTO COORDINATE MIN/SEC si aprirà.

- 5b Inserire i dati nelle caselle corrispondenti. È possibile cambiare fra i rispettivi punti cardinali tramite il tasto dietro alle caselle corrispondenti.
- 5c Premere questo tasto 🗹

La finestra **Coordinate destinazione** si aprirà nuovamente:

|                        | 2 |
|------------------------|---|
| 🌺 Mostra s 🔚 Salva     |   |
| Avvia la navigazione   |   |
| Latitudine: 41.927223  |   |
| Longitudine: 12.497778 |   |
| Formato: _ °,'"        |   |
| Formato:, °            |   |
| Mio Map                |   |

I dati inseriti verranno visualizzati sotto alle caselle ed i gradi saranno indicati come numero decimale.

## 5.4.4 Utilizzare i contatti di Outlook

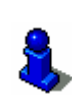

Questa funzione è disponibile solo se state lavorando nel "modo ampliato".

Per informazioni sull'impostazione del modo d'uso si veda il capitolo "Cambiare il modo d'uso" a pagina 26.

Indirizzi della rubrica come destinazione

È possibile utilizzare gli indirizzi memorizzati nella rubrica del Pocket PC come obiettivo per la navigazione.

Per far si che un contatto vengano identificato in modo inequivocabile, l'indirizzo deve essere completo di città, via, numero civico, e codice d'avviamento postale

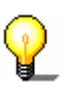

**Attenzione:** Per la navigazione è possibile utilizzare solo gli indirizzi dei contatti che si trovano all'interno della mappa momentaneamente attiva.

Dati mancantiNel caso manchino alcuni dati in un contatto è possibile che il<br/>sistema di navigazione non sia in grado di identificarlo<br/>precisamente. Per esempio se l'indirizzo contiene solo il nome<br/>della città e non il C.A.P. e nella mappa si trovano più una città<br/>con lo stesso nome. In questi casi il *MioMap* mostra una lista<br/>delle località con i rispettivi C.A.P. fra i quali scegliere quello<br/>desiderato. Dopo aver scelto confermare premendo **OK**.

Se in un indirizzo manca la via, ma la città è stata trovata, il programma considera. Il centro città come obiettivo della navigazione.

Per evitare equivoci si prega di inserire tutti i dati nella rubrica.

Usare i contatti come obiettivo 1. Premere il tasto Navigazione nel MENU PRINCIPALE.

. . . .

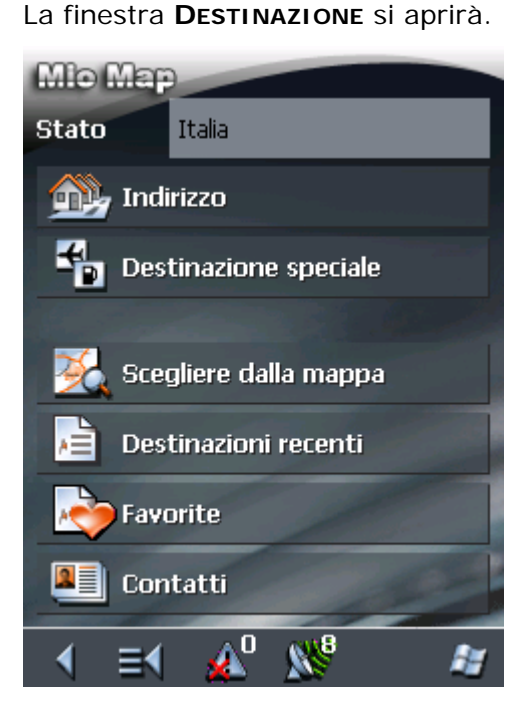

1a Se nel campo **Stato** non è ancora stato inserito il paese nel quale si trova la destinazione prescelta, premere sul campo ed inserire il paese.

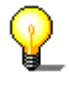

Attenzione: Si possono scegliere solamente quei paesi che siano compresi (almeno parzialmente) nella mappa che è attiva al momento.

1b Premere, nel menu DESTINAZIONE, il pulsante Contatti.

Il menu della rubrica si aprirà.

2. Scegliere il contatto che deve essere usato come obiettivo della navigazione, e premere più volte fino a che si apre il menu contestuale:

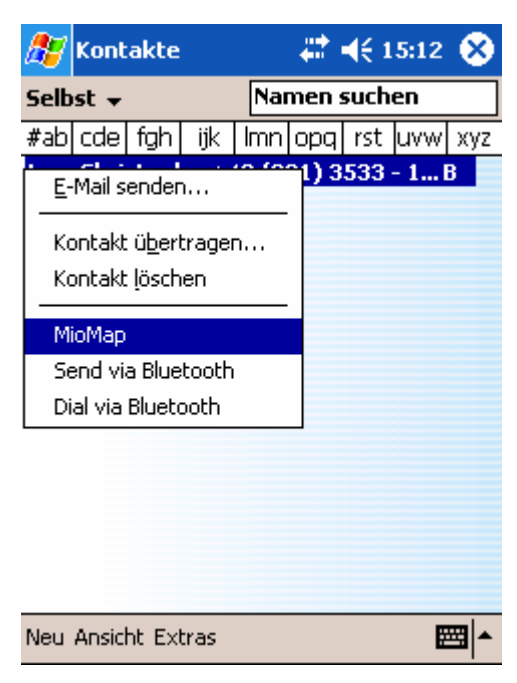

3. Selezionare MioMap.

3a Se sono disponibili più indirizzi per un contatto apparirà la seguente finestra:

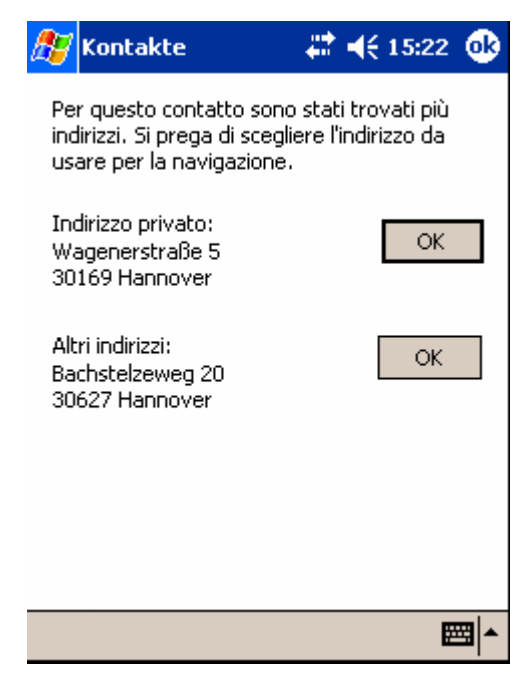

3b Premere sull'icona **OK** che si trova in corrispondenza dell'indirizzo desiderato.

Le informazioni contenute nel *MioMap* verranno utilizzate per la navigazione.

4. Premere sull'icona **Salvare**, nel caso in cui la destinazione scelta sia una destinazione ricorrente e si desideri memorizzarla. Così facendo è possibile scegliere in modo veloce questa destinazione come obiettivo della navigazione.

## 5.4.5 Selezionare una destinazione dalla mappa

Con questa funzione è possibile scegliere un obiettivo per la navigazione direttamente dalla carta. Oltre a strade e città è possibile scegliere anche destinazioni particolare in modo diretto e veloce.

Questa funzione è disponibile solo se state lavorando nel "modo ampliato".

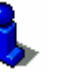

Per informazioni sull'impostazione del modo d'uso si veda il capitolo "Cambiare il modo d'uso" a pagina 26.

<u>Modo ampliato</u> Menu Destinazione

La finestra **Destinazione** si aprirà.

1. Premere il tasto Navigazione nel MENU PRINCIPALE.

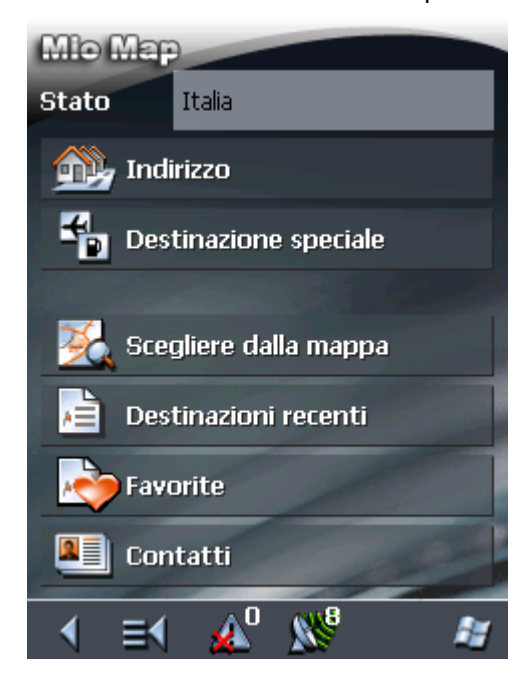

1a Se nel campo **Stato** non è ancora stato inserito il paese nel quale si trova la destinazione prescelta, premere sul campo ed inserire il paese.

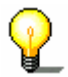

**Attenzione:** Si possono scegliere solamente quei paesi che siano compresi (almeno parzialmente) nella mappa che è attiva al momento.

*Come scegliere destinazioni dalla mappa...* 

2. Premere, nel menu **DESTINAZIONE**, il pulsante **Scegliere** dalla mappa.

La mappa verrà visualizzata:

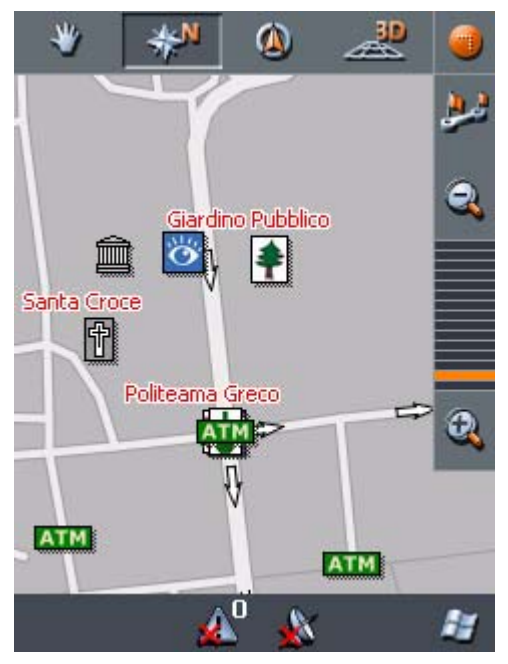

3. Premere a lungo sul punto che si vuole scegliere come obiettivo della navigazione.

Siardino Pubblico

Il luogo scelto sarà circondato da punti rossi:

Dalla banca dati vengono caricate e visualizzate le informazioni riguardanti il punto scelto. Sotto la zona contenente le informazioni si trovano dei tasti tramite i quali possono essere attivate le funzioni disponibili per la tappa scelta.

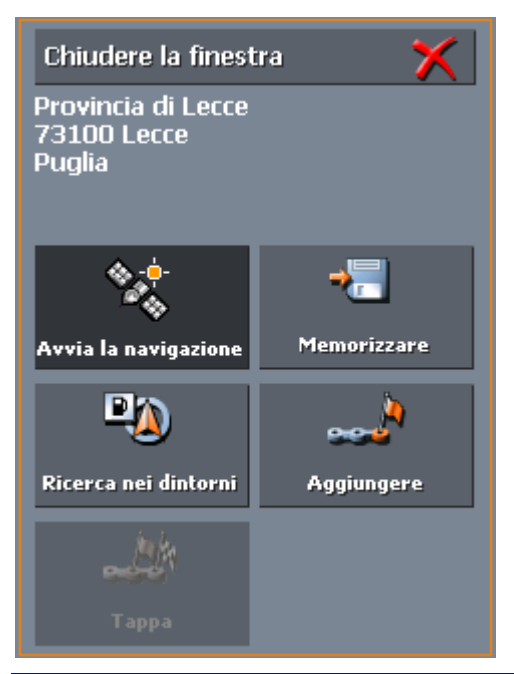

Attenzione: Se nel caso dell'obiettivo inserito si trattasse di una destinazione speciale, comparirà sotto a questa un numero telefonico. Nel caso la destinazione sia un ristorante, ad esempio, sarà possibile informarsi telefonicamente se ci sono ancora tavoli liberi.

Il numero di telefono può essere visualizzato solamente se è contenuto nella banca dati.

Il numero telefonico indicato potrebbe anche essere errato, ad esempio a causa di un cambiamento del numero telefonico

Sono disponibili le seguenti possibilità:

Questa funzione è disponibile solo se il sistema sta ricevendo il segnale GPS.

Cliccare sul tasto **Avviare la navigazione** per utilizzare il punto prescelto come destinazione per la navigazione.

**Importante:** Se si utilizza questa funzione durante una navigazione verranno cancellati tutti i punti del tragitto inseriti precedentemente (tappe e destinazione)!

Cliccare sul tasto **Salvare** per memorizzare la tappa selezionata, la quale potrà essere scelta successivamente dalla lista **FAVORITE**.

Cliccare sul tasto **Ricerca nei dintorni** per ricercare una destinazione particolare nei pressi della tappa scelta.

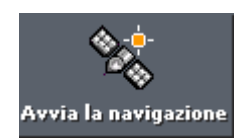

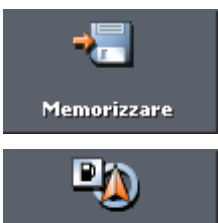

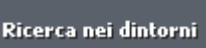

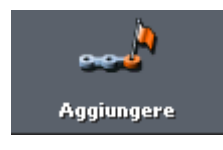

Tappa

Questa funzione è disponibile solo se state lavorando nel "modo ampliato".

Cliccare sul tasto **Inserire** per aggiungere il punto scelto al tragitto (come destinazione). Così facendo il punto verrà segnalato sulla mappa con una bandierina e contemporaneamente inserito nella lista delle tappe, che si trova nella finestra **ITINERARIO.** 

Se si utilizza questa funzione durante una navigazione il tragitto verrà subito ricalcolato e la navigazione continuata.

Questa funzione è disponibile solo se state lavorando nel "modo ampliato".

Cliccare sul tasto **Tappa** per scegliere questo luogo come prossima tappa e quindi navigare verso questo punto. Il tragitto verrà ricalcolato subito automaticamente e la navigazione continuerà.

## 5.4.6 Scegliere una destinazione dalle Favorite

#### Premessa

Nelle **FAVORITE** si trovano vecchie destinazioni che sono state memorizzate premendo il pulsante **Salvare**. In questo menu è possibile:

- ⇔ selezionare una destinazione,
- ⇔ cambiare il nome delle destinazioni
- ⇔ cancellare delle destinazioni.
- *<u>Modo ampliato</u>* 1. Premere il tasto Navigazione nel MENU PRINCIPALE.

La finestra **Destinazione** si aprirà.

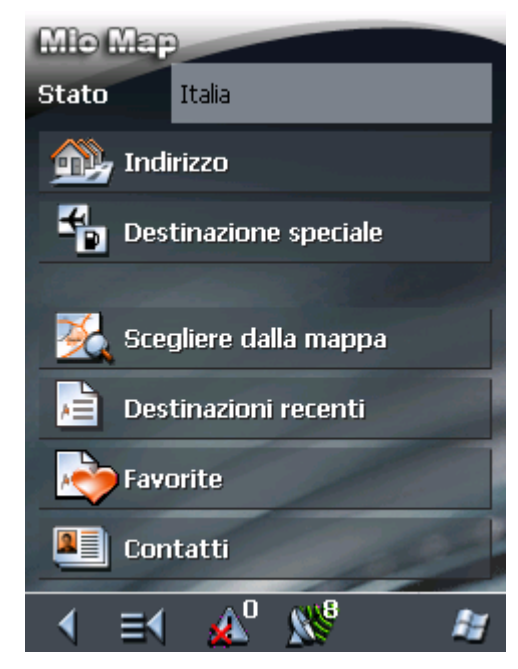

1a Se nel campo **Stato** non è ancora stato inserito il paese nel quale si trova la destinazione prescelta, premere sul campo ed inserire il paese.

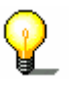

Attenzione: Si possono scegliere solamente quei paesi che siano compresi (almeno parzialmente) nella mappa che è attiva al momento.

- 1b Premere, nel menu **DESTINAZIONE**, il pulsante **Favorite**.
- 1. Premere il tasto Favorite nel Menu principale.

## <u>Modo Standard</u>

Favorite

Il menu FAVORITE si aprirà.

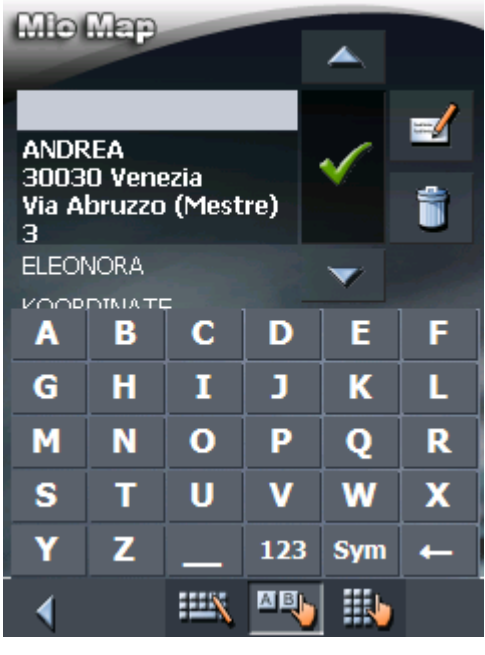

2. Selezionare la destinazione desiderata.

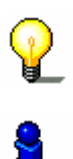

Attenzione: se il nome di un contatto è seguito da un asterisco, per questa destinazione è stato registrato anche un comando vocale.

Informazioni riguardanti le modalità d'uso delle liste si trovano nel capitolo "Liste" a pagina 21.

3. Premere sull'icona **OK**.

Il menu **INDIRIZZO** La destinazione verrà scelta e il rispettivo indirizzo inserito nel relativo campo.

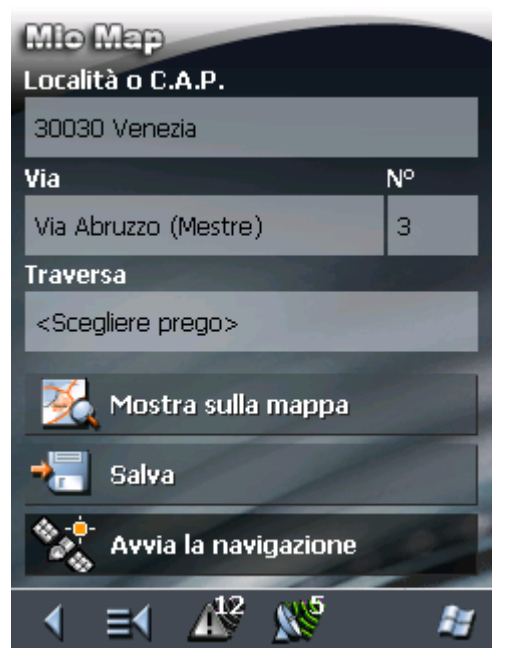

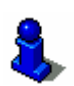

Indicazioni su come cancellare o rinominare una destinazione, possono essere lette nel capitolo "Amministrare le destinazioni" a pagina 64.

## 5.4.7 Scegliere una delle destinazioni recenti

Premessa

Gli obiettivi delle **DESTINAZIONI RECENTI** verranno salvati automaticamente nella memoria temporanea. In questo menu è possibile:

- ⇔ scegliere una destinazione,
- ⇔ salvare destinazioni fra quelle usate di recente
- ⇔ cancellare delle destinazioni.

## <u>Modo ampliato</u>

Menu Destinazione

Premere il tasto Navigazione nel MENU PRINCIPALE.
 La finestra **DESTINAZIONE** si aprirà.

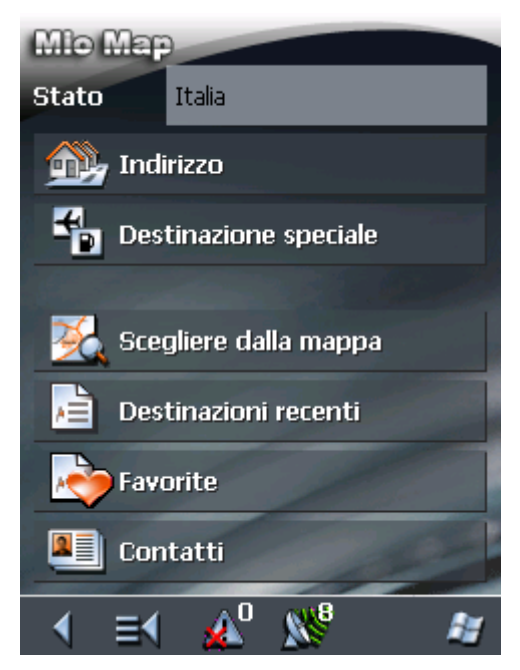

1a Se nel campo **Stato** non è ancora stato inserito il paese nel quale si trova la destinazione prescelta, premere sul campo ed inserire il paese.

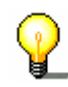

Attenzione: Si possono scegliere solamente quei paesi che siano compresi (almeno parzialmente) nella mappa che è attiva al momento.

- 1b Premere, nel menu **DESTINAZIONE**, il pulsante **Destinazioni** recenti.
- 1. Premere il tasto **Destinazioni recenti** nel MENU PRINCIPALE.

#### Destinazioni recenti

Modo Standard

Il menu Destinazioni recenti si aprirà.

| Mio Map                                 |                        |   |     |     |            |
|-----------------------------------------|------------------------|---|-----|-----|------------|
| 30030 Martellago<br>Via Frassinelli 156 |                        |   |     | ~   | <b>≥</b> ∕ |
| Venez                                   | Venezia, 12.3182 / 4 👻 |   |     |     |            |
| A                                       | B                      | C | D   | E   | F          |
| G                                       | Η                      | I | J   | K   | L          |
| Μ                                       | N                      | 0 | Р   | Q   | R          |
| S                                       | Т                      | U | V   | w   | X          |
| Y                                       | Z                      | _ | 123 | Sym | +          |
| •                                       |                        |   | AB  |     |            |

2. Selezionare la destinazione desiderata.

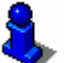

3. Premere sull'icona **OK**.

trovano nel capitolo "Liste" a pagina 21.

La destinazione verrà scelta e il rispettivo indirizzo inserito nel relativo campo.

Informazioni riguardanti le modalità d'uso delle liste si

## 5.4.8 Utilizzare l'indirizzo base

PremessaNel MioMap è possibile inserire un indirizzo base che può essere<br/>usato in modo veloce, da ogni punto, come obiettivo per la<br/>navigazione.

Spiegazioni su come salvare l'indirizzo base, possono essere trovate nel capitolo "Indirizzo base" a pagina 129.

Navigazione verso casa 1. Premere il tasto **Destinazione casa** nel **MENU PRINCIPALE**.

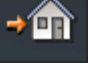

Il tragitto viene calcolato e la navigazione comincerà.

Per il calcolo del tragitto viene considerato il tipo di percorso che avete prefissato nel menu delle opzioni di tragitto.

#### 5.4.9 Comando vocale

PremessaPer le destinazioni che sono state salvate nella lista Favori te è<br/>possibile registrare un comando vocale, tramite il quale si può<br/>avviare la navigazione verso il luogo corrispondente.

Nel capitolo"Salvare un comando vocale" a pagina 65 è spiegato come salvare un comando vocale per gli elementi della lista **FAVORITE.** 

*Come navigare tramite comando vocale...*  1. Cliccare il tasto Comando vocale nel MENU PRINCIPALE.

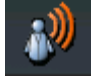

2. Dopo che è stato chiesto di definire la destinazione, si deve dare il comando vocale al PocketPC.

Il calcolo del tragitto sarà eseguito e la navigazione comincerà.

Per il calcolo del tragitto viene considerato il tipo di percorso che avete prefissato nel menu delle opzioni di tragitto.

# 5.5 Amministrare le destinazioni

Premessa

Destinazioni sono memorizzate in due liste:

- ⇔ Nelle Favorite
- ⇔ Nella lista Destinazioni recenti

Ogni destinazione che inserite e le destinazioni della lista DESTINAZIONI RECENTI possono essere salvate nelle FAVORITE. Questo è conveniente se la destinazione in questione viene usato spesso come obiettivo per la navigazione.

Le destinazioni delle **FAVORITE** possono essere rinominate.

Da entrambe le liste possono essere cancellate delle destinazioni.

## 5.5.1 Salvare delle destinazioni

Condizioni.

Avete inserito una destinazione come descritto nel capitolo "Inserire una destinazione" a pagina 37

- OPPURE -

Avete aperto la lista **DESTINAZIONI RECENTI** come descritto nel capitolo "Scegliere una delle destinazioni recenti" a pagina 61.

1. Premere il tasto Salvare

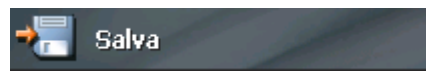

Dopo aver aperto la lista **DESTINAZIONI RECENTI** cliccare sul tasto **Modificare**.

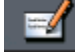

La finestra Nome della destinazione si aprirà.

| Mio Map                 |   |   |     |     |   |
|-------------------------|---|---|-----|-----|---|
| Nome della destinazione |   |   |     |     |   |
|                         | × |   |     | ~   |   |
| A                       | В | С | D   | E   | F |
| G                       | H | Ι | J   | К   | L |
| Μ                       | N | 0 | Р   | Q   | R |
| S                       | Т | U | V   | W   | X |
| Y                       | Ζ |   | 123 | Sym | ← |
|                         |   |   |     |     |   |

2. Inserire il nome per la destinazione.

"Tastiera software" a pagina 12.

Le istruzioni per l'uso della tastiera si trovano nel capitolo

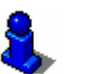

3. Premere su

Apparirà la seguente finestra:

| Nome della destir    | nazione:     |
|----------------------|--------------|
| ANDREA               |              |
| Registrazione vocale |              |
| ×                    | $\checkmark$ |
|                      |              |

4. Cliccare sul tasto

La destinazione verrà salvata nelle FAVORITE.

## 5.5.2 Salvare un comando vocale

| Premessa                                                | Il programma permette di effettuare una registrazione vocale per<br>ogni destinazione delle <b>Favorite</b> . In questo modo è possibile<br>iniziare la navigazione verso l'obiettivo desiderato tramite<br>comando vocale. |
|---------------------------------------------------------|----------------------------------------------------------------------------------------------------|
| <i>Come realizzare una<br/>registrazione<br/>vocale</i> | <ol> <li>Aprire le FAVORITE e scegliere l'obiettivo per il quale si<br/>desidera registrare un comando vocale.</li> <li>Premere sull'icona Modificare</li> </ol>                                                            |
|                                                         | La finestra NOME DELLA DESTINAZIONE si aprirà.<br>Nome della destinazione:<br>ANDREA<br>Construzione vocale                                                                                                    |

3. Premere sull'icona **Registrazione vocale**.

Si aprirà la seguente finestra:

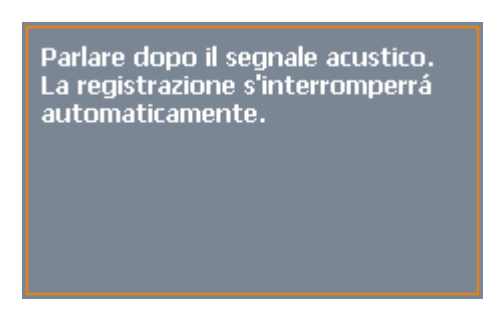

4. Dopo il segnale acustico pronunciare il nome della destinazione nel microfono del Pocket PC.

La finestra si chiuderà.

5. Cliccare sul tasto nella finestra **Nome della DESTINAZIONE**.

Ora il comando vocale è memorizzato per la destinazione prescelta.

## 5.5.3 Rinominare una destinazione

- Rinominare una destinazione
- 1. Premere il tasto **Favorite** nella finestra **DESTINAZIONE**.

La finestra **Favorite** si aprirà.

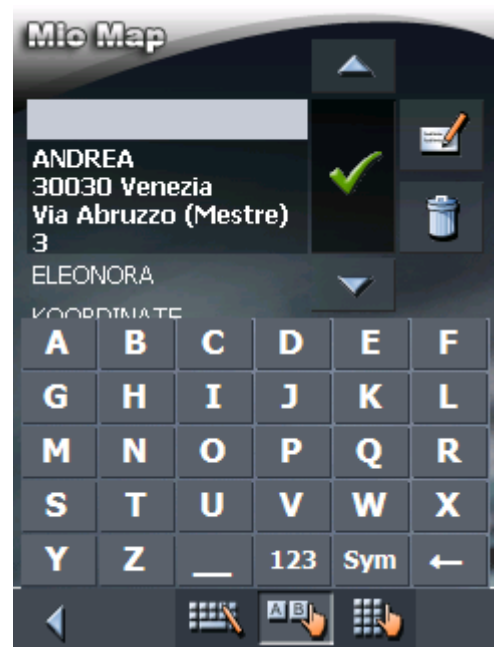

2. Evidenziare la destinazione alla quale si desidera cambiare il nome.

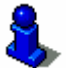

Informazioni riguardanti le modalità d'uso delle liste si trovano nel capitolo "Liste" a pagina 21.

3. Premere sull'icona Modificare.

La finestra Nome della destinazione si aprirà.

| Nome della destinazione: |                       |  |
|--------------------------|-----------------------|--|
| ANDREA                   |                       |  |
| Registrazione vocale     |                       |  |
| ×                        | <ul> <li>✓</li> </ul> |  |

4. Inserire il nuovo nome per la destinazione.

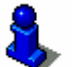

Le istruzioni per l'uso della tastiera si trovano nel capitolo "Tastiera software" a pagina 12.

5. Premere su

Il nuovo nome della destinazione verrà memorizzato.

## 5.5.4 Cancellare una destinazione

Condizioni

Avete aperto le **Favorite** come descritto nel capitolo "Scegliere una destinazione dalle Favorite" a pagina 59 - OPPURE –

Avete aperto la lista **DESTINAZIONI RECENTI** come descritto nel capitolo "Scegliere una delle destinazioni recenti" a pagina 61.

1. Scegliere la destinazione che si desidera eliminare dalla lista.

Informazioni riguardanti le modalità d'uso delle liste si trovano nel capitolo "Liste" a pagina 21.

2. Premere il tasto Cancellare.

La finestra **CONFERMA** comparirà.

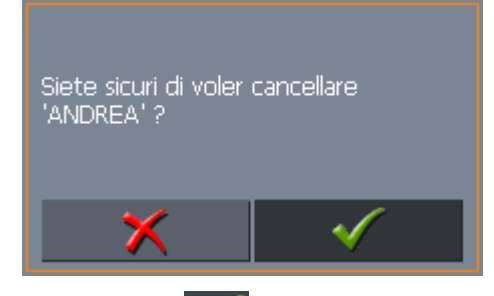

Premere su per cancellare la destinazione.
 La destinazione verrà eliminata dalla lista.

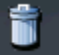

# 5.6 Inserire più destinazioni (pianificazione dell'itinerario con tappe)

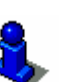

Questa funzione è disponibile solo se state lavorando nel "modo ampliato".

Per informazioni sull'impostazione del modo d'uso si veda il capitolo "Cambiare il modo d'uso" a pagina 26.

PianificazioneLa pianificazione dell'itinerariopuò essere eseguita anche senzadell'itinerarioricevitore GPS, per esempio comodamente a casa. I tragittipianificati possono essere memorizzati e utilizzati velocemente ad<br/>esempio durante le vacanze.

## 5.6.1 Inserire delle tappe

| Come pianificare un | 1. | Premere sul tasto Itinerario nel MENU PRINCIPALE. |  |  |
|---------------------|----|---------------------------------------------------|--|--|
| itinerario          |    | La finestra ITINERARIO si aprirà:                 |  |  |

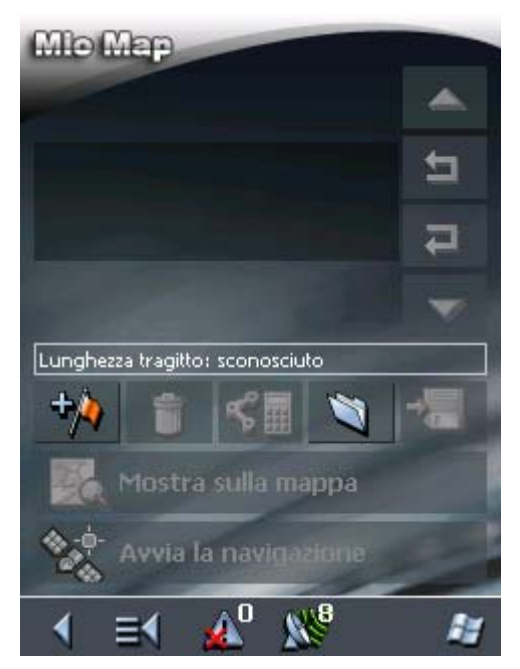

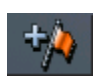

2. Premere sull'icona **Aggiungere una destinazione** per scegliere la prima destinazione della navigazione.

La finestra **Destinazione** si aprirà.

3. Inserire una destinazione come descritto nel capitolo "Inserire una destinazione" a pagina 37.

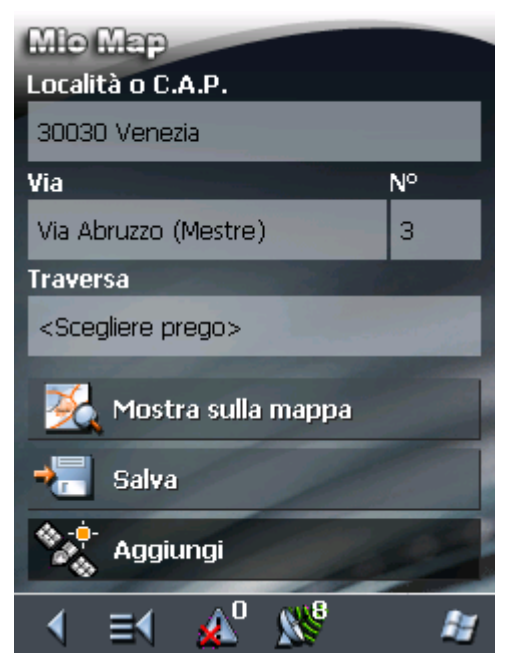

4. Premere sull'icona Aggiungi.

Il menu **ITINERARIO** si aprirà e la destinazione scelta verrà inserita come obiettivo numero 1.

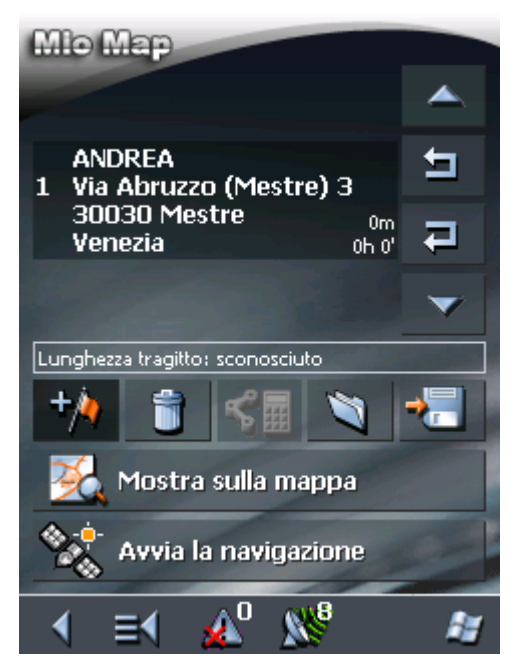

5. Ripetere i punti dal numero 2 al 4 per ogni successiva destinazione che s'intende inserire nell'itinerario.

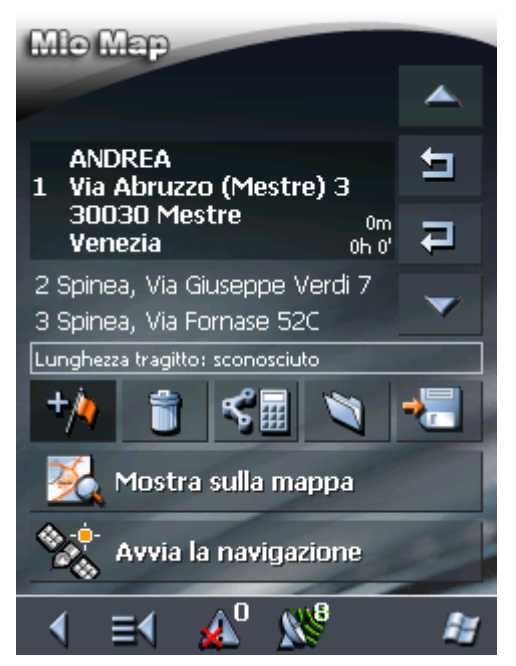

## 5.6.2 Impostare, salvare ed usare gli itinerari

Premessa È possibile pianificare un numero qualsiasi di itinerari da utilizzare ad esempio durante le prossime vacanze. Questi possono essere salvati ed utilizzati per navigazioni future.

> Ad ogni percorso è possibile aggiungere in ogni momento delle tappe, cambiare l'ordine delle tappe o vedere l'itinerario sulla mappa.

Per questi propositi sono disponibili i seguenti tasti:

#### Selezionare

Questi tasti sono disattivati se la lista non contiene delle tappe.

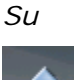

Premere questo tasto per selezionare la tappa che si trova al disopra di quella attualmente evidenziata.

Premere più volte questo tasto per scegliere una tappa che si trovi più in alto nella lista.

Giù

Premere questo tasto per selezionare la tappa che si trova al disotto di quella attualmente evidenziata.

Premere più volte questo tasto per scegliere una tappa che si trovi più in basso nella lista.
#### Cambiare l'ordine della lista

Questi tasti sono disattivati se la lista non contiene delle tappe.

Tappa anticipa

Premere su questa icona per muovere la tappa prescelta verso l'alto nella lista dei luoghi da raggiungere durante la navigazione, così facendo si può, per esempio, spostare la seconda tappa e questa diverrà la prima.

Tappa posticipa

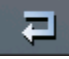

Premere su questa icona per muovere la tappa prescelta verso il basso nella lista dei luoghi da raggiungere durante la navigazione, così facendo si può, per esempio, spostare la seconda tappa e questa diverrà la terza.

#### Eliminare, inserire una tappa

*Eliminare tappa* Premere questo tasto per eliminare la tappa selezionata.

1

Nuova tappa

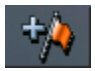

Premere questo tasto se si desidera inserire una nuova tappa. La nuova tappa sarà inserita prima della tappa selezionata. Con il tasto **Tappa su** e **Tappa giù** è possibile spostare la tappa selezionata nella posizione desiderata.

Questo tasto è disattivato se nessuna tappa è stata selezionata.

#### Amministrare gli itinerari

È possibile salvare un itinerario solo se questo contiene almeno una tappa altrimenti questo tasto rimane disattivato.

1. Premere questo tasto per salvare un nuovo itinerario.

La finestra Nome dell'itinerario si aprirà.

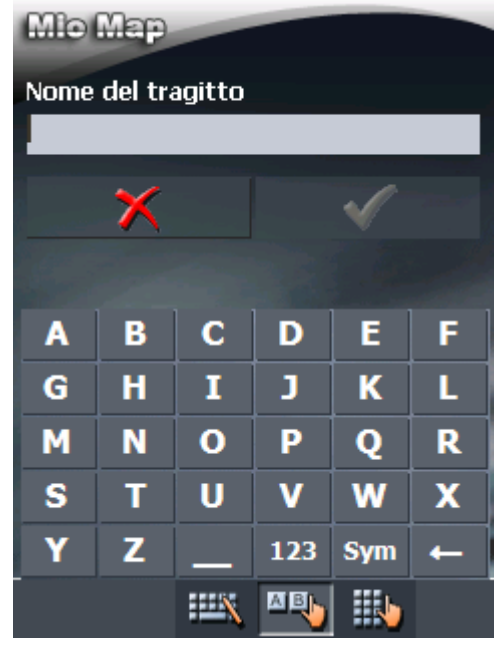

2. Inserire il nome che si desidera dare all'itinerario.

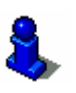

Le istruzioni per l'uso della tastiera si trovano nel capitolo "Tastiera software" a pagina 12.

3. Premere su **OK**.

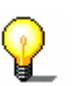

Attenzione: Il sistema salva solo le tappe di un itinerario. L'itinerario dovrà essere calcolato nuovamente guando viene caricato.

#### Caricare itinerario

È possibile caricare un itinerario solo se ne è gia stato salvato uno precedentemente altrimenti questo tasto rimane disattivato.

1. Premere questo tasto per caricare l'itinerario, fra quelli salvati, che si desidera modificare o utilizzare per la navigazione.

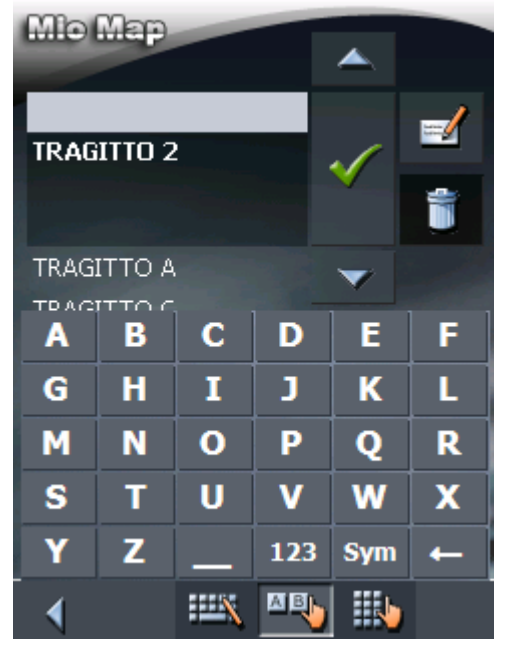

La finestra CARICARE ITINERARIO si aprirà:

2. Selezionare l'itinerario desiderato.

trovano nel capitolo "Liste" a pagina 21.

Informazioni riguardanti le modalità d'uso delle liste si

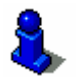

3. Premere su

Rinominare itinerario

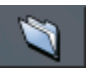

 Premere il tasto Caricare itinerario. (Questo tasto è disattivo se non sono stati salvati degli itinerari.)

La finestra CARICARE ITINERARIO si aprirà:

| Mie Map |        |   |          |              |   |
|---------|--------|---|----------|--------------|---|
|         |        |   |          |              |   |
|         |        |   |          |              | - |
| TRAG    | ITTO 2 | 2 |          | $\checkmark$ |   |
|         |        |   |          |              | * |
|         |        |   |          |              | - |
| TRAG:   | ΙΤΤΟ Α |   |          | <b>V</b>     |   |
| TDAC    |        |   |          | =            |   |
| A       | Þ      | C | <u> </u> | E            |   |
| G       | Η      | Ι | J        | K            | L |
| Μ       | N      | 0 | Р        | Q            | R |
| S       | Т      | U | V        | w            | X |
| Y       | Z      |   | 123      | Sym          | - |
| •       |        |   |          |              |   |

2. Selezionare l'itinerario al quale si desidera cambiare il nome.

Informazioni riguardanti le modalità d'uso delle liste si trovano nel capitolo "Liste" a pagina 21.

3. Premere il tasto Modificare.

La finestra **Nome dell'ITINERARIO** si aprirà:

| Mio Map |         |        |     |     |   |
|---------|---------|--------|-----|-----|---|
| Nome    | del tra | agitto |     |     |   |
| TRAGI   | тто 2   |        |     |     |   |
|         | X       |        |     |     |   |
|         |         |        |     |     |   |
| A       | В       | С      | D   | E   | F |
| G       | Η       | I      | J   | К   | L |
| Μ       | N       | 0      | Р   | Q   | R |
| S       | Т       | U      | V   | W   | X |
| Y       | Ζ       |        | 123 | Sym | - |
|         |         |        |     | N   |   |

4. Cambiare il nome dell'itinerario.

8

Le istruzioni per l'uso della tastiera si trovano nel capitolo "Tastiera software" a pagina 12.

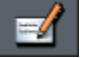

5. Premere su **OK**.

La finestra **CARICARE ITINERARIO** si aprirà nuovamente. Il nome dell'itinerario è stato cambiato.

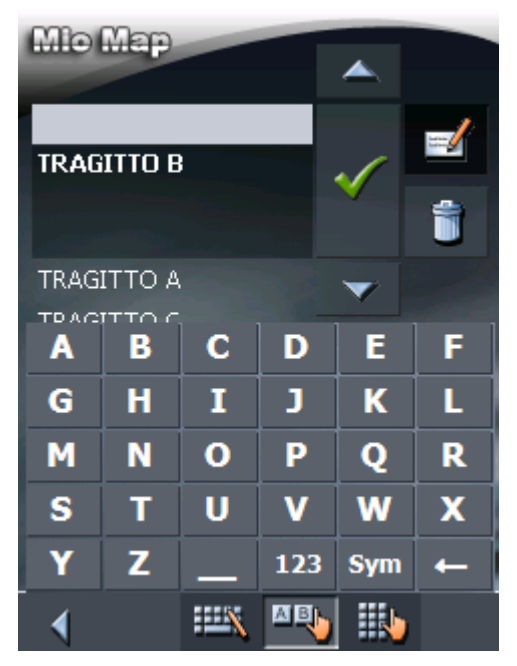

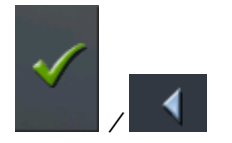

6. Premere su OK per caricare l'itinerario desiderato.
- OPPURE Premere il tasto Indietro per attivare la finestra ITINERARIO

senza caricare l'itinerario appena rinominato.

Cancellare itinerario

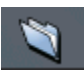

1. Premere il tasto **Caricare itinerario**. (Questo tasto è disattivo se non sono stati salvati degli itinerari)

La finestra CARICARE ITINERARIO si aprirà:

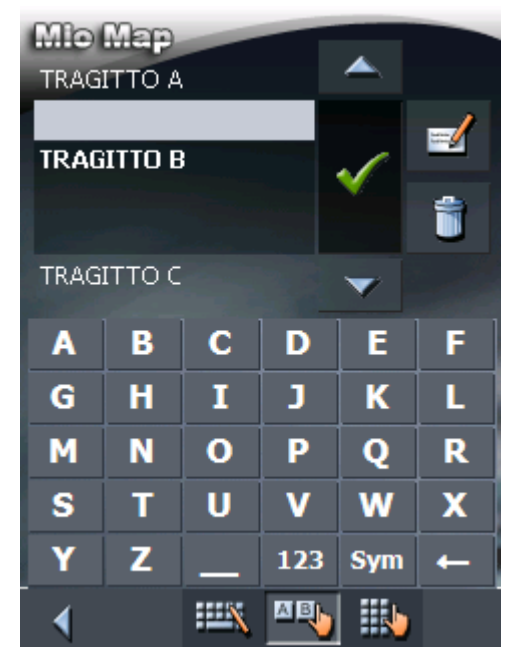

2. Selezionare l'itinerario che si desidera cancellare.

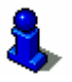

Informazioni riguardanti le modalità d'uso delle liste si trovano nel capitolo "Liste" a pagina 21.

3. Premere il tasto **Cancellare itinerario** per cancellare l'itinerario selezionato.

La finestra CONFERMA compare.

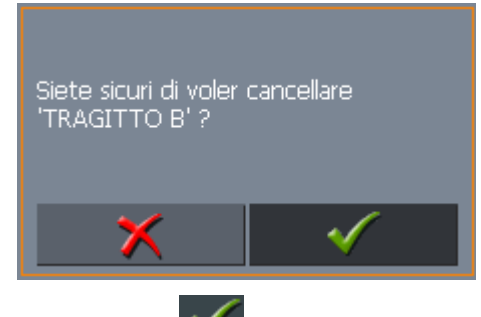

4. Premere su 赵

La finestra **CARICARE ITINERARIO** si aprirà nuovamente. L'itinerario cancellato non comparirà più nella lista.

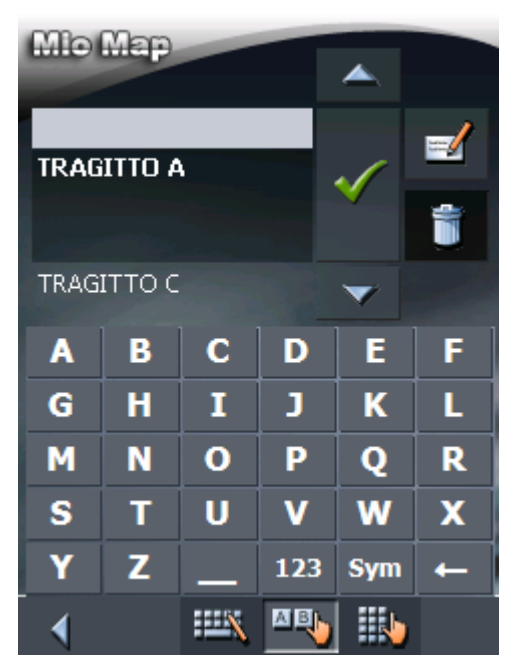

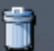

# 5.6.3 Calcolare il tragitto

#### Calcolare il tragitto

Un itinerario pianificato può essere calcolato anche senza un ricevitore GPS, in modo da permettere all'utente di avere una panoramica dell'itinerario.

Per il calcolo del tragitto verrà presa come punto di partenza la prima tappa della lista.

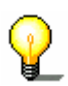

**Attenzione:** per la navigazione viene considerata come punto di partenza la posizione attuale, mentre la prima tappa che verrà raggiunta, sarà il punto inserito per primo come destinazione.

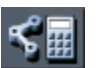

1. Premere questo tasto per lasciar visualizzare tutto il tragitto, e far calcolare la durata di viaggio prevista.

| Mio Map                   |          |  |
|---------------------------|----------|--|
| Profilo di velocità       |          |  |
| Auto normale              |          |  |
| Tipo di navigazione       |          |  |
| Tragitto veloce           |          |  |
| Contraction of the second |          |  |
| Autostrada Permesso       |          |  |
| Traghetto                 | Permesso |  |
| Str. a pedaggio           | Permesso |  |
| A #                       |          |  |
| Calcolare il t            | tragitto |  |
|                           | 🔊 🔊      |  |

La finestra **Opzioni di tragitto** si aprirà:

2. Fissare le impostazioni desiderate.

Importante: Se desiderate calcolare e visualizzare il tragitto, non deve essere stato selezionato nella casella Tipo di tragitto la voce Linea d'aria!

Per ulteriori informazioni sul calcolo del tragitto in linea d'aria si veda il capitolo "Calcolo della linea d'aria" a pagina 78 (capitolo successivo).

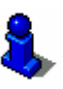

Una descrizione dettagliata delle possibilità d'impostare le opzioni per il tragitto si trovano nel capitolo "Opzioni di tragitto" a pagina 126.

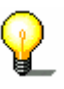

**Attenzione:** Le impostazioni standard per il tragitto possono essere cambiate nel menu **OPZIONI DI TRAGITTO**. Una descrizione dettagliata i trova nel capitolo "Configurazione di MioMap" a pagina 119.

3. Premere sull'icona Calcolare il tragitto.

Il tragitto verrà calcolato e contemporaneamente l'utente può osservare il procedere di questa operazione nella parte inferiore della finestra.

| Calcola il tragitto da:                                     |
|-------------------------------------------------------------|
| ANDREA<br>Via Abruzzo (Mestre) 3<br>30030 Mestre<br>Venezia |
| a:                                                          |
| Via Giuseppe Verdi 7<br>30038 Spinea<br>Veneto              |
| Tragitto parziale 1                                         |
| 98%                                                         |
| Totale                                                      |
| 49%                                                         |
| ×                                                           |

Quando il calcolo è concluso, verranno indicati nella finestra **ITINERARIO** sotto la lista delle tappe la lunghezza totale dell'itinerario e la durata prevista.

Lunghezza tragitto: 6.6km Ora: 00 h 13 min

Per la tappa selezionata saranno indicate, inoltre, la distanza dalla tappa precedente ed il tempo necessario a raggiungerla.

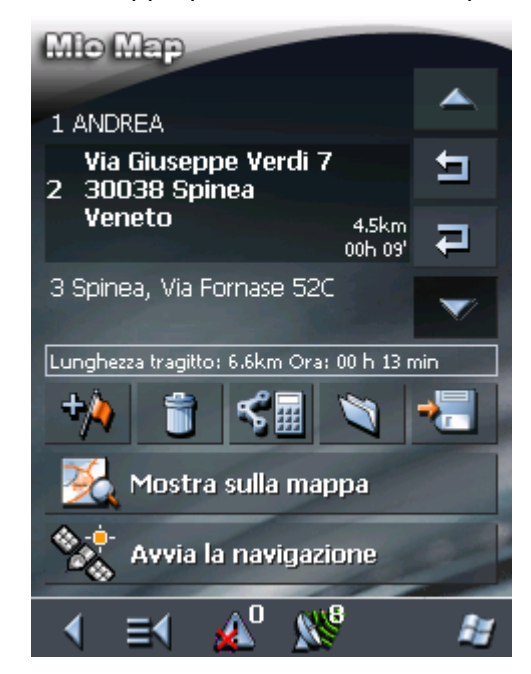

#### Calcolo della linea d'aria

È possibile calcolare la distanza in linea d'aria fra le diverse tappe del tragitto o per tutto il tragitto.

Per il calcolo del tragitto verrà presa come punto di partenza la prima tappa della lista.

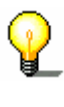

Attenzione: per la navigazione viene considerata come punto di partenza la posizione attuale, mentre la prima tappa che verrà raggiunta, sarà il punto inserito per primo come destinazione.

1. Selezionare questo tasto per calcolare la distanza in linea d'aria fra le diverse tappe del tragitto e per tutto il percorso.

| $4 = 4 \Lambda^0$   | 01 <mark>18</mark> 🔊 |
|---------------------|----------------------|
| 👷 Calcolare il 1    | tragitto             |
| Str. a pedaggio     | Permesso             |
| Traghetto           | Permesso             |
| Autostrada          | Permesso             |
| Tragitto veloce     |                      |
| Tipo di navigazione | e                    |
| Auto normale        |                      |
| Profilo di velocità |                      |
| Mio Map             |                      |

La finestra OPZIONI DI TRAGITTO si aprirà:

- 2. Selezionare la casella Tipo di tragitto e scegliete la voce Linea d'aria.
- 3. Premere sull'icona Calcolare il tragitto.

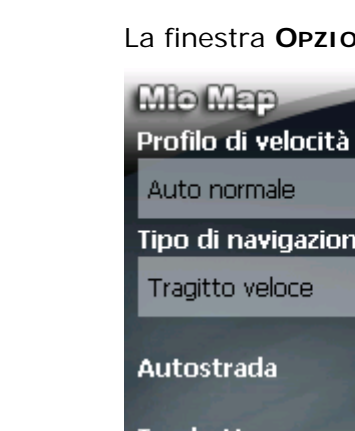

Il tragitto verrà calcolato e contemporaneamente l'utente può osservare il procedere di questa operazione nella parte inferiore della finestra.

| Calcola il tragitto da:                                     |
|-------------------------------------------------------------|
| ANDREA<br>Via Abruzzo (Mestre) 3<br>30030 Mestre<br>Venezia |
| a:                                                          |
| Via Giuseppe Verdi 7<br>30038 Spinea<br>Veneto              |
| Tragitto parziale 1                                         |
| 98%                                                         |
| Totale                                                      |
| 49%                                                         |
| ×                                                           |

Una volta concluso il calcolo verrà visualizzata la somma di tutte le distanze in linea d'aria nella finestra sotto alla lista delle tappe nel menu **CALCOLO DEL TRAGITTO**.

Lunghezza tragitto: 5.6km Ora: sconosciuto

Inoltre verrà indicata la distanza in linea d'aria dalla tappa attualmente selezionata a quella precedente.

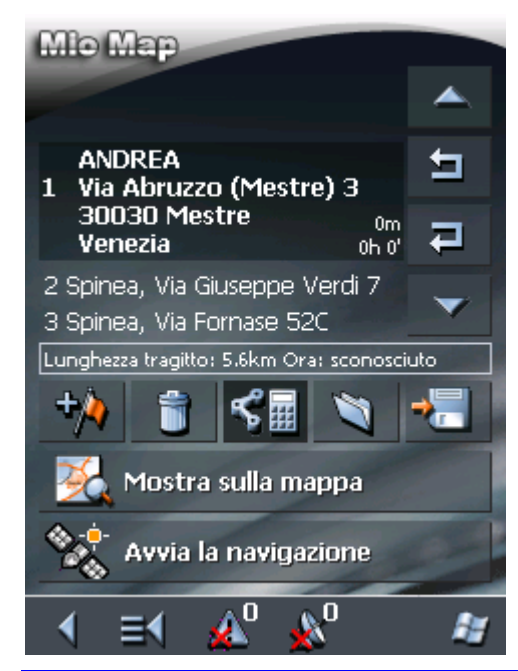

P

**Attenzione:** Non verrà calcolato alcun tragitto! Durante una navigazione in linea d'aria non verranno quindi date indicazioni per la guida! Per informazioni sulla navigazione in linea d'aria si veda il capitolo "Navigazione in modalità linea d'aria" a pagina 101.

# 5.6.4 Vedere il tragitto sulla mappa

Mostra sulla mappa

Premere su **Mostra sulla mappa** tasto per visualizzare tutto il tragitto sulla mappa.

La carta si aprirà.

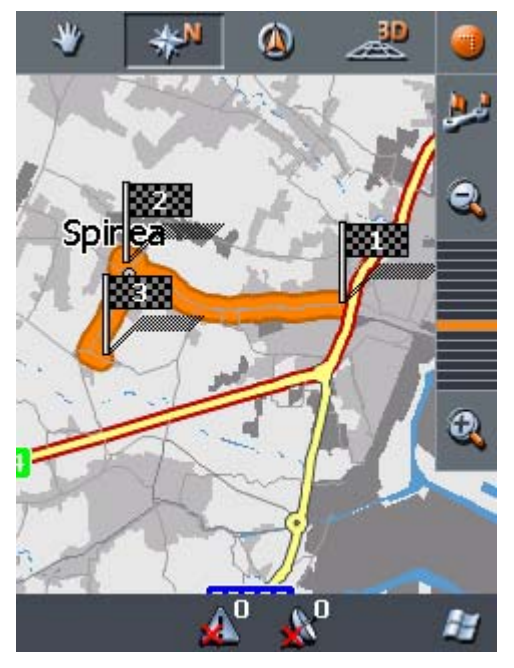

Il tragitto è evidenziato in arancia.

Le tappe sono segnalate da delle bandierine.

Le modalità d'uso delle mappe sono descritte nel capitolo "Lavorare con la mappa" a pagina 91.

# 5.6.5 Simulare il tragitto

Simulazione

Dopo che il tragitto è stato calcolato, è possibile avviare la simulazione della navigazione.

**Attenzione:** Per una simulazione del tragitto non è necessario il ricevitore GPS.

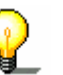

È possibile simulare tragitti con una lunghezza massima di 100 km.

Con l'opzione di tragitto **Linea d'aria** non può essere avviata la simulazione.

1. Premere sull'icona Mostra sulla mappa.

Il tragitto sarà visualizzato sulla mappa.

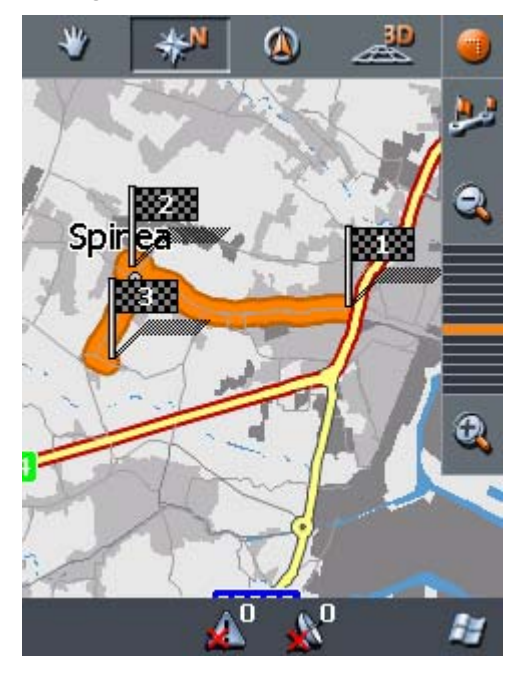

Cliccare brevemente un punto a piacere sulla carta.
 La finestra FUNZIONI EXTRA si aprirà.

| Chiudere la finestra 🛛 🇙 |                     |  |
|--------------------------|---------------------|--|
| <b>(</b> **              | <b>\$</b>           |  |
| Display notturno         | Mute                |  |
| Ĩ                        | <b>A</b>            |  |
| Blocco                   | Simulazione         |  |
| <b>~</b> \$              | 4                   |  |
| Prossima tappa           | Opzioni di tragitto |  |
| *                        | <b></b>             |  |
| Iimpostazioni            | Chiudi la mappa     |  |

- 3. Premere su Simulazione.
- 4. Premere su Simulazione.

Il tragitto sarà calcolato per la simulazione.

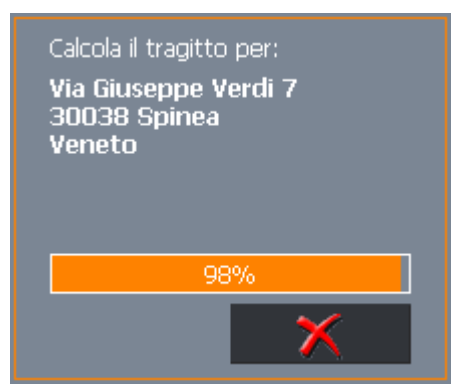

La simulazione comincerà dopo il calcolo.

La simulazione può essere fermata in un qualsiasi momento.

simulazione

Fermare la

5. Cliccare brevemente sulla carta.

La finestra FUNZIONI EXTRA si aprirà.

6. Premere su Interrompere la navigazione.

### 5.7 Avviare la navigazione

| Condizione           | Avete inserito una destinazione come descritto nel capitolo<br>"Inserire una destinazione" a pagina 37,                                                      |                                                                                                    |  |  |
|----------------------|----------------------------------------------------------------------------------------------------|----------------------------------------------------------------------------------------------------|--|--|
|                      | - OPPURE -                                                                                                    |                                                                                                    |  |  |
|                      | Avete scelto una des<br>capitolo "Scegliere u                                                                                                    | tinazione delle <b>Favorite</b> come descritto nel<br>na destinazione dalle Favorite" a pagina 59, |  |  |
|                      | - OPPURE –                                                                                                    |                                                                                                    |  |  |
|                      | Avete scelto una delle <b>Destinazioni recenti</b> come descritto nel capitolo "Scegliere una delle destinazioni recenti" a pagina 61,                       |                                                                                                    |  |  |
|                      | - OPPURE -                                                                                                    |                                                                                                    |  |  |
|                      | Avete pianificato o caricato un itinerario come descritto nel<br>capitolo "Inserire più destinazioni (pianificazione dell'itinera<br>con tappe)"a pagina 68. |                                                                                                    |  |  |
| <u>Modo ampliato</u> | 1. Premere il tasto                                                                                                    | Avvia la navigazione.                                                                              |  |  |
|                      | La finestra <b>Opzic</b>                                                                                                    | <b>DNI DI TRAGITTO</b> si aprirà:                                                                  |  |  |
|                      | Mio Map                                                                                                    |                                                                                                    |  |  |
|                      | Profilo di velocità                                                                                                    |                                                                                                    |  |  |
|                      | Auto normale                                                                                                    |                                                                                                    |  |  |
|                      | Tragitto veloce                                                                                                    |                                                                                                    |  |  |
|                      | The second second                                                                                                    |                                                                                                    |  |  |
|                      | Autostrada                                                                                                    | Permesso                                                                                           |  |  |
|                      | Traghetto                                                                                                    | Permesso                                                                                           |  |  |
|                      | Str. a pedaggio                                                                                                    | Permesso                                                                                           |  |  |
|                      | Avvia la na                                                                                                    | vigazione                                                                                          |  |  |
|                      |                                                                                                    | ) 🔊 👘                                                                                              |  |  |

2. Scegliere le opzioni di tragitto.

**Importante:** Se desiderate avviare una navigazione con le indicazioni di guida e visualizzazione del tragitto, <u>non</u> deve essere stato selezionato nella casella **Tipo di tragitto** la voce **Linea d'aria**! Per ulteriori informazioni sulla navigazione in linea d'aria si veda il capitolo "Avviare la navigazione in linea d'aria" a pagina 87 (capitolo successivo).

V

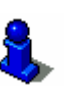

Una descrizione dettagliata delle possibilità d'impostare le opzioni per il tragitto si trovano nel capitolo "Opzioni di tragitto" a pagina 126.

P

**Attenzione:** Le impostazioni standard per il tragitto possono essere cambiate nel menu **Opzioni di tragitto**. Una descrizione dettagliata si trova nel capitolo "Configurazione di MioMap" a pagina 119.

Il tragitto viene calcolato. La mappa verrà visualizzata. La vostra posizione attuale è indicata da un triangolo verde. Il tragitto è evidenziato in arancia.

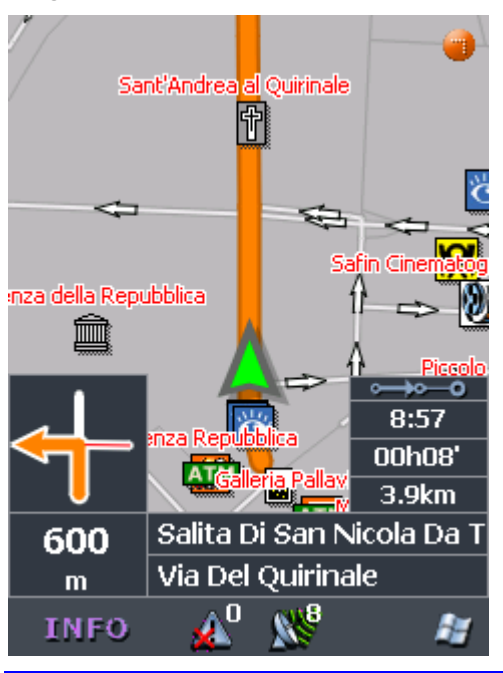

2

**Attenzione:** Avviando la navigazione per un tragitto, il punto di partenza sarà sempre la posizione attuale. La prima tappa del tragitto è il luogo che è stato inserito per primo come tappa.

- Modo standard
- 1. Premere il tasto Avvia la navigazione.

Il tragitto viene calcolato.

La mappa verrà visualizzata. La vostra posizione attuale è indicata da un triangolo verde. Il tragitto è evidenziato in arancia.

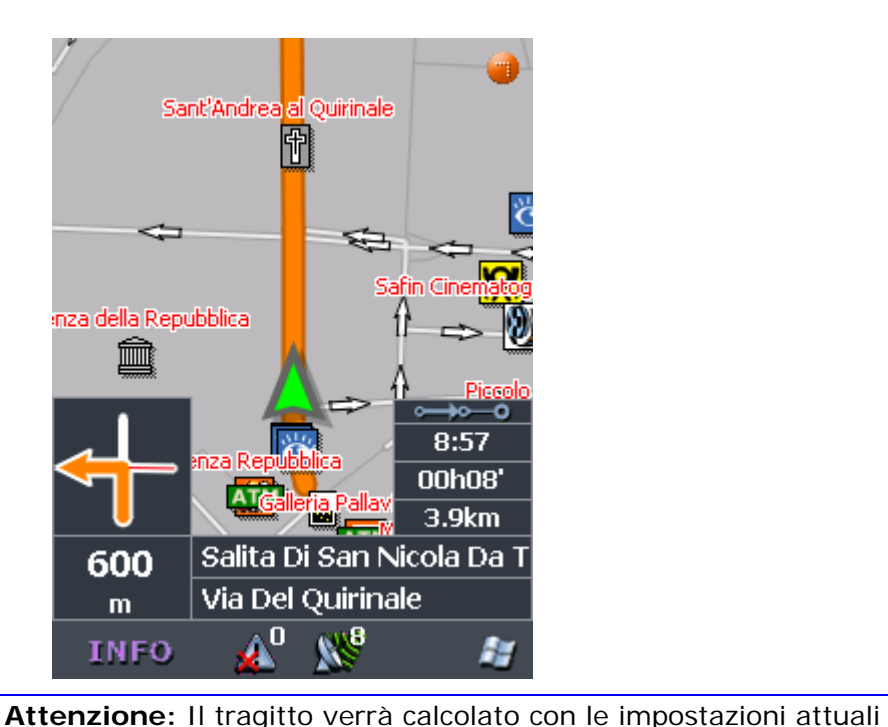

P

per il tragitto. Queste possono essere controllate e modificate nel menu **Opzioni di tragitto.** Per informazioni dettagliate a questo proposito, si veda il capitolo "Configurazione di MioMap" a pagina 119.

Raggiungimento della destinazione Appena giunti a destinazione sarà data l'indicazione "Avete raggiunto l'obiettivo desiderato".

Al posto della rappresentazione abituale apparirà sul display solo la posizione attuale indicata da una freccia verde.

### 5.7.1 Navigazione verso una destinazione della quale sono state inserite le coordinate

| Condizione | Avete inserito le coordinate di una destinazione come descritto<br>nel capitolo "Inserimento delle coordinate geografiche di una<br>destinazione" a pagina 49.                                                                                      |
|------------|----------------------------------------------------------------------------------------------------|
| Premessa   | È possibile che la destinazione della quale avete inserito le<br>coordinate non si trovi entro la rete stradale coperta dalla mappa.                                                                                                    |
|            | In questo caso la destinazione verrà rappresentata correttamente<br>sulla mappa, tuttavia la navigazione sarà possibile solo fino al<br>punto di una strada, più vicino possibile alla destinazione, che si<br>trovi nell'area coperta dalla mappa. |

La destinazione verrà visualizzata nel seguente modo sulla mappa:

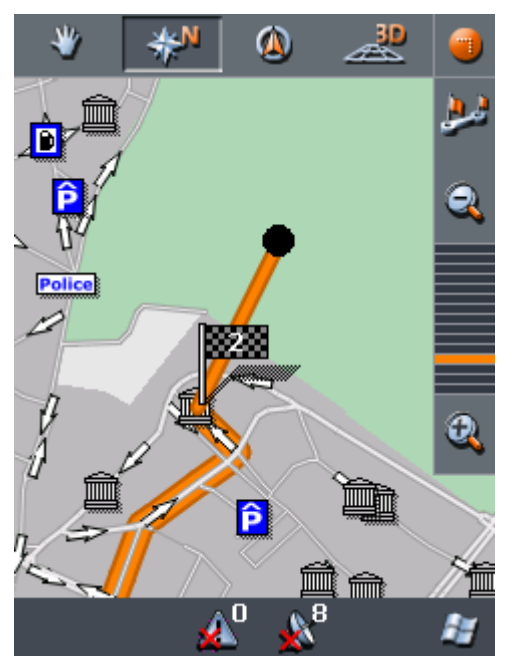

La destinazione sarà contrassegnata da un punto colorato. La bandierina indicherà il punto di una strada compresa nella mappa che si trova il più vicino possibile alla destinazione inserita. Entrambi i punti sono uniti da un segmento colorato.

La navigazione può essere eseguita solo fino alla bandierina.

Appena raggiunta la posizione della bandierina verrà data l'indicazione "Avete raggiunto la vostra destinazione"

La rappresentazione della mappa passerà da quella visualizzata fino ad ora alla visualizzazione della posizione attuale (freccia verde).

Se ora vi sposterete fuori della rete stradale coperta dalla mappa, sarete in grado di capire se vi state avvicinando alla destinazione seguendo i cambiamenti della vostra posizione, indicata dal triangolo verde, sullo schermo.

Non verrà data alcuna altra indicazione una volta raggiunta la destinazione.

Attenzione: Il proseguimento fino alla destinazione vera e propria può risultare più agevole servendosi della navigazione in linea d'aria.

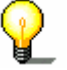

Raggiungimento della destinazione.

Scegliete a questo proposito le coordinate della destinazione dalla lista **DESTINAZIONI RECENTI** (si veda "Scegliere una delle destinazioni recenti", pagina 61) e avviate la navigazione verso il punto con l'opzione linea d'aria (si veda "Avviare la navigazione in linea d'aria", pagina 87).

# 5.8 Avviare la navigazione in linea d'aria

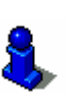

Questa funzione è disponibile solo se state lavorando nel "modo ampliato".

Per informazioni sull'impostazione del modo d'uso si veda il capitolo "Cambiare il modo d'uso" a pagina 26.

Attenzione: Potete navigare lungo la linea d'aria anche nel modo standard. È necessario scegliere l'opzione linea d'aria nel menu IMPOSTAZIONI– OPZIONI DI TRAGITTO prima di inserire la destinazione. Ricordate però che questa impostazione rimarrà valida per ogni navigazione fino a che non la si cambierà nuovamente.

Per informazioni dettagliate sulle modalità di cambiamento delle impostazioni si veda il capitolo "Impostazioni" a pagina 120.

*Condizione* Avete inserito una destinazione come descritto nel capitolo "Inserire una destinazione" a pagina 37,

- OPPURE -

Avete scelto una destinazione delle **FAVORITE** come descritto nel capitolo "Scegliere una destinazione dalle Favorite" a pagina 59,

- OPPURE -

Avete scelto una delle **DESTINAZIONI RECENTI** come descritto nel capitolo "Scegliere una delle destinazioni recenti" a pagina 61,

- OPPURE -

Avete pianificato o caricato un itinerario come descritto nel capitolo "Inserire più destinazioni (pianificazione dell'itinerario con tappe)"a pagina 68.

- <u>Modo ampliato</u>
- 1. Premere il tasto Avvia la navigazione.

La finestra Opzioni di TRAGITTO si aprirà:

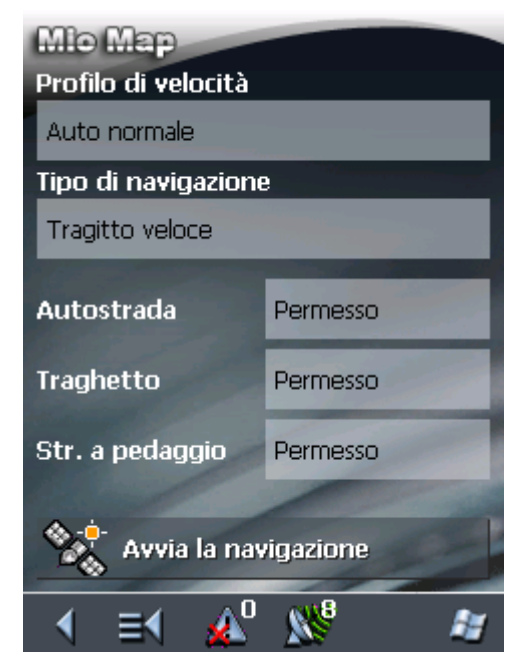

2. Selezionare il campo **Tipo di tragitto** e scegliere la voce **Linea d'aria**.

Non verrà effettuato alcun calcolo del tragitto!

La mappa verrà visualizzata e la posizione attuale sarà indicata da un triangolo verde in una rosa dei venti.

Una freccia sulla rosa dei venti indica in quale direzione si trova la vostra destinazione.

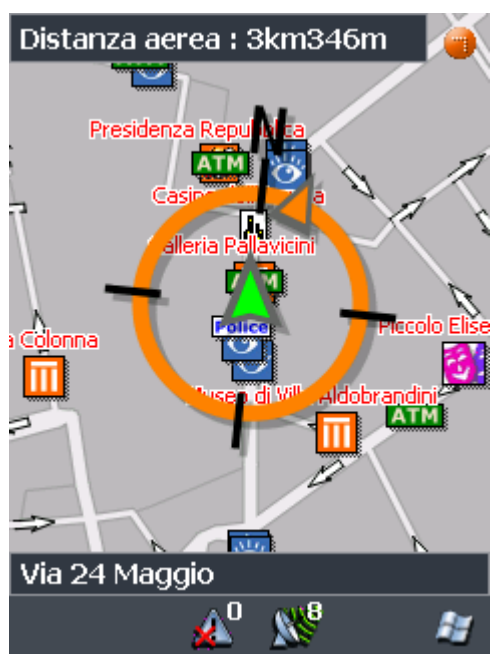

**Attenzione:** Avviando la navigazione per un tragitto, il punto di partenza sarà sempre la posizione attuale. La prima tappa del tragitto è il luogo che è stato inserito per primo come tappa.

# 5.9 Ricezione GPS disturbata

Nessun segnale GPS? Nel caso il segnale GPS sia insufficiente apparirà il seguente messaggio:

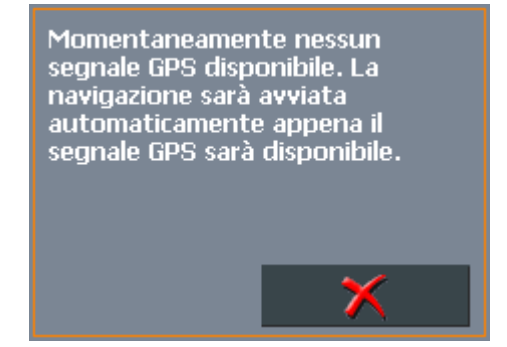

Avete le seguenti possibilità:

- ⇔ Attendere fino a che la navigazione comincia. Questa inizierà automaticamente appena il ricevitore GPS avrà un segnale sufficiente.
- ⇔ Premere su ed avviare la navigazione manualmente un'altra volta appena vi accorgete che il segnale GPS è sufficiente per la navigazione.

# 6 Lavorare con la mappa

#### In questo capitolo saranno trattati i seguenti temi:

| 6.1 | Scegliere una mappa                                 | pag. 92  |
|-----|-----------------------------------------------------|----------|
| 6.2 | Usare la mappa                                      | pag. 93  |
| 6.3 | Rappresentazione della mappa durante la navigazione | pag. 99  |
| 6.4 | Navigazione in modalità linea d'aria                | pag. 101 |
| 6.5 | Visualizzare ulteriori informazioni sulla mappa     | pag. 103 |

# 6.1 Scegliere una mappa

Utilizzo delle mappe fornite Assieme al software di navigazione vengono fornite alcune mappe su CD-ROM. Se desiderate utilizzare una di queste mappe dovrete copiarla su una memory-card per mezzo di un apposito lettore. Proseguire quindi come indicato nel seguente paragrafo "*Scelta della mappa*".

Scelta della mappa

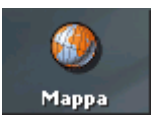

Se si desidera scegliere un'altra mappa salvata su una memorycard si proceda nel seguente modo:

- 1. Se la mappa si trova in una memory-card diversa da quella inserita attualmente si prema sul tasto **Esci** nella **FINESTRA PRINCIPALE**.
- 1a Inserire la nuova memory-card nell'apposito drive.
- 1b Avviate *MioMap* nuovamente.

**Attenzione:** i punti dal 2 al 4 sono necessari solamente se nella memory-card inserita si trovano più di una mappa.

2. Premere su Scegliere la mappa nel MENU PRINCIPALE.

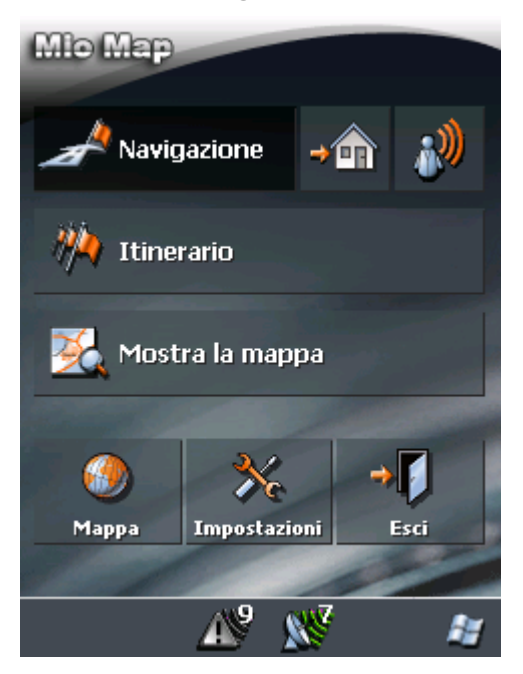

La finestra MAPPE DISPONIBILI si aprirà:

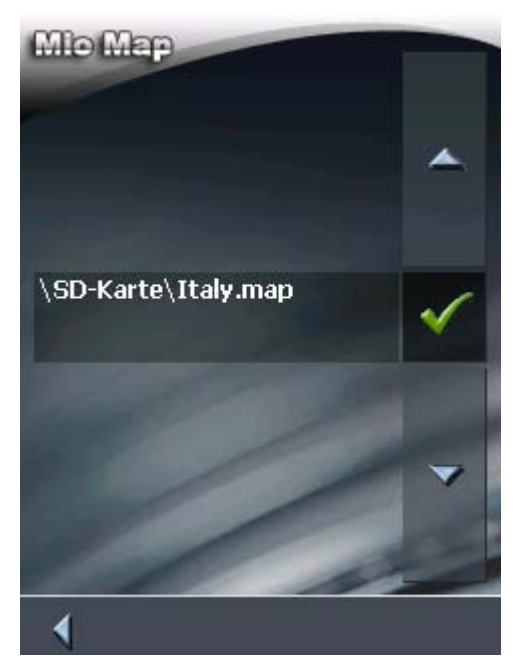

- 3. Selezionare la mappa desiderata.
- 4. Premere su 🗹

La carta scelta sarà attivata. Il MENU PRINCIPALE si aprirà.

## 6.2 Usare la mappa

| Mostrare la mappa    | La                | mappa può essere visualizzata                                                                                       |
|----------------------|-------------------|----------------------------------------------------------------------------------------------------|
|                      | $\Leftrightarrow$ | durante la pianificazione del tragitto,                                                                             |
|                      | ⇔                 | per vedere destinazioni sulla carta                                                                                 |
|                      | $\Leftrightarrow$ | per scegliere delle destinazioni dalla mappa                                                                        |
| <u>Modo ampliato</u> | Ne                | l modo d'uso ampliato è possibile visualizzare la mappa:                                                            |
|                      | ⇔                 | tramite il tasto Mostra la mappa nel MENU PRINCIPALE                                                                |
|                      | ⇔                 | tramite il tasto <b>Scegliere dalla mappa</b> nel menu <b>SCELTA</b><br>DESTINAZIONE                                |
|                      | ⇔                 | tramite il tasto <b>Mostra sulla mappa</b> nel menu <b>INSERIRE</b><br>INDIRIZZO dopo aver scelto una destinazione. |

#### <u>Modo standard</u>

- Nel modo d'uso standard è possibile visualizzare la mappa:
- ⇔ tramite il tasto Mostra la mappa nel MENU PRINCIPALE
- tramite il tasto Mostra sulla mappa nel menu INSERIRE INDIRIZZO dopo aver scelto una destinazione.

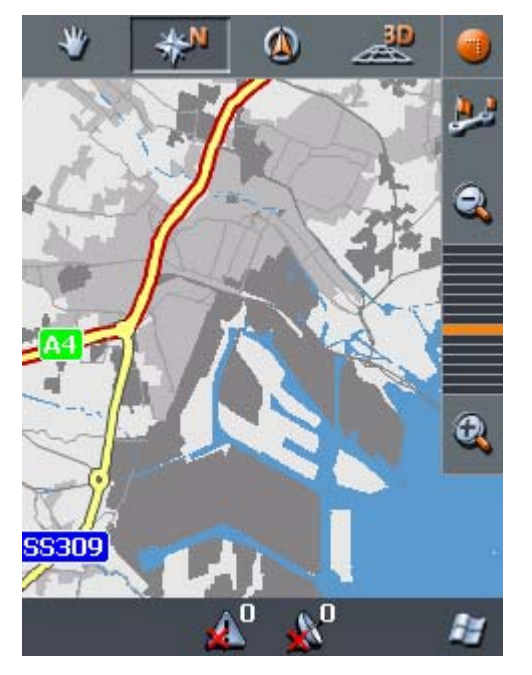

Durante la navigazione la mappa si aprirà automaticamente.

*Toccare la mappa* Toccando brevemente la superficie della mappa appariranno le funzioni extra.

Premendo a lungo la superficie della mappa appariranno le informazioni riguardanti il punto toccato ed è possibile scegliere questo punto come obiettivo per la navigazione.

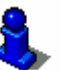

A questo proposito si prega di leggere il paragrafo "Selezionare una destinazione dalla mappa" a pagina 56.

Tasti

Premessa

La visualizzazione della mappa può essere configurata secondo le proprie esigenze, utilizzando le funzioni elencate a seguito.

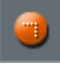

Visualizzazione della mappa senza ricezione del segnale GPS

#### Mostrare/nascondere i tasti

Grazie a questo tasto è possibile nascondere gli altri tasti, avendo così una visuale migliore sulla mappa. Premendo nuovamente sul tasto riappariranno tutti i tasti.

Visualizzazione della mappa con ricezione del segnale GPS

#### Modo automatico

Premere questo tasto per ripristinare il modo di visualizzazione standard della mappa. In questo caso verranno utilizzate le impostazioni per l'orientamento della mappa e lo zoom automatico, la carta sarà centrata ed i tasti ausiliari saranno nascosti.

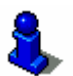

Fissare la posizione/fissare la mappa Questo tasto è attivo solo durante la navigazione. Premendo il

A questo proposito si prega di leggere il paragrafo "Modo

tasto fissare la posizione/fissare la mappa

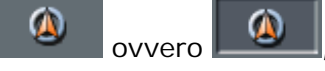

automatico" a pagina 125.

per cambiare fra la visualizzazione "posizione fissata" e "mappa fissata".

#### Mappa fissata

In questo modo (tasto non premuto) la mappa rimane fissata e la posizione attuale, segnalata dalla freccia verde, si muove sulla carta.

Questo tipo di visualizzazione viene interrotto automaticamente nel caso voi spostiate la carta, altrimenti la mappa continuerebbe a ritornare nella posizione attuale.

Si deve interrompere questo tipo di visualizzazione anche se si desidera scegliere una tappa dalla carta durante la navigazione.

#### Posizione fissata (impostazione standard)

In questo modo (tasto premuto) la mappa viene spostata continuamente in modo da avere la posizione attuale (contrassegnata dalla freccia verde) sia possibilmente sempre centrata nella parte inferiore della mappa.

Zoom / Spostare

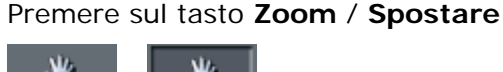

per cambiare fra le funzioni zoom e spostare.

#### Zoom

Nel modo zoom (pulsante non premuto) è possibile ingrandire o rimpicciolire la mappa. Per ingrandire si tracci un rettangolo iniziando dall'angolo superiore sinistro. Per rimpicciolire si tracci un rettangolo cominciando dall'angolo inferiore destro.

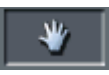

#### Spostare

Nel modo spostare (pulsante premuto) è possibile muovere la carta. Per fare ciò premere, con la penna o col dito, sulla superficie della mappa e ,tenendo premuto, muovere nella direzione desiderata.

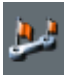

#### Mostrare il tragitto completo

Premere su questo tasto per vedere il tragitto completo sulla carta.

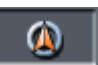

**V** 

Orientazione della carta in direzione guida / verso nord

#### Premere sul tasto direzione guida / verso nord

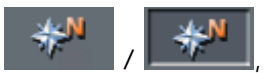

per cambiare fra l'orientazione della carta in direzione guida e verso nord.

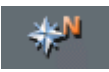

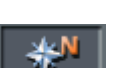

#### Orientazione verso nord

In questo modo (tasto non premuto) la mappa sarà orientata verso nord.

#### Orientazione in direzione guida

Premere questo tasto (tasto premuto) per orientare la carta in direzione guida.

Vista 3D / 2D

Cliccare sul tasto **3D / 2D** per cambiare fra la vista 3De quella 2D.

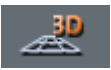

#### Vista 3D

Premendo questo tasto (tasto non premuto) la carta verrà visualizzata in modo tridimensionale con vista dall'alto.

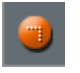

#### Vista 2D

Cliccare su questo tasto (tasto premuto) per ritornare alla vista 2D.

| in.     | L |
|---------|---|
|         | L |
| <b></b> | L |
|         | L |

#### Rimpicciolire

Premere su quest'icona per rimpicciolire la mappa.

#### Livello zoom

Premere su uno dei segmenti nel menu per aumentare o diminuire il livello dello zoom della mappa.

| I | ng | ra | nd | ire |
|---|----|----|----|-----|
|   |    |    |    |     |

Premere su quest'icona per ingrandire la mappa.

#### Funzioni extra

Cliccare brevemente sulla carta per attivare le funzioni extra. Il tipo di funzioni a disposizione dipende dal momento della visualizzazione (visualizzazione semplice o durante la navigazione)

Il tipo di funzioni disponibili dipende anche dal modo d'uso momentaneamente attivo (modo standard o modo ampliato).

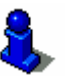

Per informazioni sull'impostazione del modo d'uso si veda il capitolo "Cambiare il modo d'uso" a pagina 26.

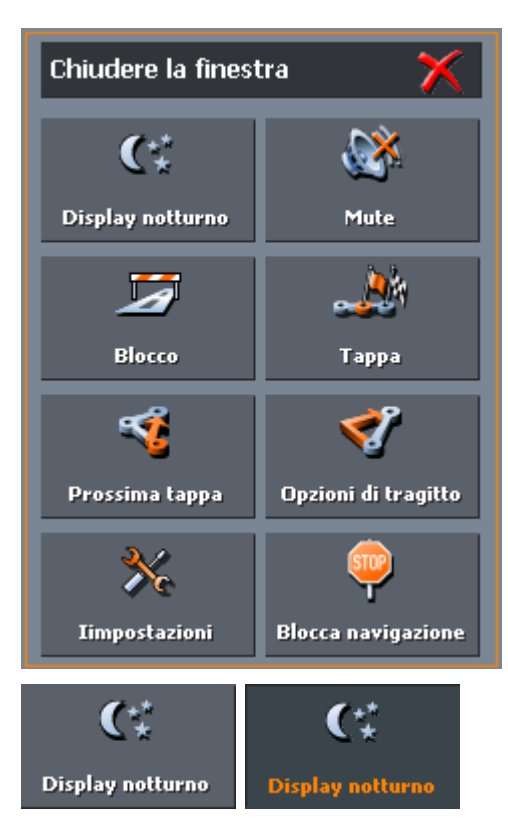

Il menu FUNZIONI EXTRA si aprirà:

Premere questo tasto per regolare la luminosità del display su "notte" o "giorno".

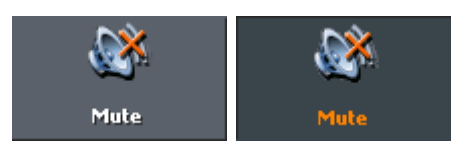

Cliccare su questo tasto per attivare/disattivare le indicazioni vocali.

Scegliere questa voce per cambiare le IMPOSTAZIONI. Su questo

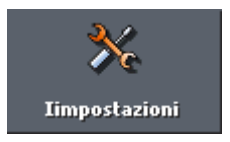

# tema si prega di leggere nel paragrafo "Impostazioni" a pagina 120.

Impostazioni

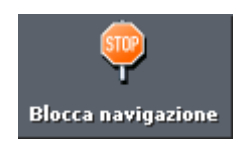

#### Chiudere la navigazione

Questa funzione è disponibile solamente solo se la navigazione è attiva. Scegliere **Blocca navigazione** se si desidera interrompere la navigazione.

#### Blocco, Elimina il blocco

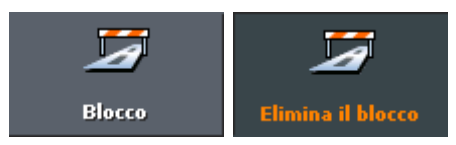

Questa funzione è disponibile solamente se la navigazione è attivata.

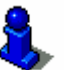

Su questo tema si prega di leggere il paragrafo "Bloccare parti di strade" a pagina 113.

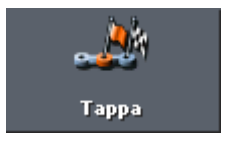

#### Inserire tappa

Questa funzione è disponibile solamente se la navigazione è attiva. Scegliere **Tappa** per inserire, durante la navigazione, una tappa al tragitto. Il percorso sarà calcolato nuovamente in modo da raggiungere come prossima tappa il luogo appena inserito.

Su questo tema si prega di leggere il paragrafo "Inserire una

8

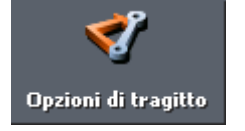

#### Opzioni di tragitto

tappa" a pagina 111.

Questa funzione è disponibile solamente se la navigazione è attiva e quando vi trovate nel modo ampliato. Scegliere **Opzioni di tragitto** per cambiare le impostazioni per il tragitto.

Su questo tema si prega di leggere il paragrafo "Opzioni di tragitto" a pagina 126.

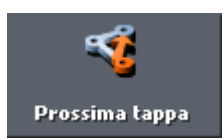

#### Destinazione successiva

Questa funzione è disponibile solo durante la navigazione su un tragitto con almeno una tappa intermedia e se ci si trova nel modo ampliato.

Utilizzate questa funzione per passare alla tappa successiva.

Esempio: Avete programmato un tragitto dall'ufficio al "cliente A" per poi proseguire fino al "cliente B" e siete già partiti. Prima di raggiungere la "cliente A", vi viene comunicato che non è più necessario che visitiate questo cliente.

Cliccare sul tasto **Prossima tappa** per passare direttamente alla tappa successiva (nell'esempio il "cliente B").

Il tragitto verrà ricalcolato in modo che la tappa che stavate per raggiungere venga esclusa e si passi direttamente a quella successiva.

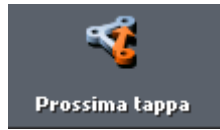

Se avete disattivato il calcolo automatico della tappa successiva, nella finestra **IMPOSTAZIONI > OPZIONI DI TRAGITTO**, potete usare questa funzione per avviare la navigazione verso la tappa successiva.

Esempio: Avete raggiunto una tappa e la navigazione verso quella successiva non prosegue automaticamente. La mappa viene visualizzata.

Selezionate il tasto **Destinazione successiva** per iniziare la navigazione verso la tappa successiva.

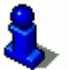

Su questo tema si prega di leggere il paragrafo "Navigare verso la tappa successiva" a pagina 112.

# 6.3 Rappresentazione della mappa durante la navigazione

Durante la navigazione oltre alla mappa vengono visualizzati dei dettagli per facilitare la navigazione , Informazioni sul tragitto ed ulteriori campi:

Aiuto per laNella parte sinistra ed in quella inferiore dello schermo verrannonavigazionevisualizzate delle finestre per semplificare la navigazione:

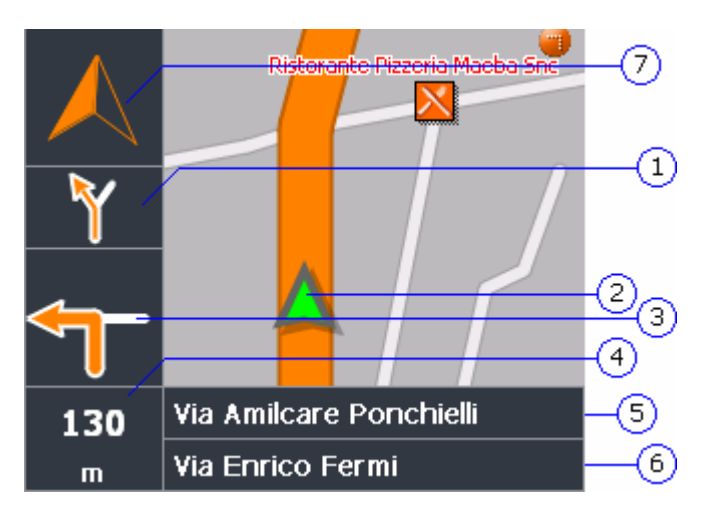

| Zona | Informazione                                                                                                    |
|------|----------------------------------------------------------------------------------------------------|
| 1    | In questo campo viene visualizzata, nel caso di più azioni successive, la seconda azione da eseguire.                                                                                                    |
| 2    | Il triangolo verde rappresenta la posizione attuale<br>nella carta. Durante la navigazione il programma fa in<br>modo di rappresentare la posizione attuale sempre il<br>più centrale possibile (Moving Map). |
| 3    | In questo dettaglio viene mostrata la prossima azione da eseguire.                                                                                                    |

| 4 | In questo campo viene indicata la distanza fino alla prossima azione. Con l'avvicinarsi del punto, la rappresentazione cambia da un'indicazione numerica a una a linee:                                                    |  |
|---|----------------------------------------------------------------------------------------------------|--|
|   | Più le linee gialle aumentano e più ci si avvicina al punto.                                                                                                    |  |
| 5 | In questo campo si trova il nome della prossima strada.                                                                                                    |  |
| 6 | Qui è indicato il nome della strada attuale.                                                                                                    |  |
| 0 | La freccia di direzione indica in quale direzione si trova<br>la destinazione. Questa indicazione è particolarmente<br>utile quando ci si trova fuori della rete stradale<br>coperta dalla mappa, per esempio in un parco. |  |
|   | Attenzione: La freccia di direzione è disponibile<br>solamente se avete scelto nelle Opzioni di tragitto il<br>profilo di velocità Pedone.                                                                                 |  |
|   | Su questo tema si prega di leggere il paragrafo<br>"Opzioni di tragitto" a pagina 126.                                                                                                    |  |

Informazioni sul tragitto Nella parte destra della carta appaiono le seguenti informazioni:

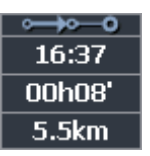

| Zona       | Informazione                                                                                                    |
|------------|----------------------------------------------------------------------------------------------------|
| <b>⊶→0</b> | Questo è il simbolo per il tragitto completo. Tutte<br>le informazioni sottostanti questo simbolo si<br>riferiscono all'intero tragitto.        |
| •—••—•     | Questo è il simbolo delle informazioni riguardanti<br>la tappa. Tutte le informazioni sotto a questo<br>simbolo riguardano la tappa successiva. |
| 16:37      | Orario d'arrivo previsto.                                                                                                    |
| 00h08'     | Durata prevista                                                                                                    |
| 5.5km      | Distanza dall'obiettivo.                                                                                                    |

Cartelli stradali

Nella parte superiore della mappa vengono visualizzati i segnali stradali che dovete seguire:

# Zona Ospedaliera

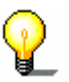

**Attenzione:** queste informazioni appaiono solamente se sono contenute nella mappa utilizzata.

Limite di velocità

Nella parte sinistra della mappa verranno indicati, eventualmente, i limiti di velocità attuali:

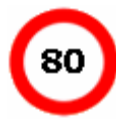

Sotto a questo segnale verrà indicata, eventualmente, la limitazione della validità del segnale, come in caso di pioggia, in caso di neve o in una determinata fascia oraria:

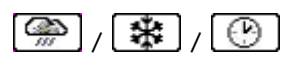

**Attenzione:** queste informazioni appaiono solamente se sono contenute nella mappa utilizzata.

**Importante:** Le informazioni contenute nelle mappe possono essere errate, ad esempio nel caso di lavori in corso!

La situazione del traffico e le indicazioni stradali hanno la precedenza rispetto a quelle riportate dal sistema di navigazione.

INFO

Premere su questa icona per ripetere le attuali indicazioni vocali. Inoltre verranno visualizzatele informazioni riguardanti il tragitto.

Le informazioni spariranno automaticamente dopo alcuni secondi.

# 6.4 Navigazione in modalità linea d'aria

Se avete scelto il tipo di tragitto **Linea d'aria** nelle **Opzioni di TRAGITTO** la navigazione verrà eseguita con il minimo d'indicazioni.

Dato che non è stato calcolato alcun tragitto non possono esserci delle indicazioni di guida durante la navigazione nella modalità in linea d'aria. Il sistema visualizzerà solamente le informazioni che possono essere ricavate direttamente dai dati GPS ricevuti e dalla posizione della destinazione. Durante la navigazione saranno visualizzate le seguenti informazioni:

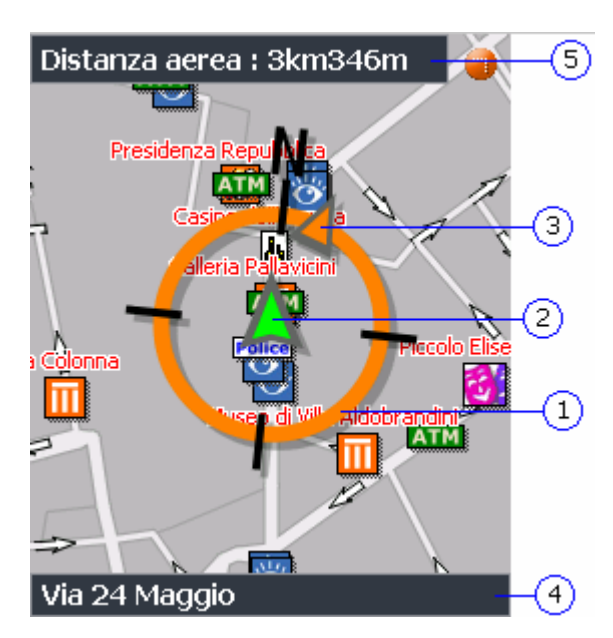

| Bereich | Information                                                                                                    |
|---------|----------------------------------------------------------------------------------------------------|
| 1)      | La rosa dei venti indica i punti cardinali.                                                                                                    |
| 2       | Il triangolo verde rappresenta la posizione attuale<br>nella carta. Durante la navigazione il programma fa in<br>modo di rappresentare la posizione attuale sempre il<br>più centrale possibile (Moving Map). |
| 3       | La freccia di direzione indica in quale direzione si trova<br>la destinazione.                                                                                                    |
| 4       | Qui è indicato il nome della strada attuale.                                                                                                    |
| 5       | Nella casella della distanza viene indicata la distanza in linea d'aria dalla destinazione.                                                                                                    |

Attenzione: Osservando i propri spostamenti sulla mappa, indicati dal triangolo verde, è possibile vedere se ci si muove in direzione della destinazione.

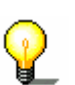

Ricordate che non verrà data alcuna altra indicazione una volta raggiunta la destinazione. Potete constatarlo solamente tramite l'indicazione della distanza e dalla posizione della bandierina.

Se state navigando su un percorso a tappe non sarà possibile passare automaticamente alla tappa successiva. Per farlo dovrete toccare brevemente la mappa e scegliere la funzione **Tappa successiva**.

# 6.5 Visualizzare ulteriori informazioni sulla mappa

Col *MioMap* è possibile determinare quali informazioni riguardanti la mappa devono essere visualizzate. Tutte le impostazioni possono essere scelte nel menu **IMPOSTAZIONI**.

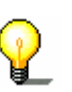

Attenzione: Le impostazioni descritte in questo capitolo non hanno alcun effetto se avete scelto precedentemente il tipo di tragitto Linea d'aria nel menu OPZIONI DI TRAGITTO.

Come attivare ulteriori informazioni riguardanti la mappa...

- 1. Aprire il menu Impostazioni
- cliccando su Impostazioni nel MENU PRINCIPALE
- ⇔ oppure cliccando brevemente su un punto a piacere della mappa e scegliendo poi la voce Impostazioni.
- 2. Scegliere Informazioni sulla mappa:

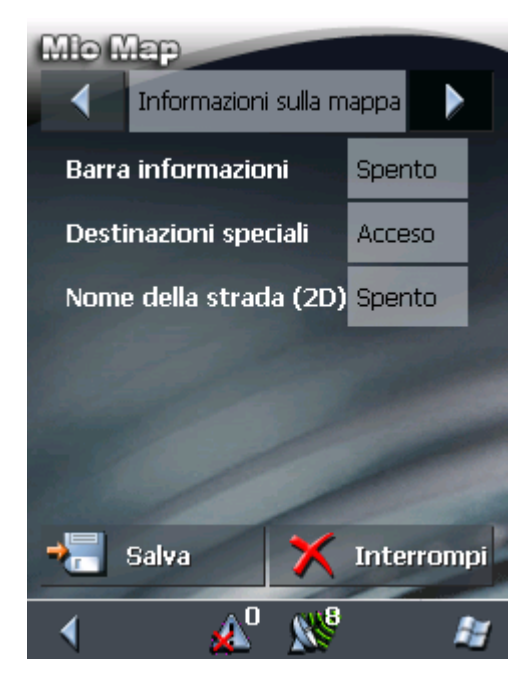

 Barra informazioni
 3. Attivare la Barra Informazioni in modo da avere un'ulteriore barra nella quale sono riportati la scala della mappa, la pendenza, la bussola, l'altitudine e la velocità attuali.

#### ատ 36m 🔬 1% 🏲 📥 163m 🛛 36 km/h

- Destinazioni speciali
   4. Attivare la funzione Destinazioni speciali, così saranno visualizzate nella mappa tutte le destinazioni particolari (Point of interest).
  - 5. Attivare questa funzione per far visualizzare nella mappa i nomi delle strade.

Nome della strada

6. Scegliere con l'aiuto delle frecce l'impostazione **Informazioni** sul tragitto:

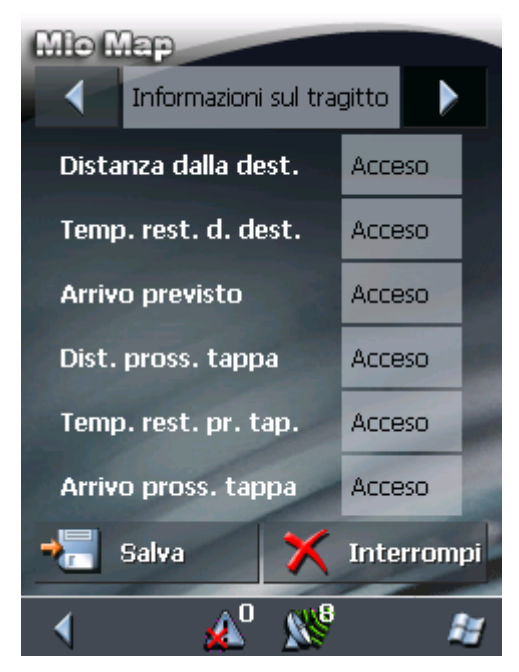

7. Attivare le informazioni riguardanti il tragitto che si desidera avere.

Le informazioni riguardanti il tragitto completo verranno visualizzate nella parte superiore quelle relative alla prossima tappa nella parte inferiore.

| ⊶⊶⊶    |
|--------|
| 17:19  |
| 00h50' |
| 58km   |
| ⊶⊶⊷    |
| 16:37  |
| 00h08' |
| 5.5km  |

| Zona   | Informazione                                                                                                    |
|--------|----------------------------------------------------------------------------------------------------|
| o≎→0   | Questo è il simbolo per il tragitto<br>completo. Tutte le informazioni<br>sottostanti questo simbolo si riferiscono<br>all'intero tragitto.                                                                                                    |
|        | Questo è il simbolo per la tappa. Tutte le<br>informazioni sottostanti questo simbolo<br>sono riferite al tragitto parziale, fino alla<br>prossima tappa. Se è stata scelta una<br>sola destinazione non sarà visualizzato<br>niente in quest'area. |
| Riga 2 | Arrivo previsto.                                                                                                    |
| Riga 3 | Durata.                                                                                                    |
| Riga 4 | Distanza dalla tappa.                                                                                                    |

8. Scegliere, tramite le frecce, la voce Segnaletica.

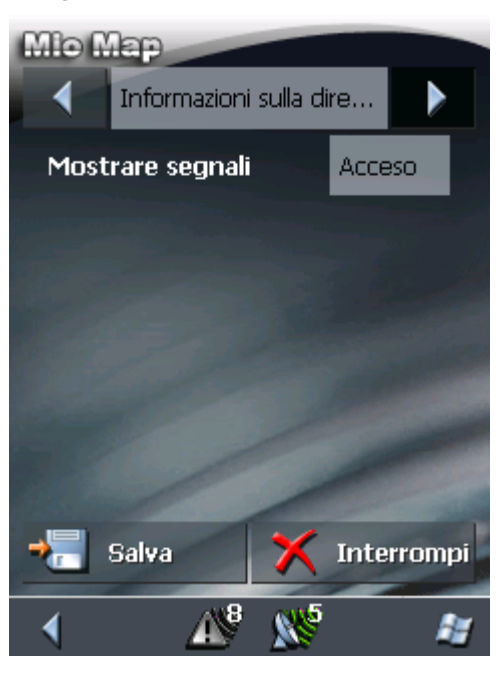

Di fianco alla voce **Mostrare segnali** è segnalato se la visualizzazione dei cartelli d'uscita è attualmente attiva o disattiva.

9. Cliccare sul tasto **Mostrare segnali** per attivare/disattivare questa funzione.

Il modo momentaneamente attivo sarà indicato alla destra del tasto.

10. Scegliere, tramite le frecce, la voce Info velocità.

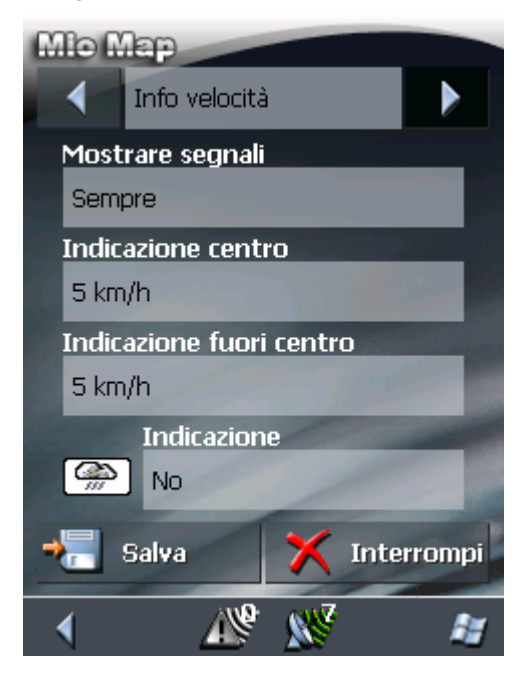

Nella finestra d'impostazione **INFO VELOCITÀ** è possibile scegliere se, durante il viaggio, devono essere indicati i limiti di velocità e se il cambio del limite di velocità deve essere indicato da un segnale acustico.

| Impostazione                | Significato                                                                                                    |
|-----------------------------|----------------------------------------------------------------------------------------------------|
| Mostrare segnali            | Sul tasto <b>Mostrare segnali</b> è indicato se la visualizzazione dei cartelli d'uscita è momentaneamente attiva oppure no.                                                                                                    |
|                             | Cliccare sul tasto <b>Mostrare segnali</b> e<br>scegliere se i cartelli devono essere<br>mostrati sempre, solo nel caso in cui il<br>limite di velocità venga superato oppure<br>mai.                                                                                                    |
| Indicazione centro          | Sul tasto <b>Indicazione centro</b> è indicato<br>il numero di km/h che devono venir<br>superati, all'interno di un centro abitato,<br>prima che si venga avvisati tramite<br>segnale acustico.                                                                                                    |
|                             | Cliccare sul tasto <b>Indicazione centro</b><br>per inserire il valore desiderato oppure<br>scegliere la voce <b>Mai</b> .                                                                                                    |
| Indicazione fuori<br>centro | Sul tasto <b>Indicazione fuori centro</b> è<br>indicato il numero di km/h che devono<br>venir superati, fuori da un centro<br>abitato, prima che si venga avvisati<br>tramite segnale acustico.                                                                                                    |
|                             | Cliccare sul tasto <b>Indicazione fuori</b><br><b>centro</b> per inserire il valore desiderato<br>oppure scegliere la voce <b>Mai</b> .                                                                                                    |
| Indicazione                 | Sul tasto <b>Indicazione</b> è indicato se nel<br>caso di limiti di velocità che valgano solo<br>in determinati casi (pioggia, neve o fasci<br>oraria prestabilita) si deve essere<br>avvertiti da un segnale acustico.<br>Premere il tasto <b>Indicazione</b> per<br>impostare <b>Si</b> oppure <b>No</b> . |

11. Cliccare il tasto **Salva** per memorizzare i cambiamenti effettuati.

I cambiamenti d'impostazione verranno effettuati e mostrati sulla mappa.
# 7 Funzioni utili

#### In questo capitolo saranno trattati i seguenti temi:

| 7.1 | Funzioni durante la ricezione del segnale GPS    | pag. 108 |
|-----|--------------------------------------------------|----------|
|     | Salvare la posizione attuale                     |          |
|     | Salvare la posizione attuale come indirizzo base |          |
| 7.2 | Funzioni durante la navigazione                  | pag. 111 |
|     | Inserire una tappa                               |          |
|     | Navigare verso la tappa successiva               |          |
|     | Bloccare parti di strade                         |          |
|     | Usare le funzioni TMC                            |          |

*Premessa* Alcune delle funzioni indicate possono essere utilizzate sempre, altre solo nel caso in cui venga ricevuto il segnale GPS, altre ancora solamente durante la navigazione.

# 7.1 Funzioni durante la ricezione del segnale GPS

Premessa

Per poter utilizzare queste funzioni deve esserci una ricezione sufficiente del segnale GPS. Questo si può vedere dal simbolo **GPS pronto**.

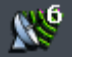

#### 7.1.1 Salvare la posizione attuale

PremessaQuesta funzione permette salvare i dati relativi alla posizione<br/>attuale. Una volta salvata sarà quindi possibile richiamare in ogni<br/>momento questa posizione dalla lista delle Favorite per poi<br/>avviare la navigazione.

La finestra STATO GPS si aprirà.

*Così si salvano i dati relativi alla posizione attuale...* 

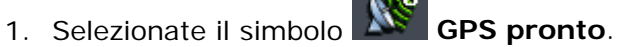

Stato GPS GMT: 00:03:09 Longitudine: 12°11'26"E Latitudine: 45°29'04"N Satelliti: 8 HDOP: 1.1 Velocità: 39 km/h Posizione attuale Via Miranese (Mestre) Venezia Italia Salva posizione Chiudere la finestra

2. Selezionate il tasto Salva posizione.

La finestra SALVARE POSIZIONE COME... si aprirà.

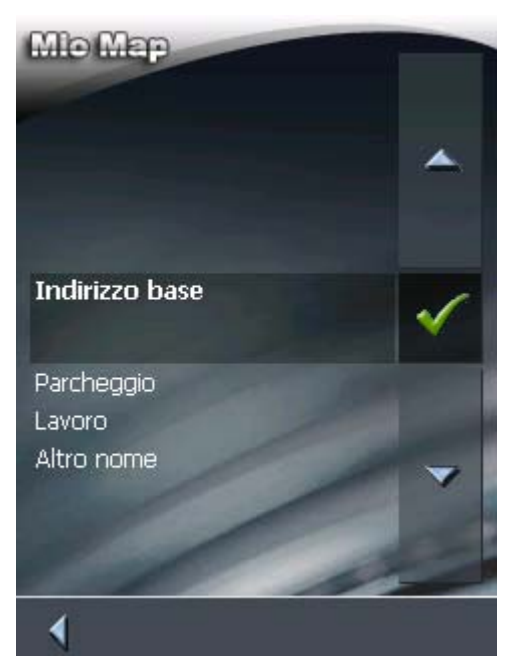

- 3. Avete le seguenti possibilità:
  - Scegliete la Parcheggio se avete appena parcheggiato e desiderate memorizzare nella lista delle FAVORITE la posizione del vostro veicolo.
  - Scegliete la Lavoro se vi trovate sul vostro posto di lavoro e desiderate memorizzare questa posizione nella lista delle FAVORITE.
  - ⇔ Scegliete la Altro nome se vi trovate in un altro luogo e desiderate memorizzarlo nella lista delle FAVORITE.

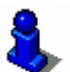

Per informazioni sul modo di **Indirizzo base** si veda il capitolo "Salvare la posizione attuale come indirizzo base" a pagina 110 (capitolo successivo).

La finestra Nome della destinazione si aprirà.

| Mio Map                 |   |   |     |     |   |
|-------------------------|---|---|-----|-----|---|
| Nome della destinazione |   |   |     |     |   |
|                         | × |   |     | ~   |   |
| A                       | В | С | D   | E   | F |
| G                       | H | Ι | J   | K   | L |
| Μ                       | N | 0 | Р   | Q   | R |
| S                       | Т | U | V   | w   | X |
| Y                       | Ζ |   | 123 | Sym | - |
|                         |   |   |     |     |   |

4. Inserire il nome per la destinazione.

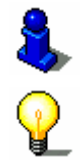

Le istruzioni per l'uso della tastiera si trovano nel capitolo "Tastiera software" a pagina 12.

Attenzione: Se avete scelto Parcheggio o Lavoro la descrizione è gia inserita.

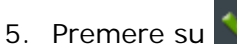

La destinazione verrà salvata nelle FAVORITE.

#### 7.1.2 Salvare la posizione attuale come indirizzo base

PremessaQuesta funzione permette salvare i dati relativi alla posizione<br/>attuale come indirizzo base. Una volta salvata sarà quindi<br/>possibile richiamare in ogni momento questa posizione attivando<br/>il pulsante Verso casa (nella FINESTRA PRINCIPALE) per poi<br/>avviare la navigazione.

*Così si salvano i dati alla posizione attuale come indirizzo base...* 

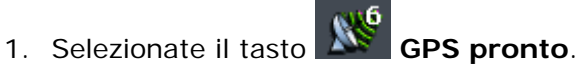

La finestra STATO GPS si aprirà.

| Stato GPS<br>GMT:<br>Longitudine:<br>Latitudine:<br>Satelliti:<br>HDOP:<br>Velocità: | 00:03:09<br>12°11'26"E<br>45°29'04"N<br>8<br>1.1<br>39 km/h |
|--------------------------------------------------------------------------------------|-------------------------------------------------------------|
| Posizione a<br>Via Miranese (<br>Venezia<br>Italia                                   | ttuale<br>Mestre)                                           |
| 🔚 Salv                                                                               | a posizione                                                 |
| 🗙 Chiud                                                                              | ere la finestra                                             |

2. Selezionate il tasto Salvare posizione.

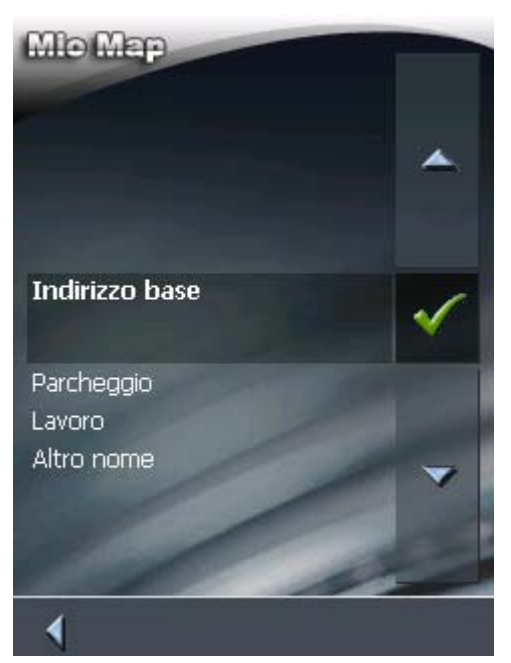

La finestra SALVARE POSIZIONE COME... si aprirà.

3. Scegliete Indirizzo base.

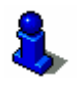

Ulteriori indicazioni sull'uso delle funzioni Parcheggio, Lavoro e Altro nome possono essere lette nel capitolo "Salvare la posizione attuale" a pagina 108 (capitolo precedente).

#### Funzioni durante la navigazione 7.2

Premessa Le seguenti funzioni sono disponibili durante la navigazione.

#### 7.2.1 Inserire una tappa

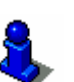

Questa funzione è disponibile solo se state lavorando nel "modo ampliato".

Per informazioni sull'impostazione del modo d'uso si veda il capitolo "Cambiare il modo d'uso" a pagina 26.

Inserire una tappa È possibile inserire in ogni momento una tappa al tragitto. Il tragitto verrà calcolato nuovamente in modo da raggiungere per prima la tappa appena inserita e dopo aver raggiunto questa navigazione proseguirà con le tappe successive.

Come inserire una Presupposto: la mappa deve essere visualizzata al momento della tappa... navigazione.

- 1. Cliccare brevemente sulla carta.
- 2. Scegliere Tappa.

Il menu **Destinazione** si aprirà.

durante la

- 3. Inserire una tappa come descritto nel capitolo "Inserire una destinazione" a pagina 37.
- 4. Premere sull'icona Inserire come tappa.

Il tragitto verrà calcolato nuovamente e navigherà in verso il punto appena inserito.

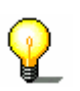

**Attenzione:** In alternativa è possibile inserire la tappa scegliendola direttamente dalla mappa come spiegato nel paragrafo "Selezionare una destinazione dalla mappa" a pagina 56. Poi scegliere **Tappa**.

### 7.2.2 Navigare verso la tappa successiva

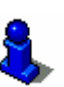

Questa funzione è disponibile solo se state lavorando nel "modo ampliato".

Per informazioni sull'impostazione del modo d'uso si veda il capitolo "Cambiare il modo d'uso" a pagina 26.

Tappa successivaQuesta funzione è disponibile solo durante la navigazione su un<br/>tragitto con almeno una tappa intermedia.

Utilizzate questa funzione per passare alla tappa successiva.

Esempio: Avete programmato un tragitto dall'ufficio al "cliente A" per poi proseguire fino al "cliente B" e siete gia partiti. Prima di raggiungere la "ditta A", vi viene comunicato che non è più necessario che visitiate il "cliente A".

Toccate brevemente la mappa e selezionate poi **Tappa successiva** per avviare la navigazione verso la tappa successiva alla prossima (nell'esempio "cliente B").

Il tragitto verrà calcolato di nuovo, in modo che la tappa che stavate per raggiungere venga esclusa e si passi direttamente a quella successiva.

DestinazioneSe avete disattivato il calcolo automatico della tappa successiva,<br/>nella finestra IMPOSTAZIONI > OPZIONI DI TRAGITTO, potete usare<br/>questa funzione per avviare la navigazione verso la tappa<br/>successiva.

Esempio: Avete raggiunto una tappa e la navigazione verso quella successiva non prosegue automaticamente. La mappa viene visualizzata.

Toccate brevemente la mappa e selezionate poi **Tappa successiva** per avviare la navigazione verso la tappa successiva.

# 7.2.3 Bloccare parti di strade

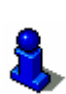

Questa funzione è disponibile solo se state lavorando nel "modo ampliato".

Per informazioni sull'impostazione del modo d'uso si veda il capitolo "Cambiare il modo d'uso" a pagina 26.

*Blocco manuale* Il sistema di navigazione permette di bloccare manualmente tratti stradali che saranno quindi evitati durante la navigazione. Dopo il blocco di una strada il tragitto sarà calcolato nuovamente automaticamente.

> Se, ad esempio, ci si trova su un'autostrada e alla radio viene annunciato che nel tratto successivo c'è traffico intenso o coda, è possibile bloccare il tratto di strada ed il sistema di navigazione devierà la coda.

> Il blocco manuale di un tratto stradale rimane valido solo per la durata della navigazione, se si riavvia il programma o si percorre il tragitto una seconda volta, il blocco non verrà memorizzato.

Come bloccare trattiPresupposto: durante la navigazione ci si trova nel modo distradalirappresentazione grafico della mappa.

- 1. Cliccare brevemente sulla carta.
- 2. Scegliere la voce Blocco.

La finestra **BLOCCO** si aprirà.

- 3. Inserire la distanza in km, dal punto attuale, dalla quale deve iniziare il blocco stradale.
- 4. Premere su OK.

Il tragitto sarà calcolato nuovamente evitando il tratto appena bloccato, il quale sarà rappresentato di colore rosso.

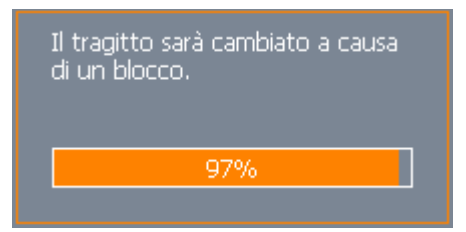

- Eliminare un blocco
- 1. Cliccare brevemente sulla carta.
- 2. Scegliere la voce Elimina il blocco.

Il blocco sarà eliminato ed il programma tornerà ad usare il tragitto calcolato in precedenza.

#### 7.2.4 Usare le funzioni TMC

Ricevitore TMC

Se avete connesso un ricevitore TMC, che fornisce al sistema di navigazione le attuali informazioni sul traffico e permette il calcolo dinamico del tragitto (per evitare ingorghi stradali), sarà possibile leggere le indicazioni riguardanti la situazione stradale direttamente sul *MioMap*.

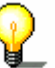

Attenzione: Questa funzione può essere utilizzata solamente se è stato connesso un ricevitore TMC.

1. Premere sul simbolo TMC.

# La finestra TMC si aprirà.

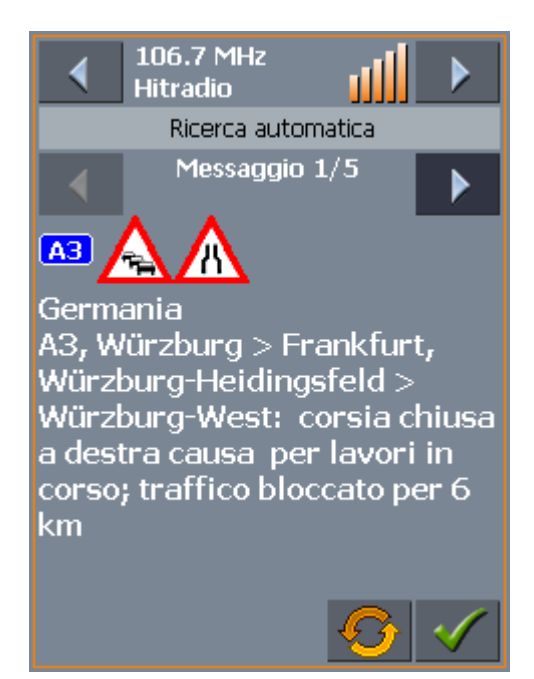

Mostrare segnalazioni del traffico

Attualizzare le

2. Cliccate sulle frecce nella sezione "Segnalazione" per passare da una segnalazione all'altra.

Saranno indicati per ogni notizia il numero della strada (autostrada, statale e provinciale) ed il tipo della segnalazione.

- 3. Cliccate sul tasto Attualizzare per visualizzare le segnalazioni riguardanti il traffico ricevute dopo l'apertura della finestra TMC.

Chiudere la finestra TMC

condizioni del traffico

4. Cliccate sul tasto **OK** per chiudere la finestra **TMC**.

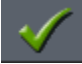

#### Considerare le segnalazioni sul traffico

| Utilizzare le<br>segnalazioni per il<br>calcolo del tragitto | Nelle impostazioni per il TMC è p<br>essere considerate le segnalazion<br>percorso.<br>Per ulteriori informazioni su ques<br>"Impostazioni" a pagina 120                                                                   | ossibile scegliere come devono<br>ni riguardanti il traffico, sul tratto<br>sto tema si veda il capitolo |
|--------------------------------------------------------------|----------------------------------------------------------------------------------------------------|----------------------------------------------------------------------------------------------------|
| <i>Cambiamento<br/>automatico del<br/>tragitto</i>           | <u>Presupposto</u> : Il <i>MioMap</i> è stato<br>permettere il cambiamento <b>auto</b><br>(preimpostazione).                                                                                                    | configurato in modo tale da<br>matico del tragitto                                                       |
|                                                              | Se ci sono code nel tratto da percorrere il sistema terrà conto<br>della situazione del traffico e modificherà il percorso se<br>necessario. Durante il calcolo del tragitto alternativo apparirà la<br>seguente finestra: |                                                                                                    |
|                                                              | A causa della situazione attuale del<br>traffico viene modificato il percorso<br>Kassel > Hannover                                                                                                    |                                                                                                    |

*Cambiamento manuale del tragitto*  <u>Presupposto</u>: Il *MioMap* è stato configurato in modo tale da dover confermare **manualmente** il cambiamento del tragitto (preimpostazione).

Se dovessero esserci delle segnalazioni riguardanti il traffico sul tragitto, apparirà la seguente finestra:

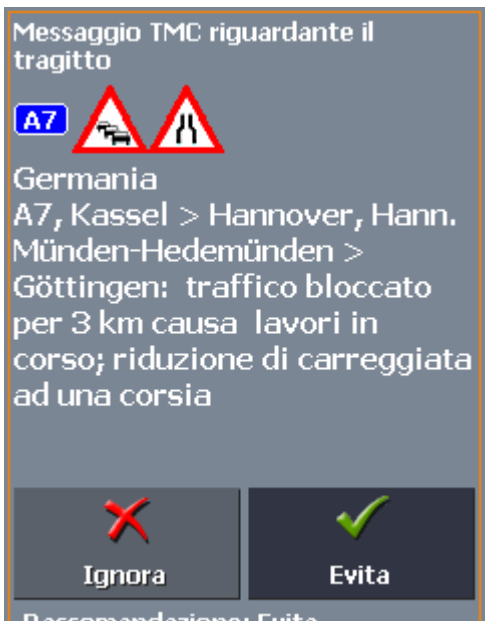

Raccomandazione: Evita

Premere sull'icona **Deviare** se si desidera deviare dal tragitto previsto per evitare la coda.

Premere l'icona **Ignorare** se si desidera ignorare l'indicazione.

Le impostazioni possono essere modificate in qualsiasi momento.

Il tragitto sarà calcolato nuovamente e la coda evitata.

Ignorare

Deviare

Ignorare/considerare le segnalazioni sul traffico successivamente

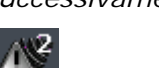

1. Cliccare sul simbolo TMC.

Procedete nel seguente modo:

#### La finestra Segnalazioni TMC si aprirà:

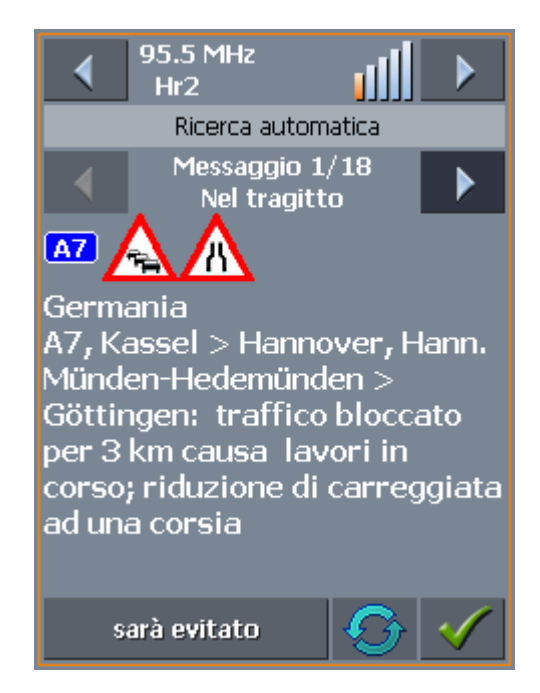

- 2. Cercare tramite le frecce nell'area **Trasmittente** ingorghi stradali sul vostro tragitto. Ingorghi o impedimenti lungo il vostro percorso sono indicati con "Nel tragitto" nell'area **Messaggio**.
- 3. Cliccare sul tasto **Stato** e scegliete se **ignorare** l'indicazione oppure se eseguire una **deviazione**.

#### **Ricerca trasmittente**

| Ricerca trasmittente      | <ol> <li>Attivare il tasto Trasmittente per cambiare fra i modi<br/>Ricerca automatica della stazione, Mantenere stazione<br/>e Inserimento frequenza.</li> </ol>                                           |
|---------------------------|----------------------------------------------------------------------------------------------------|
| Ricerca automatica        | Nel modo <b>Ricerca automatica</b> viene ricercato sempre<br>automaticamente la trasmittente con il segnale migliore. Il nome<br>e la frequenza della trasmittente vengono visualizzati.                    |
|                           | Attivare le frecce nell'area <b>Trasmittente</b> per cercare un'altra trasmittente.                                                                                                    |
|                           | Appena verrà ricevuta un'altra trasmittente verranno visualizzati<br>il nome e la frequenza.                                                                                                    |
| Mantenere<br>trasmittente | Se desiderate mantenere la trasmittente attuale passate al modo<br>Mantenere trasmittente con il tasto di navigazione.                                                                                      |
|                           | Il ricevitore TMC manterrà ora questa stazione, cambiando frequenza solamente se la stazione dovesse passare ad un'altra frequenza.                                                                         |
|                           | Il nome della trasmittente e la frequenza sulla quale viene ricevuta saranno indicati.                                                                                                    |
| Inserimento<br>frequenza  | Se si desidera inserire una frequenza ben precisa passare al modo <b>Inserimento frequenza</b> .                                                                                                    |
|                           | Attivare le frecce nell'area <b>Trasmittente</b> per modificare la frequenza di ± 0,1 MHz.                                                                                                    |
|                           | Se una trasmittente viene ricevuta alla frequenza attuale il suo<br>nome verrà visualizzato, e verrà inoltre visualizzata la qualità del<br>segnale nel grafico a colonne posto a sinistra della frequenza. |

#### Configurazione di MioMap 8

In questo capitolo saranno trattati i seguenti temi:

| 8.1 | Impostazioni              | pag. 120 |
|-----|---------------------------|----------|
|     | Modo                      |          |
|     | Informazioni sulla mappa  |          |
|     | Informazioni sul tragitto |          |
|     | Segnaletica               |          |
|     | Info velocità             |          |
|     | Volume                    |          |
|     | Rappresentazione          |          |
|     | Modo automatico           |          |
|     | Opzioni di tragitto       |          |
|     | Tasti funzionali          |          |
|     | Itinerario                |          |
|     | Formato                   |          |
|     | GPS                       |          |
|     | TMC                       |          |
|     | Indirizzo base            |          |
|     | Opzioni viva-voce         |          |
|     | Informazioni              |          |
|     |                           |          |

# 8.1 Impostazioni

| Impostazioni | II <i>MioMap</i> permette di fissare le impostazioni per:                                                                                                    |
|--------------|----------------------------------------------------------------------------------------------------|
|              | ⇔ Modo, vedere pagina 121                                                                                                    |
|              | ⇔ Informazioni sulla mappa, vedere pagina 121                                                                                                    |
|              | ⇔ Informazioni sul tragitto, vedere pagina 122                                                                                                    |
|              | ⇔ Segnaletica, siehe Seite 122                                                                                                    |
|              | ⇔ Info velocità, siehe Seite 123                                                                                                    |
|              | ⇔ Volume, vedere pagina 124                                                                                                    |
|              | ⇔ Rappresentazione, vedere pagina 124                                                                                                    |
|              | ⇔ Modo automatico, vedere pagina 125                                                                                                    |
|              | ⇔ Opzioni di tragitto, vedere pagina 126                                                                                                    |
|              | ⇔ Tasti funzionali, vedere pagina 127                                                                                                    |
|              | 👄 Itinerario, vedere pagina 127                                                                                                    |
|              | ⇔ Formato, vedere pagina 128                                                                                                    |
|              | ⇔ GPS, vedere pagina 128                                                                                                    |
|              | ⇔ TMC, vedere pagina 128                                                                                                    |
|              | ⇔ Indirizzo base, vedere pagina 129                                                                                                    |
|              | ⇔ Opzioni viva-voce, vedere pagina 129                                                                                                    |
|              | ⇔ Informazioni, vedere pagina 129                                                                                                    |
|              | Premere sull'icona <b>Impostazioni</b> nel <b>Menu principale</b> per<br>configurare il <i>MioMap</i> .                                                                   |
|              | Nel caso siano stati fatti dei cambiamenti si deve Premere<br>sull'icona <b>Salva</b> nel menu <b>Impostazioni</b> altrimenti verranno<br>persi i cambiamenti effettuati. |
|              |                                                                                                    |
|              |                                                                                                    |
|              |                                                                                                    |
|              |                                                                                                    |
|              |                                                                                                    |
|              |                                                                                                    |
|              |                                                                                                    |
|              |                                                                                                    |
|              |                                                                                                    |

### 8.1.1 Modo

*Modo utente* Nel menu delle impostazioni **Modo** è possibile impostare i seguenti parametri:

Sul tasto Modo attuale è indicato il modo attualmente attivo.

Premere il tasto **Modo attuale** per passare da un modo d'uso all'altro.

Il nome del modo al quale si passa apparirà sulla superficie tasto.

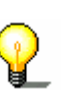

Ripristinare le impostazioni di fabbrica

- **Attenzione:** Passando al modo standard vi sarà chiesto se le impostazioni cambiate debbano rimanere allo stato attuale o essere riportate allo stato iniziale. La domanda sarà posta anche nel caso in cui non siano state cambiate le impostazioni. In questo caso si prema semplicemente **Si**.
- 1. Se si desidera ripristinare le impostazioni di fabbrica si prema su **Impostazioni di fabbrica**.
- 2. Confermare il ripristino.

### 8.1.2 Informazioni sulla mappa

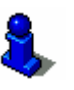

Questa funzione è disponibile solo se state lavorando nel "modo ampliato".

Per informazioni sull'impostazione del modo d'uso si veda il capitolo "Cambiare il modo d'uso" a pagina 26.

Informazioni sulla mappa Nella finestra **INFORMAZIONI SULLA MAPPA** si possono scegliere le seguenti impostazioni:

| Impostazione             | Significato                                                                                                    |
|--------------------------|----------------------------------------------------------------------------------------------------|
| Barra informazioni       | Attivando questa funzione sarà visualizzata<br>nella carta, in basso, un'ulteriore barra<br>nella quale sono contenuti la scala della<br>mappa, l'altitudine, la pendenza, la bussola<br>e la velocità attuali.<br>36m 2 1% A 163m 36 km/h |
| Destinazioni<br>speciali | Attivando questa funzione saranno segnati<br>sulla mappa tutte le destinazioni particolari<br>(point of interest).                                                                                                    |
| Nome della strada        | Attivando questa funzione verranno<br>visualizzati sulla mappa i nomi di tutte le<br>strade.                                                                                                    |

# 8.1.3 Informazioni sul tragitto

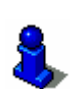

Questa funzione è disponibile solo se state lavorando nel "modo ampliato".

Per informazioni sull'impostazione del modo d'uso si veda il capitolo "Cambiare il modo d'uso" a pagina 26.

Informazioni sul tragitto Nella finestra **INFORMAZIONI SUL TRAGITTO** si possono scegliere le seguenti impostazioni:

| Impostazione                                                               | Significato                                                                                                    |
|----------------------------------------------------------------------------|----------------------------------------------------------------------------------------------------|
| Distanza dalla<br>dest.<br>Temp. rest. d.<br>dest.<br>Arrivo previsto      | Attivando questa funzione saranno<br>mostrate sulla mappa l'orario d'arrivo e la<br>durata previsti, la distanza da ogni tappa.<br>17:19<br>00h50'<br>58km                                                                                                    |
| Distanza pross.<br>tappa<br>Temp. rest. pr.<br>tap.<br>Arrivo pross. tappa | Attivando questa funzione saranno mostrati<br>sulla mappa la distanza dalla tappa<br>successiva, il tempo di percorrenza<br>previsto, l'orario previsto per l'arrivo alla<br>tappa successiva.<br><b>16:37</b><br><b>00h08'</b><br><b>5.5km</b><br>Queste informazioni saranno mostrate<br>solamente se la navigazione ha più tappe. |

### 8.1.4 Segnaletica

Direzione

Nel menu d'impostazione **SEGNALETICA** è possibile scegliere se i cartelli d'uscita devono essere mostrati durante la navigazione.

Sul tasto **Mostrare segnali** viene indicato se la visualizzazione dei cartelli d'uscita è attiva oppure no.

Cliccare sul tasto **Mostrare segnali** per attivare/disattivare questa funzione.

La modalità attualmente attiva sarà indicata sul tasto.

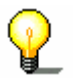

**Attenzione:** queste informazioni appaiono solamente se sono contenute nella mappa utilizzata.

# 8.1.5 Info velocità

#### Controllo velocità

Nel menu d'impostazione **INFO VELOCITÀ** è possibile scegliere se durante la navigazione devono essere indicati i limiti di velocità e se nel caso questi vengano superati, si vuole venir avvertiti da un segnale acustico.

| Impostazione                | Significato                                                                                                    |
|-----------------------------|----------------------------------------------------------------------------------------------------|
| Mostrare segnali            | Sul tasto <b>Mostrare segnali</b> è indicato se la visualizzazione dei cartelli d'uscita è momentaneamente attiva oppure no.                                                                                                    |
|                             | Cliccare sul tasto <b>Mostrare segnali</b> e<br>scegliere se i cartelli devono essere<br>mostrati sempre, solo nel caso in cui il<br>limite di velocità venga superato oppure<br>mai.                                                                                                    |
| Indicazione centro          | Sul tasto <b>Indicazione centro</b> è indicato il<br>numero di km/h che devono venir superati,<br>all'interno di un centro abitato, prima che si<br>venga avvisati tramite segnale acustico.<br>Cliccare sul tasto <b>Indicazione centro</b> per<br>inserire il valore desiderato oppure<br>scegliere la voce <b>Mai</b> . |
| Indicazione fuori<br>centro | Sul tasto Indicazione fuori centro è<br>indicato il numero di km/h che devono<br>venir superati, fuori da un centro abitato,<br>prima che si venga avvisati tramite segnale<br>acustico.<br>Cliccare sul tasto Indicazione fuori<br>centro per inserire il valore desiderato<br>oppure scegliere la voce Mai.              |
| Indicazione                 | Sul tasto <b>Indicazione</b> è indicato se nel<br>caso di limiti di velocità che valgano solo in<br>determinati casi (pioggia, neve o fasci<br>oraria prestabilita) si deve essere avvertiti<br>da un segnale acustico.<br>Premere il tasto <b>Indicazione</b> per<br>impostare <b>Si</b> oppure <b>No</b> .               |

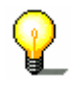

**Attenzione:** queste informazioni appaiono solamente se sono contenute nella mappa utilizzata.

**Importante:** Le informazioni contenute nelle mappe possono essere errate, ad esempio nel caso di lavori in corso!

La situazione del traffico e le indicazioni stradali hanno la precedenza rispetto a quelle riportate dal sistema di navigazione.

# 8.1.6 Volume

VolumeNella finestra Volume si può scegliere l'altezza del volume della<br/>voce che dà le istruzioni durante la navigazione.

Premere sul campo Volume per scegliere un altro valore.

#### 8.1.7 Rappresentazione

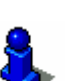

Questa funzione è disponibile solo se state lavorando nel "modo ampliato".

Per informazioni sull'impostazione del modo d'uso si veda il capitolo "Cambiare il modo d'uso" a pagina 26.

Rappresentazione

Nella finestra **RAPPRESENTAZIONE** si possono scegliere le seguenti impostazioni:

| Impostazione        | Significato                                                                                                    |
|---------------------|----------------------------------------------------------------------------------------------------|
| Skin                | Selezionare questo campo per scegliere un altro design fra quelli disponibili per il <i>MioMap</i> .                                |
| Chiarezza di giorno | Cliccare su questo campo e scegliere il<br>livello di luminosità desiderato (livello da 1<br>a 8) per il display durante il giorno. |
| Chiarezza di notte  | Cliccare su questo campo e scegliere il<br>livello di luminosità desiderato (livello da 1 a<br>8) per il display durante la notte.  |

# 8.1.8 Modo automatico

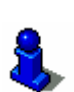

Questa funzione è disponibile solo se state lavorando nel "modo ampliato".

Per informazioni sull'impostazione del modo d'uso si veda il capitolo "Cambiare il modo d'uso" a pagina 26.

Modo automatico

Nella finestra **Modo Automatico** si possono scegliere le seguenti impostazioni:

| Impostazione           | Significato                                                                                                    |
|------------------------|----------------------------------------------------------------------------------------------------|
| Iniziare con           | Scegliere se per la mappa deve essere scelta come standard la visualizzazione <b>3D</b> oppure visualizzazione <b>2D</b> .                                                                                                    |
| 3D Autozoom            | Scegliere se per la mappa deve essere<br>scelto, durante la visualizzazione 3D,<br><b>Autozoom</b> o <b>Autozoom disattivato</b> .<br>Nel modo zoom automatico la profondità<br>dello zoom sarà regolata automaticamente<br>in base alla velocità di viaggio: se viaggiate<br>a velocità bassa diminuirà la scala, mentre<br>se aumentate la velocità questa aumenterà.<br>Durante una navigazione nel modo linea<br>d'aria non verrà cambiata la profondità<br>dello zoom.                                                                                                    |
| 2D Autozoom            | Scegliere se per la mappa deve essere<br>scelto, durante la visualizzazione 2D,<br><b>Autozoom basso, Autozoom standard,</b><br><b>Autozoom alto</b> o <b>Autozoom disattivato</b> .<br>Nel modo zoom automatico la profondità<br>dello zoom sarà regolata automaticamente<br>in base alla velocità di viaggio: se viaggiate<br>a velocità bassa diminuirà la scala, mentre<br>se aumentate la velocità questa aumenterà.<br>Più profondo è lo zoom, più piccola è la<br>scala della mappa.<br>Durante una navigazione nel modo linea<br>d'aria non verrà cambiata la profondità<br>dello zoom. |
| Rappresentazione<br>2D | Scegliere se per la mappa deve essere<br>scelto come standard, durante la<br>visualizzazione 2D, l'orientamento deve<br>essere impostato <b>a nord</b> oppure in<br><b>direzione guida.</b>                                                                                                    |

# 8.1.9 Opzioni di tragitto

*Opzioni di tragitto* Nella finestra **Opzioni di tragitto** è possibile scegliere il proprio stile di guida. I parametri che vengono impostati qui sono determinanti per il calcolo della durata del viaggio.

1. Premendo su **Profilo di velocità** compariranno le diverse possibilità fra le quali si può scegliere.

| Opzioni      | Significato                                                                                                    |
|--------------|----------------------------------------------------------------------------------------------------|
| Auto lenta   | L'Auto è standard per il calcolo del                                                                                                    |
| Auto normale | tragitto. Le indicazioni <b>lenta</b> , <b>normale</b> e<br><b>veloce</b> servono solo per il calcolo                                                                                                    |
| Auto veloce  | dell'orario d'arrivo previsto.                                                                                                    |
| Motocicletta | Vengono preferite strade statali medio<br>piccole in modo da avere un percorso<br>ricco di curve.                                                                                                    |
| Camion       | Il percorso verrà calcolato cercando di<br>evitare attraversamenti urbani e strade<br>statali strette.                                                                                                    |
| Bicicletta   | Calcola il <b>Tragitto breve</b> . Le opzioni <b>Tipo</b><br><b>di tragitto</b> e <b>Autostrade</b> non possono<br>essere modificate.                                                                                                    |
| Pedone       | Come nel caso della <b>Bicicletta</b> . Inoltre<br>vengono tralasciate le regole della<br>circolazione che valgono solamente per i<br>veicoli (ad esempio sensi unici e divieti di<br>svolta). Le indicazioni vocali sono<br>disattivate. |

2. Premere sull'icona **Tipo di navigazione** e scegliere una delle seguenti opzioni:

| Opzione                    | Significato                                                                                                    |
|----------------------------|----------------------------------------------------------------------------------------------------|
| Tragitto dinamico<br>(TMC) | Per questa funzione si deve collegare un<br>ricevitore TMC esterno.<br>Attivando questa funzione il sistema terrà<br>conto delle indicazioni riguardanti il<br>traffico per il calcolo del tragitto.<br>Senza ricezione del segnale TMC verrà<br>calcolato il tragitto veloce |
| Tragitto veloce            | Durante questo tipo di navigazione viene calcolato il percorso più breve in termini di tempo.                                                                                                    |
| Tragitto breve             | Per questo tipo d'impostazione viene<br>calcolato il percorso con il chilometraggio<br>minore.                                                                                                    |
| Linea d'aria               | Non verrà calcolato alcun tragitto. La navigazione avverrà nel modo linea d'aria.                                                                                                    |

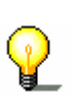

**Attenzione:** Se attivate la funzione **Linea d'aria** verranno disattivate le altre caselle per l'inserimento dei dati. Per informazioni sulla navigazione in linea d'aria si veda il capitolo "Navigazione in modalità linea d'aria" a pagina 101.

3. Premere uno dopo l'altro i tasti **Autostrada**, **Traghetto** e **Strada a pedaggio** e scegliere una delle seguenti opzioni:

| Opzione  | Significato                                                                                                  |
|----------|----------------------------------------------------------------------------------------------------|
| Permesso | Con questa opzione vengono utilizzati i<br>rispettivi tipi di strada per la pianificazione<br>del tragitto.  |
| Evita    | Con questa opzione vengono evitati i<br>rispettivi tipi di strada per la pianificazione<br>del tragitto.     |
| Vietato  | Con questa opzione vengono tralasciati i<br>rispettivi tipi di strada per la pianificazione<br>del tragitto. |
|          | (Questa opzione non è disponibile per il campo <b>Attraversamenti urbani</b> )                               |

# 8.1.10 Tasti funzionali

Tasti hardwareCol **MioMap** è possibile impostare i tasti hardware per le azioni<br/>"Su", "Giù", "Sinistra", "Destra", "OK" e "Indietro". Questo rende<br/>più facile l'uso del programma.

Appena il programma verrà chiuso i tasti riprendono le funzioni normali.

Premere sull'icona **Reimpostare** per controllare l'impostazione dei tasti o per modificarla.

### 8.1.11 Itinerario

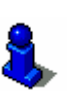

Questa funzione è disponibile solo se state lavorando nel "modo ampliato".

Per informazioni sull'impostazione del modo d'uso si veda il capitolo "Cambiare il modo d'uso" a pagina 26.

Itinerario...

Nella finestra **ITINERARIO** è possibile scegliere se, dopo aver raggiunto la destinazione prescelta, il sistema deve calcolare il prossimo tragitto automaticamente.

Se questa funzione è attivata, il sistema avvierà la navigazione verso il secondo obiettivo inserito subito dopo aver raggiunto il primo obiettivo.

Se questa funzione è disattiva, è possibile avviare la navigazione verso la tappa successiva cliccando brevemente su un punto a piacere della mappa e scegliendo poi **Tappa successiva**.

# 8.1.12 Formato

Unità di misura Nel menu d'impostazione **FORMATO** è possibile scegliere che unità di misura devono essere usate per tempo e distanza.

| Impostazione | Significato                                                                                        |
|--------------|----------------------------------------------------------------------------------------------------|
| Ora          | Premere su questo pulsante per scegliere<br>fra la rappresentazione dell'orario in 12 o<br>24 ore. |
| Distanza     | Premere su questa icona per cambiare<br>l'unità di misura fra chilometri e miglia.                 |

### 8.1.13 GPS

GPS

Nel menu **GPS** possono essere cambiate le impostazioni per il ricevitore GPS.

Cliccare su **Riconoscimento automatico** se avete cambiato o connesso nuovamente il ricevitore GPS. Seguite poi le indicazioni riportate sullo schermo.

Cliccare su **Impostazione manuale** se il riconoscimento automatico non da risultati. Selezionate le seguenti impostazioni:

| Impostazioni       | Significato                                                                                                    |
|--------------------|----------------------------------------------------------------------------------------------------|
| Tipo di ricevitore | Qui si può scegliere il tipo di ricevitore.                                                                                                    |
| Porta COM          | Premere su questo campo per scegliere<br>l'interfaccia usata per il collegamento con il<br>ricevitore GPS.                                      |
| Baud               | Premere su questo campo per selezionare<br>la velocità Baud nel caso si usi un ricevitore<br>GPS di un tipo diverso da quelli<br>selezionabili. |

### 8.1.14 TMC

ТМС

Nel menu d'impostazione **TMC** è possibile, per chi dispone di un modulo TMC, impostare se le variazioni di tragitto nel caso di traffico devono essere eseguite automaticamente dal *MioMap* oppure con la **conferma manuale**. Indirizzo base Nella finestra INDIRIZZO BASE è possibile inserire un indirizzo, che sia quello privato, aziendale o altro, che s'intende usare spesso come obiettivo per la navigazione.

1. Premere sull'icona Inserire l'indirizzo base.

La finestra **Destinazione** si aprirà.

- 2. Premere sull'icona **Indirizzo** e inserire come spiegato nel paragrafo "Inserire un indirizzo" a pagina 38.
- 3. Premere sull'icona Definire come casa.

L'indirizzo sarà salvato nella finestra INDIRIZZO BASE.

#### 8.1.16 Opzioni viva-voce

Questa funzione è disponibile solo se state lavorando nel "modo ampliato".

Per informazioni sull'impostazione del modo d'uso si veda il capitolo "Cambiare il modo d'uso" a pagina 26.

Radio-MuteNella finestra **Opzioni viva-voce** è possibile disattivare il suono<br/>della radio per le comandi vocale del sistema.

Così si può evitare che un ritardo delle indicazioni vocali influisca in modo negativo sulla navigazione.

### 8.1.17 Informazioni

Informazioni sul<br/>prodottoSulla finestra INFORMAZIONI saranno visualizzati nome e versione<br/>del software.

Cliccare sul tasto **Mostrare introduzione** per far visualizzare e spiegare le funzioni più importanti.

# 9 Glossario

| Porta COM                   | Il termine porta COM indica l'interfaccia seriale. Il numero che<br>segue la sigla COM serve per la numerazione delle porte.<br>L'interfaccia seriale serve per il collegamento di apparecchi<br>esterni come museo ricevitore GPS.                                                                                                    |
|-----------------------------|----------------------------------------------------------------------------------------------------|
| GMT                         | GMT è l'abbreviazione per Greenwich Mean Time.<br>Il GMT è l'orario solare al meridiano 0. Teoricamente il sole<br>attraversa alle 12:00 GMT il meridiano ed raggiunge quindi il<br>punto più alto nel cielo. Il GMT era fino all'inizio del 1972 l'orario<br>mondiale ufficiale. Dato che la rotazione della Terra intorno al<br>sole non è regolare si è passati alla misurazione tramite orologi<br>atomici UTC (Universal Time Coordinated).                                                                                                    |
| GPS                         | GPS è l'abbreviazione per <b>G</b> lobal <b>P</b> ositioning <b>S</b> ystem.<br>Il GPS determina la posizione geografica grazie ai satelliti. Il<br>sistema si basa su 24 satelliti che orbitano intorno alla Terra<br>emettendo segnali. Il ricevitore GPS riceve questi segnali e<br>tramite le differenze di percorrenza calcola la distanza dai singoli<br>satelliti e quindi la posizione attuale in termini di latitudine ,<br>longitudine. Per la determinazione della posizione sono necessari<br>i segnali di almeno tre satelliti e a partire dal quarto satellite è<br>possibile determinare anche l'altezza. La determinazione della<br>posizione ha una precisione di tre metri. |
| HDOP                        | HDOP è l'abbreviazione per Horizontal Dilution of Precision.<br>L'HDOP da informazioni sulla qualità della determinazione della<br>posizione. Teoricamente sono possibili dei valori compresi fra 0 e<br>50, tenendo conto che più piccolo è il valore segnalato, più<br>precisa è la determinazione della posizione (0= nessuna<br>deviazione dalla posizione reale). Valori fino a 8 sono da<br>considerare accettabili per la navigazione.                                                                                                    |
| POI                         | POI è l'abbreviazione per <b>P</b> oint <b>o</b> f interest. Vedere anche<br>→Destinazioni particolari.                                                                                                    |
| RDS                         | RDS è l'abbreviazione per <b>R</b> adio <b>D</b> ata <b>S</b> ignal.<br>Le stazioni radio emettono informazioni TMC tramite i segnali<br>RDS.                                                                                                    |
| Destinazioni<br>particolari | Destinazioni particolari dette anche POI ( <b>P</b> oint <b>o</b> f <b>i</b> nterest) sono<br>contenuti nella mappa e vengono mostrati lì. Dei POI fanno parte<br>luoghi come porti, aeroporti, ristoranti, hotel, distributori di<br>benzina, istituzioni pubbliche ed altri.                                                                                                    |
| ТМС                         | TMC è l'abbreviazione per <b>T</b> raffic <b>M</b> essage <b>C</b> hannel.<br>Il TMC è un modulo optional che fornisce al sistema di<br>navigazione informazioni attuali sulle condizioni del traffico                                                                                                    |

# 10 Indice analitico

# Α

| Aiuto per la navigazione | . 9 | ,9 |
|--------------------------|-----|----|
| Arrivo                   | 12  | 22 |
| Assistenza               |     | 5  |
| Avvertenze               |     | 9  |

# В

| Barra informazioni GPS | 121 |
|------------------------|-----|
| Blocco                 | 113 |

### С

| Comando vocale         | 63, | 65 |
|------------------------|-----|----|
| Consultazione semplice |     | 4  |

# D

| Design                      |
|-----------------------------|
| Destinazione                |
| Coordinate 50               |
| Linea d'aria 87             |
| Navigazione 83              |
| Successiva112               |
| Destinazione speciale       |
| In tutta la nazione 48      |
| In una città 46             |
| Nelle vicinanze 40, 42      |
| Destinazioni                |
| Cancellare 67               |
| Comando vocale65            |
| Rinominare                  |
| Salvare 64                  |
| Destinazioni particolari103 |
| Durata totale122            |
|                             |

# G

| GMT         | 18 |
|-------------|----|
| GPS         | 8  |
| Segnali     | 8  |
| Simbolo GPS | 17 |
| Simbolo TMC | 19 |
|             |    |

# Н

| HDOP    | 18 |
|---------|----|
| Hotline | 5  |

# Ι

| Impostazioni                   |
|--------------------------------|
| Formato 128                    |
| Indirizzo base 129             |
| Informazioni sul tragitto 122  |
| Informazioni sulla mappa 121   |
| Itinerario 127                 |
| Modo automatico 125            |
| Rappresentazione 124           |
| Volume 124                     |
| Indicazioni vocali 101         |
| Indirizzo base                 |
| Informazioni sul tragitto 99   |
| Informazioni sulla tappa 100   |
| Inserimento dati               |
| Indirizzo base63               |
| Inserimento destinazione       |
| Lista delle destinazioni59, 61 |
| Inserire destinazione          |
| Destinazione particolare 40    |
| Rubrica53                      |
| Itinerario 127                 |
|                                |

# L

| 78 |
|----|
| 61 |
| 96 |
|    |

#### Μ

| Марра                       |    |
|-----------------------------|----|
| Destinazioni particolari 10 | 3  |
| fissare                     | 95 |
| In direzione guida 9        | 6  |
| Informazioni sulla mappa 10 | )3 |
| Ingrandire 9                | 6  |
| Mostrare                    | 4  |
| Mostrare/nascondere i tasti | 94 |
| Nomi strade 10              | )3 |
| Rimpicciolire9              | 6  |
| Spostare 9                  | 95 |
| Tragitto 9                  | 95 |
| Verso nord9                 | 6  |
| Vista 2D 9                  | 6  |
| Vista 3D 9                  | 6  |
| Visualizzare9               | 3  |
| Zoom9                       | 95 |
|                             |    |

| Marchi depositati5                |
|-----------------------------------|
| Menu                              |
| Destinazione                      |
| Destinazione speciale 41          |
| Funzioni extra 97                 |
| Impostazioni120                   |
| Pianificazione dell'itinerario 68 |
| Menu principale                   |
| МіоМар                            |
| Chiudere 35                       |

# Ν

#### Navigazione

| Avviare  | 83 |
|----------|----|
| Chiudere | 97 |
| Linea    | 87 |

# 0

Opzioni di tragitto .... 83, 85, 88, 98, 126

# Ρ

| Pianificazione dell'itinerario 68 | 8 |
|-----------------------------------|---|
| POI 40                            | 0 |
| Posizione                         |   |
| Attuale                           | 2 |
| Definire come indirizzo base110   | 0 |
| fissare 9!                        | 5 |
| Salvare108                        | 8 |
| Profilo di guida120               | 6 |
|                                   |   |

# R

| Ricevitore GPS |  |
|----------------|--|
| Impostazioni   |  |

| Ricevitore GPS | . 30 |
|----------------|------|
| Rubrica        | . 53 |
| Dati           | . 53 |

# S

| Scegliere destinazione  |
|-------------------------|
| Dalla mappa 56          |
| Schermo                 |
| Coordinate 51           |
| Servizio clienti5       |
| Software di navigazione |
| Avviare                 |
| Chiudere                |
| Stile di guida 126      |
| Strade 121              |

# Т

| Tappa98, 104,Successiva7Tastiera7TMC8, 19, 114,Ricerca trasmittente7Tragitto Completo7Tragitto Completo7Tratto stradale8Bloccare8 | 111<br>112<br>. 12<br>131<br>117<br>100<br>104<br>113 |
|----------------------------------------------------------------------------------------------------|-------------------------------------------------------|
| Bloccare                                                                                                    | 113                                                   |
|                                                                                                    |                                                       |

# U

| Unità  | di | misura | <br>128 |
|--------|----|--------|---------|
| ornica | ~  | mound  | <br>0   |

# V

| VUIUITIE | Volume | 124 |
|----------|--------|-----|
|----------|--------|-----|